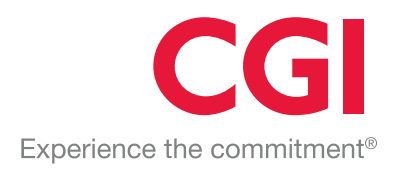

# Sähköiset lomakkeet Koulutusmateriaali esimiehille

CGI HR –käyttöoppaat 29.8.2020

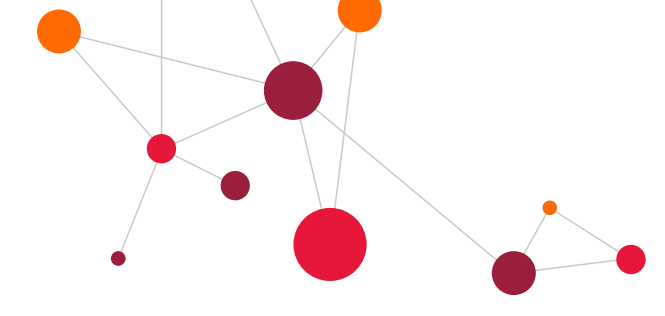

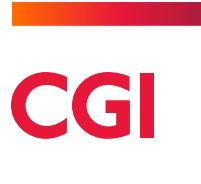

# Sisällysluettelo

| 1     | Esimiehen ja valmistelijan valikko                                   | _ 1  |
|-------|----------------------------------------------------------------------|------|
| 1.1   | ROOLIT                                                               | _ 1  |
| 1.1.1 | PÄÄVALIKKO                                                           | _ 1  |
| 1.1.2 | YLLÄPITO                                                             | _ 2  |
| 1.1.3 | SELAUKSET                                                            | _ 3  |
| 1.1.4 | RAPORTIT (ESIMIEHET)                                                 | _ 3  |
| 2     | Roolin vaihto käyttäjällä                                            | _ 4  |
| 3     | Palkanlaskentaryhmän valinta                                         | _ 5  |
| 4     | Henkilöiden ja lomakkeiden haku                                      | _ 6  |
| 5     | Hyväksyntä                                                           | _ 7  |
| 5.1   | HYVÄKSYMINEN                                                         | _ 7  |
| 5.2   | HYLKÄÄMINEN                                                          | _ 8  |
| 5.3   | SÄHKÖPOSTIVIESTI HYVÄKSYMÄTTÖMISTÄ                                   | _ 9  |
| 5.4   | VARAHYVÄKSYJÄ                                                        | _ 9  |
| 6     | Tuulikaapista palautettu lomake                                      | 10   |
| 7     | Ylläpidot –valikko                                                   | 11   |
| 7.1   | PALKKATAPAHTUMAT                                                     | . 11 |
| 7.1.1 | PALKKATAPAHTUMIEN SYÖTTÖ                                             | . 11 |
| 7.1.2 | PALKKATAPAHTUMIEN HYVÄKSYNTÄ                                         | . 12 |
| 7.1.3 | PALKKATAPAHTUMAN MUUTOS, POISTO, HYLKÄÄMINEN JA PERUMINEN            | . 12 |
| 7.1.4 | PALKKATAPAHTUMIEN SELAUKSET                                          | . 14 |
| 7.2   | LOMA-AJAT (LOMAKALENTERI JA HYVÄKSYMINEN)                            | . 14 |
| 7.2.1 | LOMIEN SYÖTTÄMINEN JA SUUNNITTELU                                    | . 16 |
| 7.2.2 | LOMAJAKSON TIETOJEN MUUTTAMINEN                                      | . 17 |
| 7.2.3 | LOMIEN POIKKEAVAT VUOSILOMAPÄIVÄT                                    | . 18 |
| 7.3   |                                                                      | . 19 |
| 7.4   | POISSAOLOT JA MUUTOKSET                                              | 21   |
| 7.4.1 | LOMAKKEIDEN SELAUS                                                   | 23   |
| 7.4.2 | UUDEN LOMAKKEEN SYÖTTÖ                                               | . 23 |
| 7.4.3 | HENKILÖN PERUSTIEDOT (HENKILO –LOMAKE) JA HENKILÖN PERUSTIEDOT ILMAN |      |
|       |                                                                      | 24   |
| 1.4.4 | PALVELUSSUHTEEN PAATTAMINEN/MUUTOS (PALSU-LOMAKE)                    | 25   |
| 1.4.5 |                                                                      | 26   |
| 7.4.6 | TYOAJANMUUTOS (OSAAIK-LOMAKE)                                        | . 28 |

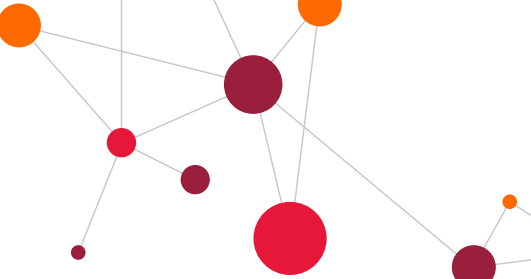

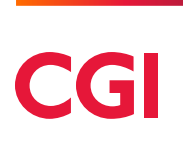

| 747      | ΡΔΙ ΚΚΑΤΙΕΠΟΤ (ΡΔΙ ΚΚΔ-Ι ΟΜΔΚΕ)                                                               | 29        |
|----------|-----------------------------------------------------------------------------------------------|-----------|
| 748      | KIINTEÄT TAPAHTIIMAT (RUOKAILU –I OMAKE)                                                      | _20<br>30 |
| 749      | LOMARAHA JA SÄÄSTÖVAPAIDEN ANOMINEN VAPAAKSI (LVAPAA –LOMAKE)                                 | _00<br>31 |
| 7.5      |                                                                                               | 32        |
| 7.5.1    | POISSAOLON HYLKÄÄMINEN                                                                        |           |
| 7.5.2    | POISSAOLOLOMAKKEEN PALAUTTAMINEN                                                              |           |
| 7.5.3    | UUDEN POISSAOLON SYÖTTÄMINEN                                                                  |           |
| 7.5.4    | OPETTAJIEN POISSAOLOLOMAKKEET                                                                 | 34        |
| 7.5.4.1  | Opettaijen sijaisten palkka poissaolon ajalta                                                 | 34        |
| 7.5.4.2  | Pelu-lomake                                                                                   | 34        |
| 7.5.5    | POISSAOLON PERUMINEN                                                                          | 35        |
| 7.5.6    | POISSAOLON OSAPERUMINEN                                                                       | 36        |
| 7.5.6.1  | Osaperuminen poissaololle, josta yksi keskeytystapahtuma                                      | 37        |
| 7.5.6.2  | Osaperuminen poissaololle, josta useampi keskeytystapahtuma                                   | 38        |
| 7.5.7    | SAIRAUS                                                                                       | 40        |
| 7.5.8    | KOULUTUS                                                                                      | 41        |
| 7.5.9    | PERHEVAPAAT                                                                                   | 42        |
| 7.5.10   | MUUT POISSAOLOT                                                                               | 43        |
| 7.5.11   | OSAPÄIVÄN POISSAOLOT                                                                          | 44        |
| 7.5.12   | TAPATURMAT, AMMATTITAUDIT JA TILAPÄISET HOITOVAPAAT (ASIAKASKOHTAISIA)                        | )_45      |
| 7.6      | UUSI TYÖSOPIMUS                                                                               | 46        |
| 7.6.1    | UUSI PALVELUSSUHDE (HLOP) –LOMAKKEEN KÄYTTÖ MUISSA TILANTEISSA                                | 47        |
| 7.6.2    | LOMAKKEEN ERI KENTTÄOSIOT                                                                     | 48        |
| 7.6.2.1  | Henkilön perustiedot                                                                          | 49        |
| 7.6.2.2  | Palvelussuhteen tiedot                                                                        | 49        |
| 7.6.2.3  | Palkkatiedot                                                                                  | 50        |
| 7.6.2.4  | Kustannustenjako                                                                              | 51        |
| 7.6.2.5  | Palkkatapahtumat                                                                              | 51        |
| 7.6.2.6  | Uusi työsopimus –lomakkeelta sopimukseen                                                      | 52        |
| 7.6.2.7  | Työsopimus                                                                                    | 53        |
| 7.6.2.8  | Sähköinen allekirjoitus tulostettavalle työsopimukselle (lisätilattava ominaisuus)            | 55        |
| 7.6.2.9  | Viranhoitomääräys                                                                             | 56        |
| 7.6.2.10 | Sopimuksen tulostus myöhemmin                                                                 | 58        |
| 7.7      | MUUT SOPIMUKSET (ASIAKASKOHTAISET)                                                            | 58        |
| 7.8      | RAJOITETUSTI VEROVELVOLLINEN (HLOP5 –LOMAKE)                                                  | 59        |
| 7.9      | MATKOJEN HALLINTA                                                                             | 62        |
| 7.9.1    | KUSTANNUSPAIKAN VOIMASSAOLON TARKISTUS JA MATKALASKUN PAKOLLISET<br>KENTÄT (ASIAKASKOHTAINEN) | 64        |

|        |                                 | CGI |
|--------|---------------------------------|-----|
| 7.10   | AJOPÄIVÄKIRJA                   | 65  |
| 7.10.1 | AJOPÄIVÄKIRJAN TEKO JA SELAILU  | 65  |
| 7.10.2 | AJOPÄIVÄKIRJAN POISTON KUITTAUS |     |
| 7.11   | AJOPÄIVÄKIRJA UUSI              | 67  |
| 7.11.1 | AJOPÄIVÄKIRJAN (UUSI) TEKO      | 67  |
| 7.12   | KULULASKUT                      | 68  |
| 8      | Selaukset                       |     |
| 8.1    | HENKILÖT                        |     |
| 8.2    | TAPAHTUMIEN SELAUS              |     |
| 8.2.1  | PALKKAERITTELY                  | 70  |
| 8.2.2  | KESKEYTYKSET JA LOMAT           | 70  |
| 9      | Raportit                        | 71  |

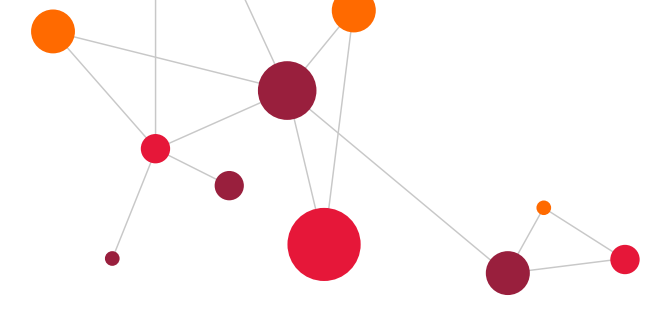

## 1 Esimiehen ja valmistelijan valikko

#### 1.1 Roolit

CGI HRpo:hon määritellään erilaisia käyttäjärooleja. Kolme keskeisintä roolia ovat

- Henkilö
- Valmistelija/Tallentaja/Sihteeri
- Esimies.

Henkilöroolilla voi ilmoittaa esimerkiksi omat matkalaskunsa, poissaolonsa ja loma-aikansa järjestelmässä. Henkilöroolilla näkee vain omat tiedot.

Valmistelijat/Tallentajat/Sihteerit täyttävät muiden puolesta CGI HRpo:n lomakkeita. Valmistelijoille voidaan antaa oikeudet päivittää useamman esimiehen työntekijöiden tietoja. Valmistelijalla ei ole hyväksymisoikeutta.

Esimies pääsee ylläpitämään ja hyväksymään omien työntekijöidensä tietoja. Valmistelijalla on lähes samanlainen valikko kuin esimiehellä. Kaikki CGI HRpo:n sähköisillä lomakkeilla tallennetut tiedot vaativat esimiehen hyväksynnän ennen kuin ovat käytettävissä palkanlaskennassa. Järjestelmään on tallennettu automaattisesti tieto lomakkeen normaalista hyväksyntäkierrosta. Hyväksyntäkiertoa voidaan muokata asiakaskohtaisesti. Jos halutaan ohjata hyväksyminen jollekin toiselle hyväksyjälle, voidaan lomakkeella muuttaa hyväksyjä ennen talletusta.

| CGI Demo                                                                                                    | 10 KVTES,TS,PPH,LS,PALKKIOT yms 2020/316 (01.03-31.03) 15:03.20                                                                | L CGI Esimies | Kirjaudu ulos 🕒 |
|----------------------------------------------------------------------------------------------------|----------------------------------------------------------------------------------------------------|---------------|-----------------|
| Valikot           Käyttööpas           Verottaja           Käyttööpas           Verottaja           Käyttööpas           Päävalkööpäs           Päävalkööpäs           Päävalkööpäs           Päävalkööpäs           Päävalkööpäs           Päävalköpäs           Päävalköpäs           Päävalköpäs           Päävalköpäs           Päävalköpäs           Päävalköpäs           Päävalköpäs           Vuid söpimäset           Matsalaskut           Ajopäväkinja           Työntekijän turts-luinnen           Reskerjökset joimate           Matsalaskut           Ajopäväkinja           Työntekijän turts-luinnen           Reskerjökset joimate           Matsalaskus selaus           Ketsvissette           Matsalaskus selaus           Ketsvissette           Kossaloiteskustelut           Kossaloiteskustelut           Ketsvissetsustelut | Palvelin: 10.158.118.200<br>Kiyttäjä: CGLesimiseskä (CGI Esimies-Esimies-käyttäjä)<br>Työssema: 13.2.109.204<br>Versio: 19.2.1 |               |                 |

Aloitusnäytöllä näkyy kaksi linkkiä näytön alaosassa:

- Aseta varahyväksyjä itsellesi
- Sinulla on hyväksymättömiä tapahtumia (tämä näkyy vain, jos hyväksymisjonossa on hyväksymättömiä lomakkeita)

#### 1.1.1 Päävalikko

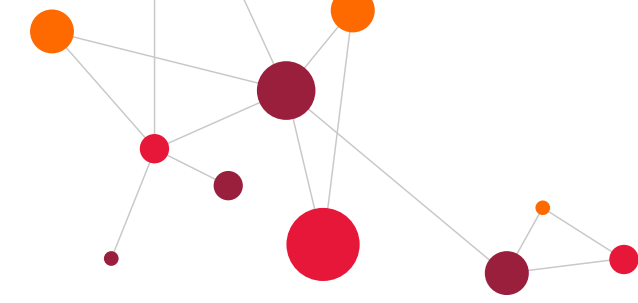

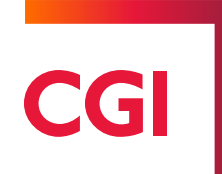

#### Palkanlaskentaryhmän vaihto

- Esimiehellä tai valmistelijalla voi olla oikeus useampaan CGI HRpo:n palkanlaskentaryhmään.
- Jos ollaan syöttämässä tietoja esimerkiksi KVTES:n alaiselle henkilölle (yleensä palkanlaskentaryhmä 10), tulee olla palkanlaskentaryhmässä kymmenen. Jos tämän jälkeen syötetään tietoja opettajalle (palknalaskentarymä 20 tai 23), pitää palkanlaskentaryhmä vaihtaa, koska opettajat ovat laskentaryhmässä 20 tai 23. Palkanlaskentaryhmän näkee näytön yläkulmasta, jossa näkyy myös aktiivinen palkkakausi.

#### Hyväksyntä

- Esimiehelle avautuu Hyväksyntä -linkistä hyväksyttävistä asioista luettelo (poissaolot, matkalaskut, ajopäiväkirja, kululaskut, uudet henkilöt, uudet palvelussuhteet, palkkatapahtumat, palveluaikalaskennan hyväksyntä ja loma-ajat yksittäisinä jaksoina).
- Loma-ajat hyväksytään palkanlaskentaryhmäkohtaisesti Loma-ajat -kohdassa.

#### 1.1.2 Ylläpito

#### Palkkatapahtumat

- Esimies ja valmistelija voivat tallentaa palkkatapahtumia henkilöille.
- Palkkatapahtumia ovat esimerkiksi
  - Tuntipalkkaisten tunnit
  - Ylityötunnit
  - Erilaiset työaikalisät ja -korvaukset
  - Lounassetelit ja ruokailuliput
  - Kokoomamatkalaskut

#### Loma-ajat ja hyväksyntä

Loma-aikoihin talletetaan lomajaksot. Loma-jaksot hyväksytään myös tällä näytöllä.

#### Poissaolot ja muutokset

 Poissaolot ja muutokset –kohdassa talletetaan poissaolot, palvelusuhdetietojen muutokset, palkkamuutokset, kustannusten jako –muutokset, opettajien pelu –muutokset, työajanmuutokset ja vakioravintoedut ja työllistämistukilaisten tuenmäärät (ruokailu-lomake).

#### Uusi työsopimus (hlop)

 Uusi työsopimus –kohdassa perustetaan uudet palvelussuhteet ja uudet henkilöt sekä tehdään työsopimukset.

#### Muut sopimukset (hlop3)

• Muut sopimukset –kohdassa perustetaan muut palvelussuhteet (mm. omaishoitajat, perhehoitajat, kuntalisänsaajat, toimeksiannot, työkorvauksien saajat yms.)

#### Raj. verovelv. sopimus (hlop5)

• Rajoitetusti verovelvollisen uusi palvelussuhde perustetaan tällä lomakkeella.

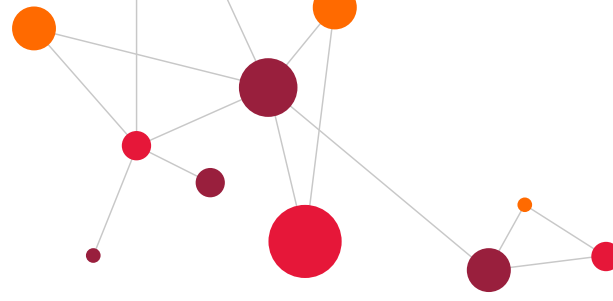

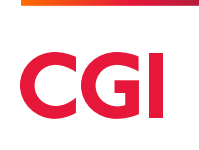

#### Matkalaskut

• Matkalaskut – kohdassa ilmoitetaan uusia koti- /ulkomaan matkalaskuja ja kululaskuja.

#### Ajopäiväkirja

• Ajopäiväkirja- kohdassa ylläpidetään ajopäiväkirjoja.

#### Kululaskut

• Kululaskut –kohdassa voidaan erikseen tehdä kululaskut.

#### Keskeytysten peruminen

• Keskeytysten peruminen –linkistä pääsee keskeytysten perumistoimintoon.

#### Lomien peruminen

• Lomien peruminen –linkistä voidaan perua lomia.

#### 1.1.3 Selaukset

#### Henkilöt

- Esimies näkee alaistensa henkilö-, palvelussuhde-, palkka- ja eläketiedot.
- Valmistelija näkee kaikkien niiden henkilöiden tiedot, joihin hänellä on oikeus.
- Selausnäkymässä ei ole muutosoikeutta, vaan muutokset tehdään lomakkeiden kautta.

#### Tapahtumien selaus

• Esimiehet ja valmistelijat näkevät henkilöiden kaikki poissaolot, loma-ajat ja palkkaerittelyt.

#### Matkalaskujen selaus

• Näkymä henkilöiden matkalaskuista, joihin käsittelijällä on oikeus.

#### Keskeytykset ja lomat

• Keskeytykset näkyvät yhdellä näytöllä henkilötasolla.

#### 1.1.4 Raportit (Esimiehet)

Valikon alla listaus esimiesten käytössä olevista raporteista. Esimiesraporteista on erillinen Esimiesraportit - opas.

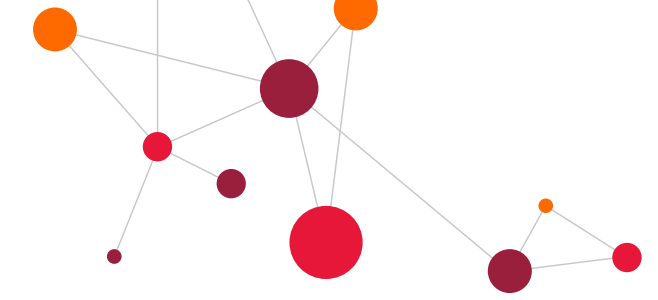

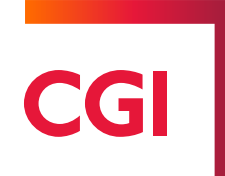

## 2 Roolin vaihto käyttäjällä

Jos käytössä on kaksi tai useampi rooli CGI HRpo:ssa, voidaan roolia vaihtaa ilman erillistä sisäänkirjautumista esimerkiksi esimiesroolista henkilökäyttäjän rooliin. Yksi rooleista on asetettu mastertunnukseksi, jolla kirjaudutaan sisään. Henkilöllä on useampi rooli, koska rooleilla määritellään, mitä oikeuksia käyttäjällä on järjetselmässä. Esimiesroolilla ei voida esimerkiksi tehdä omia matkalaskuja, vaan täytyy käyttää henkilöroolia omien tietojen ylläpitämiseen.

#### Roolin vaihtaminen:

- Klikataan valikon Käyttäjä –linkkiä
- Valitaan näytön keskelle ilmestyvästä Käyttäjätiedot –alavetovalikosta haluttu rooli ja painetaan "Valitse"
- Rooli vaihtuu ja valikko muotoutuu roolin mukaiseksi
- Huom! Tämä edellyttää, että käyttäjän käyttäjätunnukset on yhdistetty toisiinsa ryhmätunnuksella.

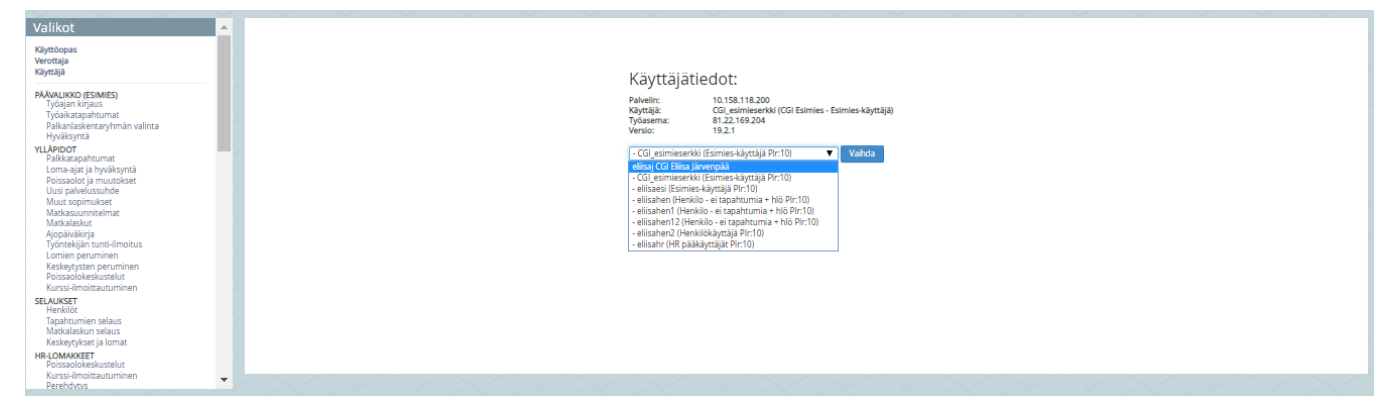

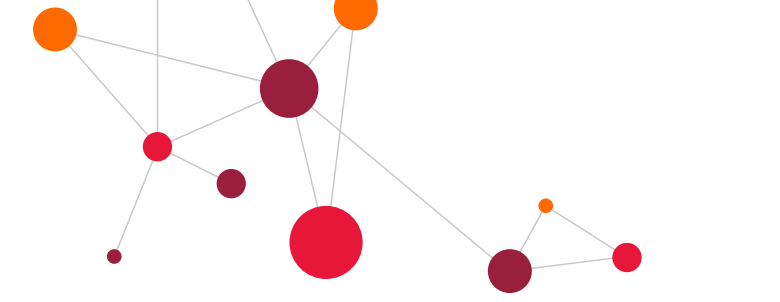

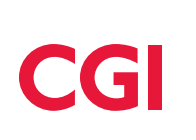

## 3 Palkanlaskentaryhmän valinta

Käyttöoikeuksissa määritellään, mihin palkanlaskentaryhmään kirjautuminen oletuksena tapahtuu. Jos käyttäjällä on oikeuksia useampiin laskentaryhmiin, pitää laskentaryhmä valita ensin. Tavallisesti oikeus on vain yhteen laskentaryhmään, jolloin vaihtamista ei tarvitse tehdä.

Yleiset palkanlaskentaryhmät ovat:

- 10 KVTES, Lääkärit, Tekniset, PPH, ennakkoperintärekiterissä olevat, taiteilijat, luennoitsijat yms.
- 20 OVTES
- 21 Kansalais- ja musiikkiopisto
- 23 OVTES vuosityöaika
- 30 Tuntipalkkaiset (TuntiTES).
- 40 Luottamustoimipalkkiot
- 50 Sosiaalipalkat (Omaishoitajat, perhehoitajat, kuntalisänsaajat, eläkeläiset)
- 70-90 -- sarjassa on liikelaitoksia (esimerkiksi vesilaitoksia ja vuokra-asuntoja)

Kun henkilöiden tietoja ollaan muuttamassa tai tutkimassa, pitää valita oikea palkanlaskentaryhmä, jossa henkilön tiedot ovat.

Huom! Hyväksyntä –kohta toimii yli palkanlaskentaryhmien, silloin ei tarvitse valita ryhmää.

#### Näin vaihdetaan palkanlaskentaryhmää:

- Klikataan valikon Palkanlaskentaryhmät/Palkanlaskentaryhmän valinta –linkkiä.
- Valitaan alasvetovalikosta haluttu palkanlaskentaryhmä ja painetaan Hyväksy -painiketta.
- Toiminta siirtyy valittuun palkanlaskentaryhmään ja sivun yläosan palkanlaskentaryhmäotsikkoon vaihtuu ko. palkanlaskentaryhmän nimi.

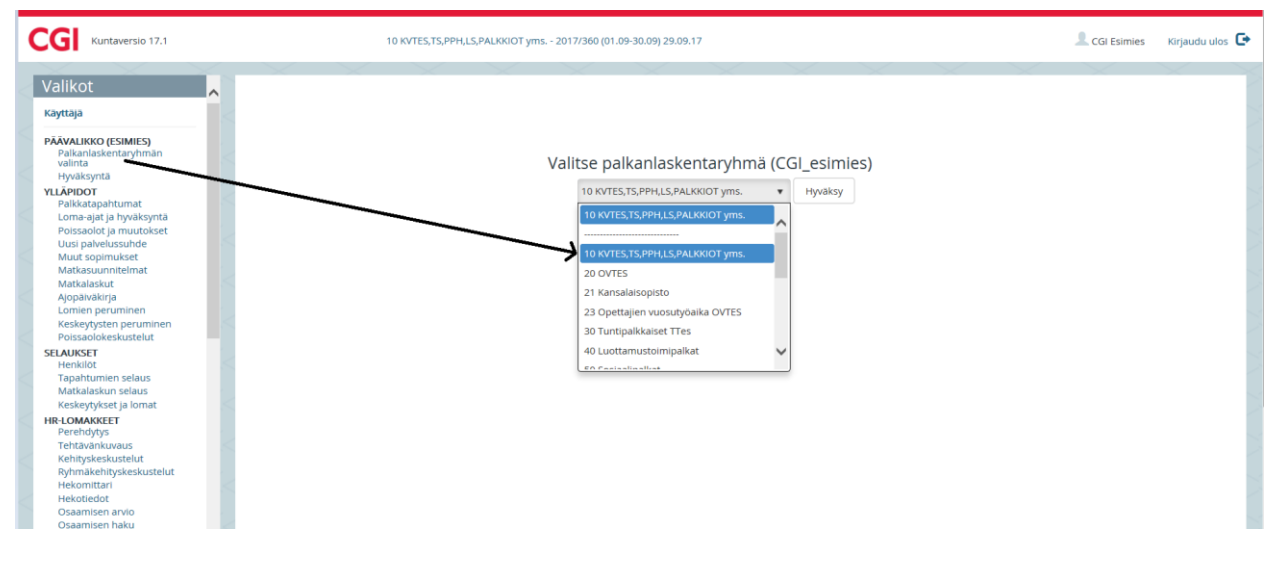

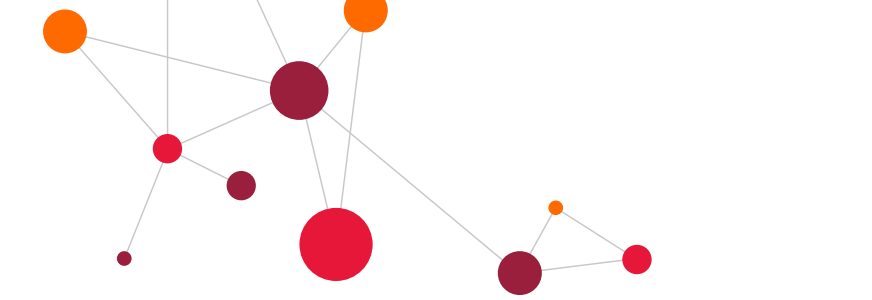

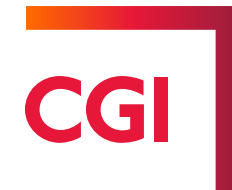

## 4 Henkilöiden ja lomakkeiden haku

- Henkilöiden tietoja haetaan kohdasta "**Henkilöt**". Henkilöitä voidaan hakea henkilönumerolla, nimellä tai henkilötunnuksella.
- Näytä –kohdassa on oletuksena 10 riviä. Tämä kannattaa asettaa ensimmäiseksi jokaisella näytöllä esim. 50, jotta kaikki henkilöt näkyvät yhtä aikaa ruudulla. Jokainen uusi ruutu tuo aluksi oletuksena 10 riviä, mutta kun näytön rivimäärää on muutettu suuremmaksi, se säilyy jatkossa.
- **Ei eronneita** –ruksilla saadaan rajattua voimassa olevat palvelussuhteet henkilöillä. Ruksia ei kannata laittaa päälle, jos halutaan nähdä sekä henkilöt, joilla on voimassa oleva tai jo päättynyt palvelussuhde.
- Valitse rajaus –kohdalla voidaan rajata hakua maksuryhmän, tehtäväalueen, esimiehen ja kustannuspaikan mukaan.

| Poissaolokeskustelut<br>Kurssi-ilmoittautuminen                                            | • | 🌣 Henkilöhaku |    |                          |                     |                  |
|--------------------------------------------------------------------------------------------|---|---------------|----|--------------------------|---------------------|------------------|
| SELAUKSET<br>Henkilöt<br>Tapantumien selaus<br>Matkalaskun selaus<br>Keskeytykset ja lomat |   | Etsi henkilö  | He | nro Nimi Hetu Näytä 10 🔻 | 🗌 Ei eronneita      | Valitse rajaus 🔻 |
| HR-LOMAKKEET<br>Poissaolokeskustelut<br>Kurssi ilmoittautuminen                            |   | Henro         |    | Nimi                     | Maksuryhmä          | Henk.tunnus      |
| Perehdytys                                                                                 |   | 1017696       |    | Populus, Ilona           | 11 Vakituiset 15.pv | 050770-042*      |
| Tehtävänkuvaus                                                                             |   | 1016523       |    | Populus, Laura           | 11 Vakituiset 15.pv | 040193-2149      |
| Ryhmäkehityskeskustelut                                                                    |   | 2875          |    | Populus, Maija           | 70 Tuntipalkat      | 120688-123*      |
| Hekomittari                                                                                |   | 287555        |    | Populus, Maija           | 11 Vakituiset 15.pv | 120688-123*      |
| Hekotiedot<br>Osaamisen anvio                                                              |   | 1605          |    | Populus, Urho            | 10 Vakituiset 1.pv  | 060164-231*      |

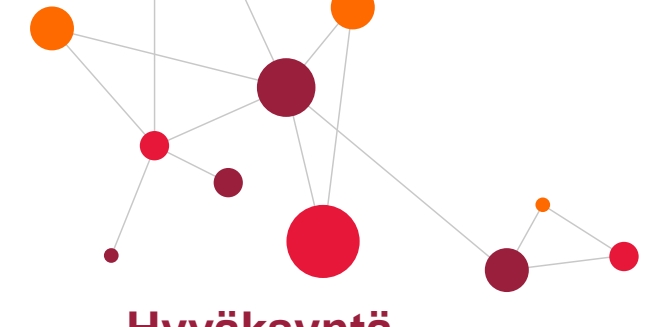

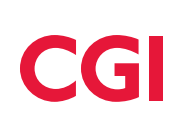

# 5 Hyväksyntä

## 5.1 Hyväksyminen

- Kun esimiesroolilla kirjaudutaan järjestelmään, tulee näytölle Sinulla on hyväksymättömiä tapahtumia linkki, mikäli hyväksymisjonossa on hyväksymättömiä lomakkeita. Klikkaamalla linkkiä näytölle avautuu luettelo kaikista hyväksymisjonon hyväksymättömistä lomakkeista, jotka esimiehellä on.
- Hyväksymättömiin lomakkeisiin päästään myös Hyväksyntä –linkistä valikossa.
- **Hyväksyttävät** –luetteloon tulevat hyväksyttävät lomakkeet (uudet henkilöt, uudet palvelussuhteet, poissaolot, palvelussuhdetietojen muutokset, matkalaskut ja tuntitapahtumat).
- Loma-ajat eivät tule luetteloon, koska niistä ei tehdä henkilökohtaisia lomakkeita. Loma-ajat hyväksytään Loma-ajat -näytöllä, joka avautuu päävalikosta **Loma-ajat** –linkistä.
- Varsinainen hyväksyminen tapahtuu lomakekohtaisesti avaamalla lomake luettelon linkistä ja kuittaamalla se Hyväksy -painikkeella. Jos esimiehellä on työntekijöitä useammassa palkanlaskentaryhmässä, kaikkien laskentaryhmien henkilöiden hyväksymättömät lomakkeet näkyvät yhdellä ruudulla.
- Hyväksymättömiin lomakkeisiin päästään myös Hyväksyntä –linkistä valikossa. Hyväksymättömät –luettelo on seuraavan näköinen:

| 🕽 Henkilöhaku                                |                      |  |                                           |                |                                     |                            |
|----------------------------------------------|----------------------|--|-------------------------------------------|----------------|-------------------------------------|----------------------------|
| Henkilóhaku                                  |                      |  | Henro Nimi Hetu Nayta 30                  | 🖉 Ei eronneita | Hyväksyjä:<br>CGI Populus Esimies 🔻 | Hyväksymättömät<br>Hylätyt |
| Hyväksyjä(t):<br>zzzzCGI Populus<br>Hyväksyl | Esimies<br>mättömät: |  |                                           |                |                                     |                            |
|                                              |                      |  |                                           |                |                                     |                            |
| 1.                                           | Populus, Ilona       |  | Lomatapahtuma: 10.05.2017 - 02.06.2017    |                |                                     |                            |
| 2.                                           | Populus, Ilona       |  | Matkalasku: 11.09.2017                    |                |                                     |                            |
| 3.                                           | Populus, Ilona       |  | Matkasuunnitelma: 15.09.2017              |                |                                     |                            |
| 4.                                           | Populus, Ilona       |  | Matkasuunnitelma: 19.09.2017              |                |                                     |                            |
| 5.                                           | Populus, Ilona       |  | Lomake polo: Populus, Ilona 14.09.2017    |                |                                     |                            |
| 6.                                           | Populus, Ilona       |  | Lomake osapolo: Populus, Ilona 18.09.2017 |                |                                     |                            |
|                                              | Populus, Ilona       |  | Palkkatapahtuma: 410 01.09.2017           |                |                                     |                            |
| 7.                                           |                      |  |                                           |                |                                     |                            |

Luettelossa näkyy rivi jokaisesta lomakkeesta, joka on hyväksymättä. Rivi toimii myös linkkinä ko. lomakkeelle, joten kilkkaamalla linkkiä avautuu lomake näytölle. Punaisella värillä merkityt ovat virheellisiä lomakkeita, jotka vaativat korjausta tai muita toimenpiteitä.

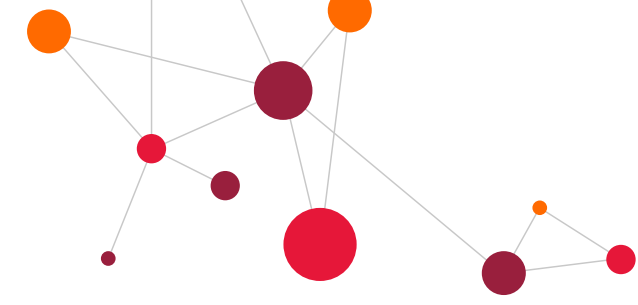

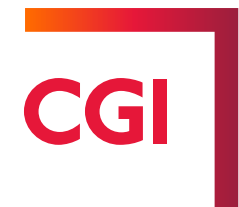

#### Lomakkeen hyväksyminen:

- Tarkastetaan lomakkeen tietojen oikeellisuus
- Tehdään tarvittavat muutokset ja painetaan Talleta -painiketta.
- Painetaan keltaista tai sinistä Hyväksy –painiketta, jos lomake on ok.

Ohjelman asetukset voidaan määritellä myös niin, että keltaisen Hyväksy –painikkeen sijaan tulee sininen Talleta **ja hyväksy** -painike. Tällöin sekä normaali hyväksyminen että muutokset voidaan kuitata samalla painikkeella.

Jos lomakkeen tiedot eivät ole oikein, niin tiedot korjataan/muutetaan a painetaan **Talleta** –painiketta, jolloin lomakkeen tiedot tallentuvat tietokantaan. Talletuksen jälkeen hyväksytään lomake painamalla **Hyväksy** – painiketta.

|                    | Talleta | Poista |
|--------------------|---------|--------|
| Talleta ja hyväksy | Palauta | Hylkää |

#### 5.2 Hylkääminen

Jos lomake on aiheeton tai sitä ei hyväksytä, niin se voidaan hylätä valitsemalla **Hylkää** –painike. Hylkää – painikkeesta ilmestyy lomakkeen hylkäämisilmoitus, johon voidaan kirjoittaa perustelut lomakkeen hylkäämisestä henkilölle. Hylkäämisen perustelu tulee näkyville myös lomakkeelle ja hylkäyksestä on mahdollista lähettää sähköpostia lomakkeen tekijälle ja kyseiselle henkilölle, jota lomake koskee.

| Hyväksyjä                  | Hyväks.Pvm         | Hyväksyi    |
|----------------------------|--------------------|-------------|
| CGI Populus Esimies (zzzz) | Hylätty 13.03.2020 | CGI Esimies |
|                            |                    |             |
| Hylkäyksen perustelu:      |                    |             |
| Väärä päivämäärä           |                    |             |

| Lomakkeen hylkäämispäätös/ilmoitus                                                                           |                                                                                                    | ×  |
|----------------------------------------------------------------------------------------------------|----------------------------------------------------------------------------------------------------|----|
| Lähetä ilmoitus lomakkeen tekijälle                                                                          |                                                                                                    |    |
| 🗸 Lähetä ilmoitus lomakkeen henkilölle                                                                       | laura.populus@popudem.fi                                                                                                    |    |
| llmoituksen otsikko:                                                                                         | HYLKÄYS: Koulutus/Populus, Laura 03.01.2018                                                                                                    |    |
|                                                                                                    |                                                                                                    |    |
|                                                                                                    |                                                                                                    |    |
| Hylkäyksen perustelu:                                                                                        |                                                                                                    |    |
|                                                                                                    |                                                                                                    |    |
|                                                                                                    |                                                                                                    |    |
| Tällä lomakkeella voit suorittaa lomakkeen hylkääm<br>Jos et halua lähettää sähköpostiviestiä niin poista ru | l<br>sen ja samalla lähettää sähköpostiviestin lomakkeen tekijälle ja/tai lomakkeeseen liittyvälle henkilölle<br>ksi osoitteen edessä olevasta kentästä. | e. |
|                                                                                                    | Talleta/Lähetä Peruuta                                                                                                    |    |

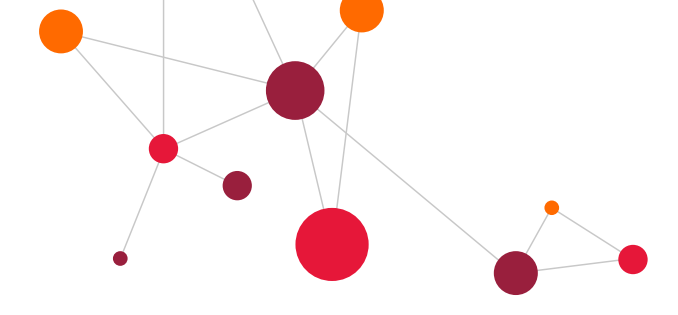

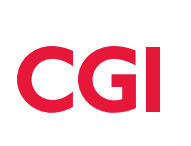

#### 5.3 Sähköpostiviesti hyväksymättömistä

Lomakkeen tallentaja (henkilö itse tai tallentaja) voi lähettää hyväksyjälle automaattisähköpostiviestin erillisellä painikkeella **Ilmoitus hyväksyjälle**.

| Talleta               | Poista |  |  |  |  |  |  |
|-----------------------|--------|--|--|--|--|--|--|
| Ilmoitus hyväksyjälle |        |  |  |  |  |  |  |

Sähköpostiviestissä, jonka hyväksyjä saa, on suora linkki kyseiselle lomakkeelle. Hyväksyjille voidaan lähettää myös automaattiviestejä esim. kerran päivässä hyväksymättömistä lomakkeista.

## 5.4 Varahyväksyjä

Esimiesroolilla on mahdollista asettaa itselleen varahyväksyjä esimerkiksi poissaolojen ajalle, jolloin hyväksyttävät lomakkeet kääntyvät varahyväksyjälle.

Varahyväksyjän asettaminen:

- Etusivulla on linkki "Aseta varahyväksyjä itsellesi"
- Valitaan ensimmäinen varahyväksyjä Sijainen-1 kenttään kaksoisklikkaamalla tyhjää kenttää.
  - Kentässä saattaa olla jo oikea sijainen oletuksena, esim. edellisestä kerrasta
- Syötetään voimassaoloaika (alkaa–loppuu).
- Syötetään seuraava varahyväksyjä, mikäli on tarve (voidaan syöttää ketjuun jopa 5 varahyväksyjää)
- Painetaan Talleta -painiketta.

Kun varahyväksyntä tulee voimaan, hyväksymisjono siirtyy kyseisen varahyväksyjän jonoon ja vastaavasti, kun aika päättyy, jono siirtyy joko seuraavalle varahyväksyjälle tai takaisin esimiehen jonoon.

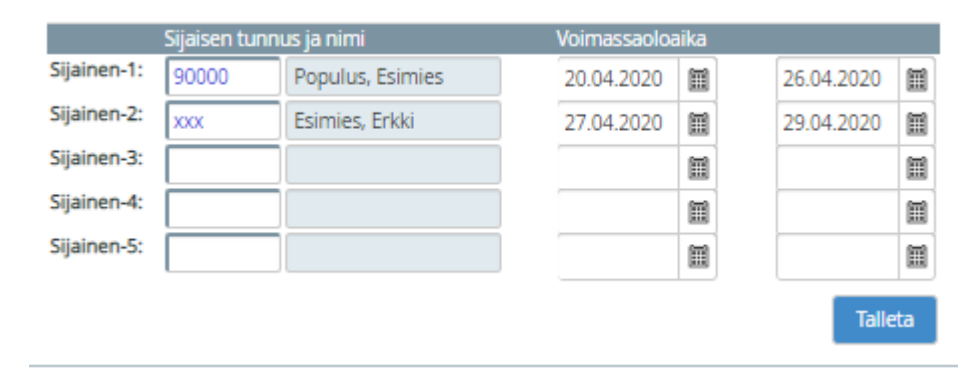

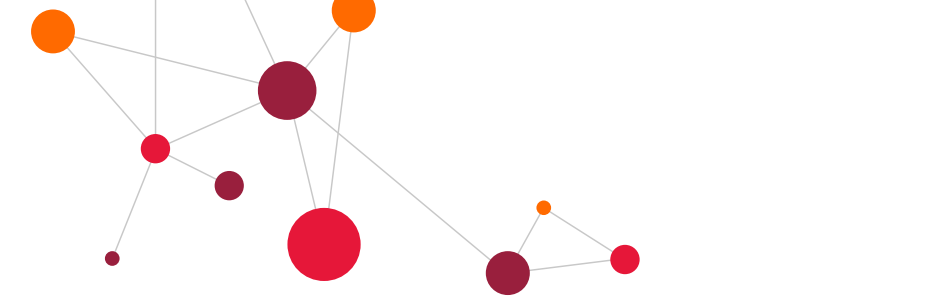

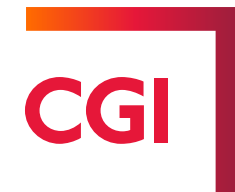

## 6 Tuulikaapista palautettu lomake

Palkoista vastaava henkilöstö voi palauttaa lomakkeita esimiehelle. Tieto palautuneista lomakkeista tulee esimiehelle sähköpostiin. Sähköpostiin linkistä päästään lomakkeelle, johon palkkahenkilöstö on kertonut palautuksen syyn.

Palautetun lomakkeen hyväksyntä täytyy ensin perua eli lomakkeen alareunassa painikkeella "Peru hyväksyntä". Tämän jälkeen lomakkeelle voidaan tehdä muutos, tallettaa ja hyväksyä lomake uudestaan.

Esimiehen kannattaa ottaa talteen korjausviesti, jonka palkkasihteerit ovat kertoneet viestissä ennen kuin painetaan **Peru hyväksyntä** –painiketta, koska viesti poistuu näytöltä.

| Lomake:       | hlop (277)                             | Okesken           | Henro: 1017696      | Plr: 10 Henki    | lön nimi: Populus | , llona         |         |  |  |  |
|---------------|----------------------------------------|-------------------|---------------------|------------------|-------------------|-----------------|---------|--|--|--|
| Luontipäivä:  | 03.01.2018                             | valmis            | Kustp.: 14021403    | 3 KustPaik 140   | 0214033           |                 |         |  |  |  |
| Tekijä:       | CGI/Elina Arp                          | ре                | Hyväksyjä           | Hyväk            | ks.Pvm            | Hyväksyi        |         |  |  |  |
| Ryhmä:        | 11340103                               |                   | CGI Populus Esimi   | es (zzzz) 03.01  | .2018 12:49:46 CG | GGI/Elina Arppe |         |  |  |  |
| Päätösnume    | Päätösnumero:<br>✓ 11340103/2018/00001 |                   |                     |                  |                   |                 |         |  |  |  |
| Palkanlaskija | in ilmoitukset:                        | Lähetä sähköposti | ina hyväksyjälle: 🗸 | Lähetä sähköpost | tina tekijälle: 🗸 |                 |         |  |  |  |
|               |                                        |                   |                     |                  |                   |                 |         |  |  |  |
|               |                                        |                   |                     |                  |                   |                 |         |  |  |  |
|               |                                        |                   |                     |                  |                   |                 |         |  |  |  |
|               |                                        |                   |                     |                  |                   |                 |         |  |  |  |
|               |                                        |                   |                     |                  |                   |                 |         |  |  |  |
|               |                                        |                   |                     |                  |                   |                 |         |  |  |  |
| Ohjelman vir  | heilmoitukset:                         |                   |                     |                  |                   |                 |         |  |  |  |
|               |                                        |                   |                     |                  |                   |                 |         |  |  |  |
|               |                                        |                   |                     |                  |                   |                 |         |  |  |  |
|               |                                        |                   |                     |                  |                   |                 |         |  |  |  |
|               |                                        |                   |                     |                  |                   |                 |         |  |  |  |
|               |                                        |                   |                     |                  |                   |                 | Talleta |  |  |  |

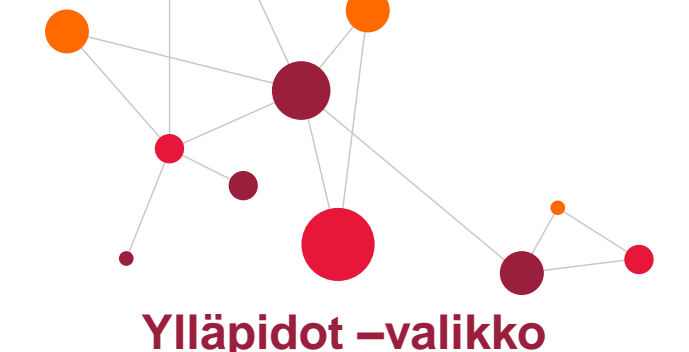

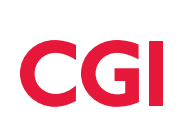

## 7.1 Palkkatapahtumat

7

#### 7.1.1 Palkkatapahtumien syöttö

Esimiesroolilla voidaan tallentaa palkkatapahtumia henkilöille **Palkkatapahtumat** –näytöllä (mm. tuntiTES:n tunteja, ylitöitä, erilliskorvauksia, lounasseteleitä, ruokalippuja yms.). Menokohtia/tiliöintiä ei tarvitse tallentaa, jos ne eivät poikkea normaalista henkilön menokohdista. Henkilön perustietoihin tallennetaan henkilön kustannusjakotiedot.

Ruudulla näkyy oletuksena vain hyväksymättömät tapahtumat. **Myös hyväksytyt** –valinta kannattaa laittaa päälle aina, jotta nähdään myös hyväksytyt tapahtumat. Jos palkanlaskennassa on jo käsitelty tapahtumat, niin ne eivät näy tällä ruudulla.

Ruudun alaosassa on **Näytä kuukausiyhteenveto** –painike, jolla saadaan näkyviin vanhat tapahtumat. Tämän kohdan oikealla puolella on myös **Aikaväli** –kohta. Jos kenttään ilmoittaa esim. syyskuun päivät 1.9.–30.9., niin ruudulle tulee vain syyskuulle kirjatut tapahtumat.

#### Palkkatapahtumia syötetään:

- Valitaan oikea palvelussuhde PS-sarakkeesta (oletuksena tuo nykyisen palvelussuhteen).
- Valitaan Palkkalaji (kaksoisklikkaa tyhjää kenttää).
- Syötetään Määrä (tunnit, päivät tai kpl:t).
- **A-hinta** -kenttää ei tarvitse täyttää, jos kyseessä on normaali palkkatapahtuma. Vain joissakin tietyissä korvauksissa annetaan a-hinta.
- Tiliä, ALV-, Kump.-, KP(kustannuspaikka)-, Toiminto-, RY-, Proj-, Kohde-, Tuote- ja YL-koodia (kentät ovat riippuvaisia kirjanpitojärjestelmästä) ei tarvitse antaa, jos ne eivät poikkea oletuksista. Tuntipalkkaisilla tiliöinti täytetään aina.
- Selite -kenttään voidaan kirjoittaa vapaata tekstiä, joka näkyy palkkalaskelmalla.
- Jos tallennusvaiheessa halutaan vaihtaa hyväksyjä, niin Hyväksyjä -kohtaan valitaan haluttu hyväksyjä ja tämän jälkeen talletetaan rivi. Jos hyväksyjä vaihtuu jo kirjatulle palkkatapahtumalle, hyväksyjä voidaan muuttaa jälkikäteen poistamalla ensin tapahtuma ja syöttämällä se uudestaan oikealla hyväksyjällä.

| Palkka                                   | Palkkatapahtumat Populus, Ilona Henro: 1017696 (PIr: 10) Km-korvaus v. 2020 = 0 km |                            |            |          |            |          |       |         |       |         |    |      |        |           |              |         |
|------------------------------------------|------------------------------------------------------------------------------------|----------------------------|------------|----------|------------|----------|-------|---------|-------|---------|----|------|--------|-----------|--------------|---------|
| ⊘ Myös hyväksytyt Alkanäli: 📰 - 📰 🔍      |                                                                                    |                            |            |          |            |          |       |         |       |         |    |      |        |           |              |         |
| PS                                       | Pij                                                                                | Palkkalajin<br>nimi        | Alkoi      | Kelloaik | Päättyi    | Kelloaik | Määrä | A-hinta | Yht.  | PRR-osa | кр | Tili | Selite | Lisätieto | Hyväksyjä    | HyvPvm  |
| þ                                        |                                                                                    |                            | 04.03.2020 |          | 04.03.2020 |          |       |         |       |         |    |      |        |           | zzzz Talleta |         |
| 1                                        | 400                                                                                | Tuntityö                   | 16.03.2020 | 08:00    | 16.03.2020 | 15:30    | 7,00  | 11,22   | 78,54 |         |    |      |        |           | CGI Populus  | Hyväksy |
| 1                                        | 1001                                                                               | Vkovlit50<br>0405 YilPerus | 04.03.2020 |          | 04.03.2020 |          | 15,00 | 11,22   | 84,15 |         |    |      |        |           | CGI Populus  | Hyväksy |
| Edellinen sivu Syötä uusi Hyväksy kalkki |                                                                                    |                            |            |          |            |          |       |         |       |         |    |      |        |           |              |         |
| 202003                                   | 202003 🔹 Alkaváli: - Näytä kuukausiyhteenveto                                      |                            |            |          |            |          |       |         |       |         |    |      |        |           |              |         |
|                                          |                                                                                    |                            |            |          |            |          |       |         |       |         |    |      |        |           |              |         |

#### Tuntipalkkaisilla näkyy ruudun yläosassa syötetyt tunnit ja eurot yhteensä.

Palkkatapahtumat Populus, Maija Henro: 2875 (Plr: 30) Km-korvaus v. 2020 = 0 km

🕐 Myös hyväksytyt Aikaväli: 🗰 - 📰 🔍 🛛 Piilota laskunt Eurot : 279,15 Tunnit yhteensä : 35

| PS | Plj | Palkkalajin<br>nimi | Alkoi      | Kelloaik | Päättyi    | Kelloaik | Määrä | A-hinta | Yht. | PRR-osa | кр | Tili | Selite | Lisätieto | Hyväksyjä   | HyvPvm |
|----|-----|---------------------|------------|----------|------------|----------|-------|---------|------|---------|----|------|--------|-----------|-------------|--------|
| 1  |     |                     | 04.03.2020 |          | 04.03.2020 |          |       |         |      |         |    |      |        |           | xxx Talleta |        |
|    |     | Dee                 |            |          |            |          |       |         |      |         |    |      |        |           |             |        |

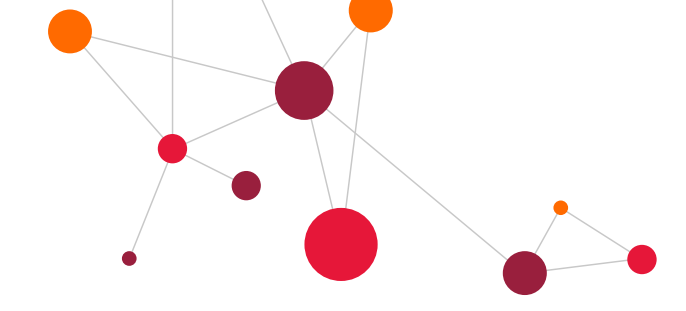

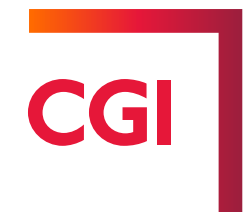

#### 7.1.2 Palkkatapahtumien hyväksyntä

#### Palkkatapahtumat hyväksytään:

- Palkkatapahtumat voidaan hyväksyä yksitellen rivin perässä (oikealla) olevasta keltaisesta Hyväksy –linkistä.
- Kaikki palkkatapahtumat- näytön rivit voidaan hyväksyä myös kerralla ruudun alaosassa olevasta keltaisesta Hyväksy kaikki –linkistä.

| Palkkatapahtumat Populus, Ilona Henro: 1017696 (P                   | <sup>2</sup> alkkatapahtumat Populus, Ilona Henro: 1017696 (Pir: 10) Km-korvaus v. 2020 = 0 km |                |              |         |      |      |        |           |              |         |  |  |  |
|---------------------------------------------------------------------|------------------------------------------------------------------------------------------------|----------------|--------------|---------|------|------|--------|-----------|--------------|---------|--|--|--|
| ⊘ Myös hyväksytyt Aikavalit: 11 11 11 11 11 11 11 11 11 11 11 11 11 |                                                                                                |                |              |         |      |      |        |           |              |         |  |  |  |
| PS Pij Palkkalajin Alkoi Kelloai                                    | Päättyi                                                                                        | Kelloaik Määrä | A-hinta Yht. | PRR-osa | кр т | Tili | Selite | Lisätieto | Hyväksyjä    | HyvPvm  |  |  |  |
| 04.03.2020                                                          | 04.03.2020                                                                                     |                |              |         |      |      |        |           | zzzz Talieta |         |  |  |  |
| 1 400 Tuntityö 16.03.2020 08                                        | 00 16.03.2020                                                                                  | 15:30 7,00     | 11,22 78,    | i4      |      |      |        |           | CGI Populus  | Hyväksy |  |  |  |
| 1 1001 Vkoviit50 04.03.2020                                         | 04.03.2020                                                                                     | 15,00          | 11,22 84,    | 5       |      |      |        |           | CGI Populus  | Hyväksy |  |  |  |
| tellinen sivu Syötä uusi Hyväksy kaikki                             |                                                                                                |                |              |         |      |      |        |           |              |         |  |  |  |
| 202003 • Aikavāli: - Nāytā kuukausiyhteen                           | eto                                                                                            |                |              |         |      |      |        |           |              |         |  |  |  |

#### 7.1.3 Palkkatapahtuman muutos, poisto, hylkääminen ja peruminen

Palkkatapahtumia voidaan muuttaa, poistaa, hylätä ja perua (vain hyväksytyt tapahtumat voidaan perua), kun ollaan ruudulla ja valitaan muutettava rivi palkkalaji –linkistä. Tällöin aukeaa palkkatapahtuman tarkempi näyttö. Näytön alareunassa on painikkeet, joilla tapahtuma voidaan poistaa, hylätä ja perua.

| Palkkatapahtumat            | Populus, llona Henro: 1017      | '696 (Plr: 10)                  |                       |                   |                |
|-----------------------------|---------------------------------|---------------------------------|-----------------------|-------------------|----------------|
| PS:<br>Määrä:               | 7,00                            | Palkkalaji:<br>A-hinta:         | 400 II.22             | Tuntityö<br>Yht.: | 78,54          |
| Aikoi:<br>Kelloaika, alkoi: | 08:00                           | Paattyi:<br>Kelloaika, päättyi: | 16.03.2020            |                   |                |
| PRR-osa:<br>KP:<br>Tili:    |                                 |                                 |                       |                   |                |
| Selite:<br>Lisātieto:       |                                 |                                 |                       |                   |                |
| Luotu:                      | CCI Esimiae 13.03.2020 15:13:42 |                                 |                       |                   |                |
| Muutettu:<br>Hyväksyjä:     | 2777                            | CGL Populus Esimies             |                       |                   |                |
|                             |                                 |                                 | Syötä uusi Talleta Ko | Poista            | Hyväksy Hylkää |
| H 4 P H                     |                                 |                                 |                       |                   |                |

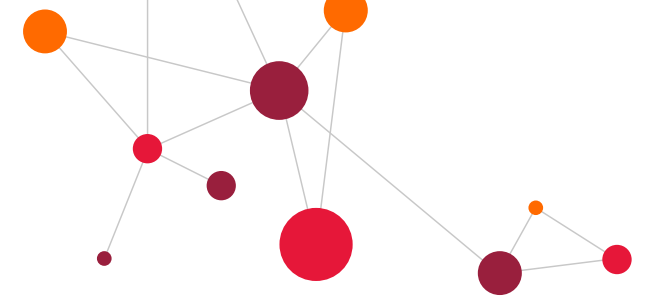

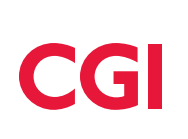

Jos tapahtuma on hyväksytty, palkkatapahtuman näyttö seuraava:

| Palkkatapahtumat                                  | Populus, llor                  | a Henro:      | 1017696 (Plr: 10)                   |                              |                    |                        |
|---------------------------------------------------|--------------------------------|---------------|-------------------------------------|------------------------------|--------------------|------------------------|
| PS:<br>Määrä:<br>Alkoi:                           | 1 I<br>15,00<br>04.03.2020 III |               | Palkkalaji:<br>A-hinta:<br>Päättyi: | 1001 II.22<br>04.03.2020 III | Vkoylit50<br>Yht.: | 84,15                  |
| Kelloaika, alkoi:                                 |                                |               | Kelloaika, päättyi:                 |                              |                    |                        |
| PRR-osa:<br>KP:<br>Tili:<br>Selite:<br>Lisătieto: |                                |               |                                     |                              |                    |                        |
|                                                   |                                |               |                                     |                              |                    |                        |
| Luotu:                                            | CGI_henkilö 14.09.2            | 2017 08:18:44 |                                     |                              |                    |                        |
| Muutettu:                                         | CGI Esimies 13.03.2            | 020 15:15:13  |                                     |                              |                    |                        |
| Hyväksyjä                                         |                                | Hyväks.Pvm    |                                     |                              | Hyväksyi           |                        |
| CGI Populus Esimies (zzzz)                        |                                | 13.03.2020 1  | 5:51:38 CGI Populus Esimies         |                              | CGI Esimies        |                        |
|                                                   |                                |               |                                     |                              | Syötä uusi         | Kopioi Peru hyväksyntä |

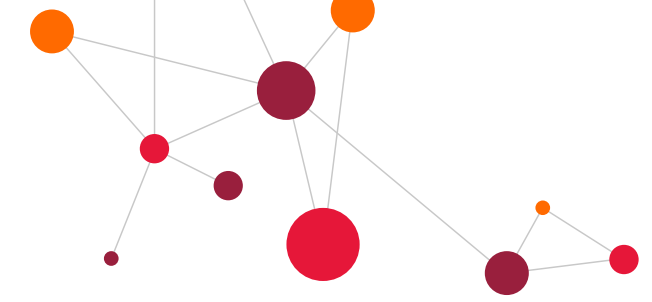

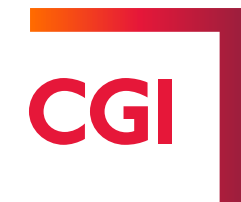

#### 7.1.4 Palkkatapahtumien selaukset

Vanhoja palkkatapahtumia voidaan katsoa valitsemalla oikea kuukausi ja painamalla **Näytä kuukausiyhteenveto** –painiketta. Tallennetut palkkatapahtumat saadaan tulostettua myös halutulla aikavälillä. Tulosteelle tulee näkyviin kaikki palkkatapahtumat, myös syöttöpalkkalajin perustella muodostettavat jatkopalkkatapahtumat (esim. ylityön perusosa, kun korotusosa on syötetty) sekä kaikki tallennetut menokohdat.

#### Tapahtumalista otetaan:

- Valitaan kuukausi alasvetovalikosta tai annetaan aikaväli, esim. 0108-1508 ja painetaan Näytä kuukausiyhteenveto –painiketta.
- Ohjelma listaa näytölle ko. kuukauden tai annetun aikavälin tapahtumat.

Tapahtumat muodostuvat uudelle näytölle ja ruutu voidaan myös tarvittaessa tulostaa.

| Edellinen sivu S | yötä uusi <mark>H</mark> y | väksy kaikki | $\langle \rangle$ | $\langle \times \rangle$ | $\sim$ |
|------------------|----------------------------|--------------|-------------------|--------------------------|--------|
| 202003           | <ul> <li>Aikar</li> </ul>  | väli: 0103   | - 1503            | Näytä kuukausiyhteenveto | $\geq$ |
| $<$ $\times$     |                            |              |                   |                          |        |

|    | Sulje | $\sim$            | $\times$   |       | $\rightarrow$ |       |     | $\langle \rangle$ | $\succ$ | $\geq$   |     |        |      |
|----|-------|-------------------|------------|-------|---------------|-------|-----|-------------------|---------|----------|-----|--------|------|
| 1  | Tunti | -ilmoitukset:     | Populus,   | Maija | a Ajalta      | a: 01 | .03 | 3.2020-           | 15.03.2 | 020      |     |        |      |
|    | Plj   | Palkkalajin nimi  | Alkoi      | Klo   | Päättyi       | Klo   | s   | Tunnit            | A-hinta | Yhteensä | Alv | Selite | Tili |
|    | 100   | Perustuntipalkka  | 01.03.2020 | 00:00 | 04.03.2020    | 00:00 |     | 15,00             | 16,000  | 240,00   |     |        |      |
|    | 708   | Odotusajan palkka | 01.03.2020 | 00:00 | 04.03.2020    | 00:00 |     | 7,00              | 5,500   | 38,50    |     |        |      |
|    | 740   | lltatyö 15%       | 07.03.2020 | 00:00 | 07.03.2020    | 00:00 |     | 2,50              | 7,000   | 2,63     |     |        |      |
|    |       |                   | YHTEENSÄ   |       |               |       |     | 0,00              |         | 281,13   |     |        |      |
|    |       |                   |            |       |               |       |     |                   |         |          | _   |        |      |
| Tu | losta |                   |            |       |               |       |     |                   |         |          |     |        |      |

## 7.2 Loma-ajat (lomakalenteri ja hyväksyminen)

#### Loma-ajat ja hyväksyntä –kohdassa:

- Voidaan suunnitella työntekijöiden lomia ja hyödyntää näyttöä lomasuunnitteluun, koska esimiesten kaikkien työntekijöiden lomatiedot näkyvät näytöllä.
- Hyväksyä työntekijöiden lomia. Näytöllä näkyy työntekijöiden lomaehdotukset.
- Syöttää/tallentaa työntekijöiden lomatietoja (säästövapaat, lomarahavapaat yms). Henkilön lomakertymät näkyvät näytöllä.
- Ilmoittaa poikkeavia vuosilomapäiviä.

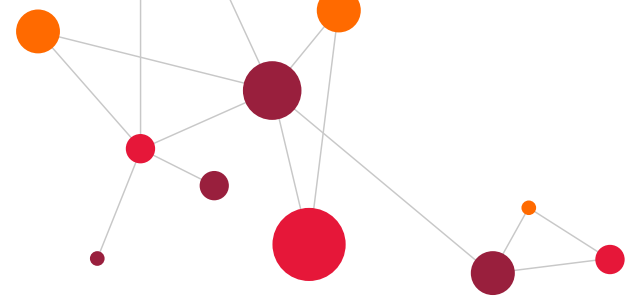

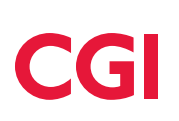

Loma-ajat -ruudulla näkyy henkilön lomakertymät. Ohjelma näyttää **Lomaoikeus tänään** –kertymässä lomakertymien todellisen tilanne. Ohjelma laskee henkilölle yhden täyden lomanmääräytymiskuukauden, jos kyseistä kalenterikuukautta on kulunut 5 työpäivää (ja palvelussuhde on kestänyt 16 kalenteripäivää ja 14 työpäivää). Loma-aikoja ei voi syöttää enempää kuin henkilö on ansainnut.

Jos henkilöllä on päättymispäivä, niin ohjelma näyttää erikseen kertymän **Lopputilin Iomaoikeus**. Tähän kertymään laskeutuu lomaoikeuspäivät aina päättymispäivään asti. Jos halutaan ilmoittaa kaikki lomat päättymispäivään asti (myös tulevia päättymispäivään asti), niin valitaan lomaa syötettäessä lomakoodi X Loppuloma.

| Loma-ajat:                               | Populus, llona                       | 01 vv 11 kk 24                                      | pp pvr                         | n: 31.07.2  | 2018         |                                                                                                    |                                     |
|------------------------------------------|--------------------------------------|-----------------------------------------------------|--------------------------------|-------------|--------------|----------------------------------------------------------------------------------------------------|-------------------------------------|
| Kalenteri alkaa:           01.03.2020    | Kalenteri päättyy:     31.08.2020    | Lajittelu<br>Henkilön nimi                          | Ammattinimil                   | ke 🗌 Ei I   | lomaoikeudet | tomia                                                                                                    |                                     |
| Loma alkaa                               | Loma päättyy Lo                      | omakdi<br>L Vuosiloma 🔹                             | Lomavuosi<br>2019 🔻            | Karenssipvt | illeta       | Vuosilomaa jäljellä vuodelta 2019:<br>Säästövapaata jäljellä vuodelta 2019:                                | 0 päivää<br>0 päivää                |
| Pidetyt lomajaksot<br>Pitämättömät lomat | : 16.03.2017 - 18<br>10.05.2017 - 02 | 3.03.2017 2 lomapv (hyv<br>2.06.2017 17 lomapv (hyv | äksytty) 2017<br>väksytty) 201 | 7           |              | Lomaranavapaata jäljellä vuodelta 2019:<br>Lomaoikeus tänään 2020:<br>Uuden lomavuoden kertymä 31.3. 2020: | 28 päivää<br>28 päivää<br>28 päivää |

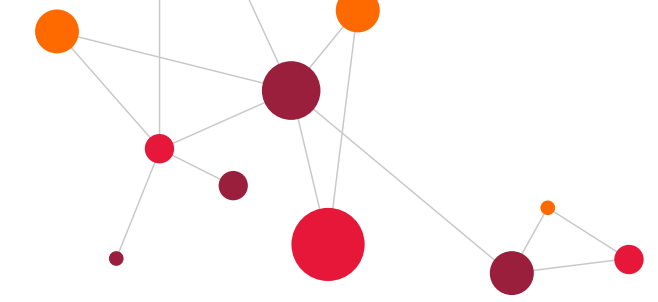

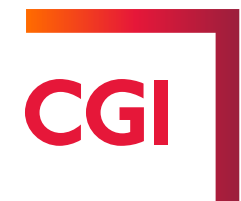

#### 7.2.1 Lomien syöttäminen ja suunnittelu

Kalenteri alkaa ja Kalenteri päättyy –kohdilla määritellään kalenterinäkymä näytöllä. Päivämääräväliä ei kannata valita liian pitkäksi, sillä ohjelman lataantuminen kestää pidempään (n. 3 kk on suositeltava väli).

#### Uusi lomajakso syötetään:

- Syötetään Loma-ajat ikkunan Loma alkaa ja Loma päättyy -kenttiin loman alkamis- ja päättymispäivät.
- Valitaan lomakoodi (L = Vuosiloma, R = Lomarahavapaa, S = Säästövapaa, V=Vapaajakso ja X = Loppuloma, jos henkilölle on ilmoitettu palvelussuhteen päättymispäivä, niin ohjelma laskee lomaoikeuden palvelussuhteen päättymiseen asti. Lisävapaapäivien kirjanmerkintä on asiakaskohtainen).
- Lomavuosi on oletuksena kuluva lomanpitovuosi, mutta jos syötetään esim. toukokuussa vielä vanhaa lomaa tai maaliskuussa jo tulevan vuoden lomaa ennakkona, on lomavuosi vaihdettava sen mukaiseksi
- Henkilön kaikki pidetyt lomajaksot voi katsoa napsauttamalla Pidetyt lomajaksot -linkkiä.

| Loma-ajat:                              | Populus, llona                                                 | 01 vv 11 kk 24 pp              | pvm: 31.07.2018                    |
|-----------------------------------------|----------------------------------------------------------------|--------------------------------|------------------------------------|
| Kalenteri alkaa:<br>01.03.2020          | Kalenteri päättyy:           31.08.2020         IIII         Q | Lajittelu<br>Henkilön nimi Amm | attinimike 🗌 Ei lomaoikeudettom    |
| Loma alkaa                              | Loma päättyy Lor                                               | nakdi Loma<br>Vuosiloma V      | avuosi Karenssipvt<br>9 Talleta Sä |
| Pidetyt iomajaksot<br>Pitämättömät loma | t: 16.03.2017 - 18.0                                           | )3.2017 2 lomadv (hvväksvttv   | /) 2017                            |

 Jos opettajat ovat vuosityöajassa, niin Loma-ajat ja hyväksyntä –näytöllä näkyy määräaikaisella henkilöllä vapaajaksojen määrä lomaoikeuden laskennan jälkeen.

| Kalenteri alkaa:<br>01.05.2020 | ialenteri alkaa:         Kalenteri päättyy:           01.05.2020         III         31.07.2020         III         Q |                          | i Ammattinin        | nike 🗌 Ei lomaoikeud | ettomia                                                                                      |
|--------------------------------|----------------------------------------------------------------------------------------------------|--------------------------|---------------------|----------------------|----------------------------------------------------------------------------------------------|
| Loma alkaa                     | Loma päättyy                                                                                                    | Lomakdi<br>VVapaajakso V | Lomavuosi<br>2019 V | Karenssipvt          | Lomaoikeus tänään 2020: 23,52 päivää<br>Lopputilin lomaoikeus (Lomakdi X) 2020: 23,52 päivää |
| Pidebt Iomaiaksot              |                                                                                                    |                          |                     |                      |                                                                                              |

#### Loma-ajat hyväksytään:

- Merkitään ruksi **Hyväksyntä** –sarakkeen lokeroihin niiden rivien kohdalle, jotka halutaan hyväksyä (henkilön nimen jälkeen). Hyväksyntää vaativat lomat ovat oranssilla värillä näytöllä.
- Painetaan loma-aika -näytön yläpuolella olevaa Hyväksyntä -painiketta.
- Hyväksyntä tulee vain ruksilla merkityille riveille.

Hyväksyminen tehdään vain ko. kalenterinäkymällä oleville lomajaksoille. Jos henkilö olisi merkinnyt lomaa ajanjaksolle, joka ei ole kalenterinäkymässä, ei hyväksyntää tulisi sille jaksolle.

Hyväksymisen jälkeen kaikki hyväksytyt lomajaksot muuttuvat väriltään keltaiseksi. Vihreällä merkityt lomajaksot on jo käsitelty palkoissa. Sininen väri tarkoittaa, että tieto on siirretty järjestelmään toisesta järjestelmästä. Värien selitteet on kerrottu näytön alalaidassa.

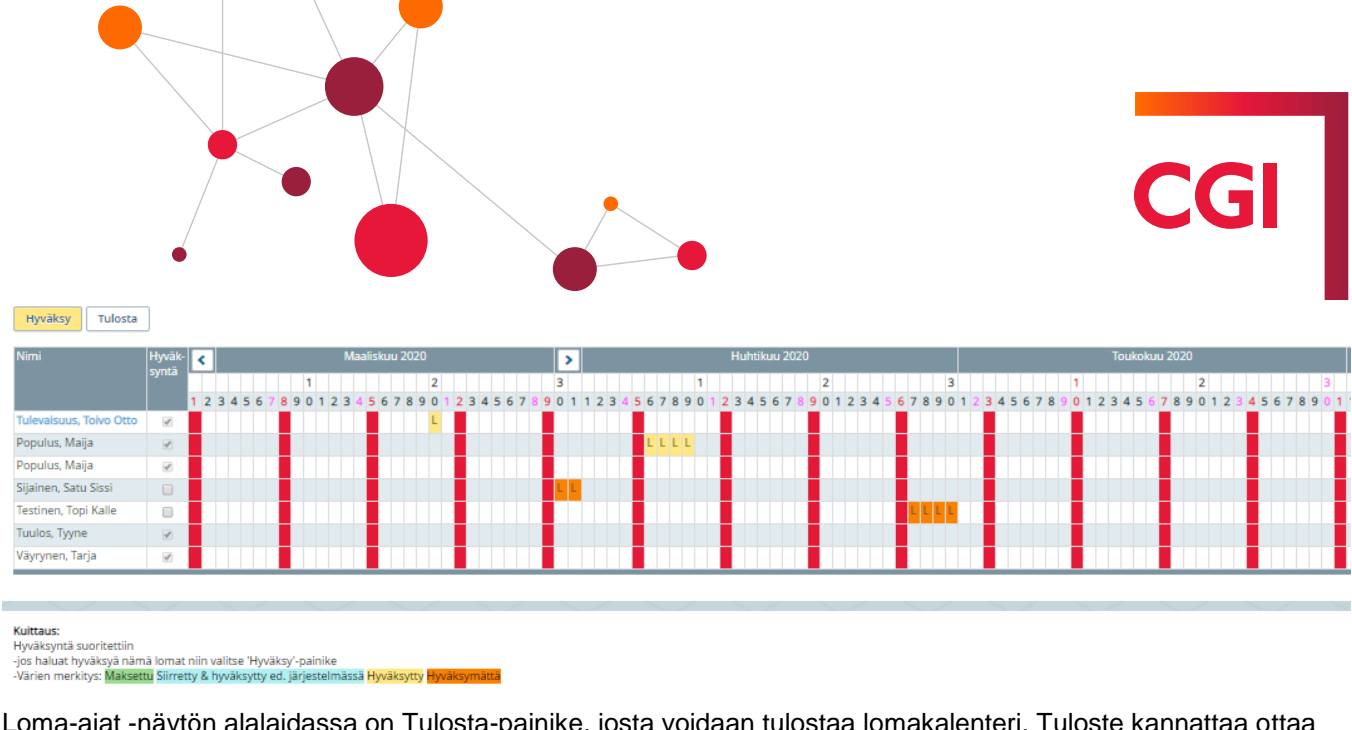

Loma-ajat -näytön alalaidassa on Tulosta-painike, josta voidaan tulostaa lomakalenteri. Tuloste kannattaa ottaa vaakaan ja väritulostimelle. Tulosteeseen kannattaa valita aikaväliksi 4-5 kuukautta. Vaakatulostus valitaan selaimen valikosta Sivun asetukset -kohdasta. Jos väripalkit eivät tulostu paperille, se johtuu selaimen asetuksista. Avaa valikko Työkalut, valitse Internet asetukset ja sen jälkeen Lisäasetukset-välilehti. Selaa ruksilistaa alaspäin, kunnes tulee kohta Tulostus ja laita ruksi kohtaan Tulosta taustavärit ja kuvat.

#### 7.2.2 Lomajakson tietojen muuttaminen

Loma-ajat ja hyväksyntä -näytöllä loma-aikoja voidaan muuttaa niin kauan, kun ne ovat näkyvissä näytön yläosassa ja lomajaksoa ei ole hyväksytty (tai hyväksyntä on kesken). Jos loma on jo hyväksytty, ei lomajaksoa voi muuttaa/perua loma-ajat ja hyväksyntä -näytöllä, vaan loma täytyy ensin perua "lomien peruminen"ohjelmalla ja sen jälkeen syöttää uusi loma-aika.

#### Lomajakson tietoja muutetaan:

- Avataan lomajakso ylläpitoikkunaan klikkaamalla päivämäärää (joko alkamis- tai päättymispäivä). •
- Muutetaan esimerkiksi loma-aika ja painetaan Talleta -painiketta.
- Palataan takaisin näytölle Selaa -painikkeesta.

| oma-ajat: Pop            | oulus, Maija   | 05 vv ( | 09 kk 15 pp  | pvm: 31.03.2020 |            |
|--------------------------|----------------|---------|--------------|-----------------|------------|
| Nimi                     | Populus, Maija |         |              |                 |            |
| Loma alkaa               | 01.06.2020     |         |              | Loma päättyy    | 02.06.2020 |
| Lomakdi                  | L Vuosiloma    | •       |              | Lomavuosi       | 2018 🔻     |
| Lomajakson karenssipäivä | tt 🗌           |         |              |                 |            |
| Päätösnumero:            |                |         |              |                 |            |
| Hyväksyjä                | XXX            |         | Esimies, Eri | kki             |            |
|                          |                |         |              |                 |            |

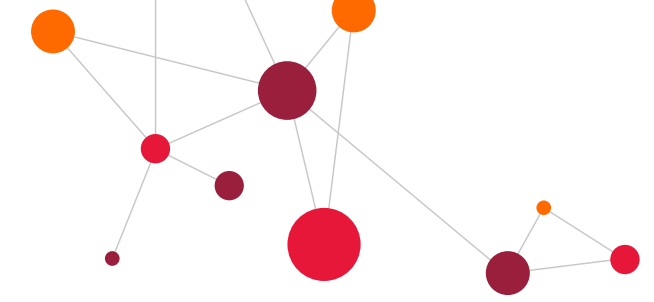

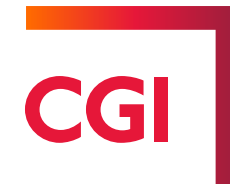

#### 7.2.3 Lomien poikkeavat vuosilomapäivät

CGI HRpo:hon on mahdollista syöttää poikkeavat vuosilomapäivät vuosilomajaksolle (mm. Avaintes, palomiehet...) Loma-ajat – ja hyväksyntä- näytöllä.

#### Poikkeavien päivien tallentaminen:

- Valitaan henkilö, jolla on poikkeavat lomapäivät → valitaan loma-aika, johon tallennetaan poikkeavat lomapäivät.
  - Avataan lomajakso esim. 03.04.2017-09.04.2017. Ohjelma kuluttaa lomaa ma-pe, mutta poikkeavan työaikajärjestelyn osalta jakso kuluu eri tavalla.
  - Kun lomajakso on avattu, näytölle tulee alareunaan kohta Poikkeavat lomapäivät.
  - Avaa uusi näyttö Poikkeavat lomapäivät- kohdasta. Poikkeavat lomapäivät –kenttä avautuu tallennusta varten.
  - Poikkeavat lomapäiväkenttään laitetaan, kuinka monta päivää jakso kuluttaa.
  - Talleta –painikkeella tallennetaan tieto.
- Palaa näytöltä Selaa -toiminnolla. Silloin tullaan takaisin Loma-ajat ja hyväksyntä -näytölle.
- Tarkasta, että näytöllä näkyvät syötetyt tiedot.

| Loma-ajat: P               | opulus, Maija         | 04 vv 01 kk 15          | pp pvm: 31.0            | 07.2018    |              |             |
|----------------------------|-----------------------|-------------------------|-------------------------|------------|--------------|-------------|
| Nimi                       | Populus, Maija        |                         |                         |            |              |             |
| Loma alkaa                 | 07.05.2020            |                         | Loma päättyy            | 07.05.2020 |              |             |
| Lomakdi                    | L Vuosiloma           | •                       | Lomavuosi               | 2018       | •            |             |
| Lomajakson karenssipa      | äivät:                |                         |                         |            |              |             |
| Päätösnumero:              |                       |                         |                         |            |              |             |
| Hyväksyjä                  | XXX                   | Esimies, Erkki          |                         |            |              |             |
|                            |                       |                         |                         |            |              |             |
| Edellinen sivu Selaa       | Poikkeavat lomanäivät | $\sim$                  | $\langle \cdot \rangle$ | $\sim$     |              |             |
| Edenmen siva Seida         | onneavat iomapaivat   |                         |                         |            |              |             |
| Loma-ajat: Populu          | ıs, Maija 04 vv       | 01 kk 15 pp   pvm: 31.0 | 07.2018                 |            |              |             |
| Nimi Populu:               | s, Maija              |                         |                         |            |              |             |
| Loma alkaa 07.05.20        | 020                   | Loma päättyy            | 07.05.2020              |            |              |             |
| Lomakdi L Vuosil           | loma 🔻                | Lomavuosi               | 2018 🔻                  |            |              |             |
| Poikkeavat<br>lomapäivät : |                       |                         |                         |            |              |             |
| Lomajakson karenssipäivät: |                       |                         |                         |            |              |             |
| -                          |                       |                         |                         |            |              |             |
| Hyväksyjä                  | Esir                  | mies, Erkki             |                         |            |              |             |
| Hyväksyjä                  | Esir                  | nies, Erkki             |                         | Lisää      | Talleta Poi: | ita Hyväksy |

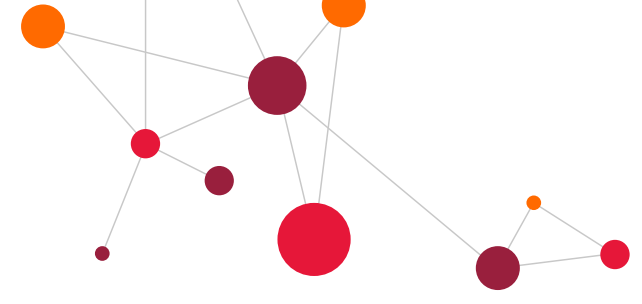

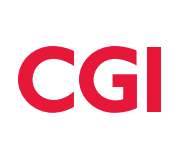

#### 7.3 Loman peruminen

Vuosiloma, säästövapaa ja mahdollinen lomarahavapaa voidaan perua myös sen jälkeen, kun kyseinen lomajakso on jo käsitelty palkanlaskennassa. Lomien peruminen voidaan tehdä erillisellä näytöllä, joka on esimiehen valikossa (Lomien peruminen).

Loma-ajat –lomakkeella ei ole mahdollista muuttaa loma-ajan päivämääriä tai poistaa jaksoa, kun lomajana näkyy vihreällä värillä eli loma-aika on käsitelty palkanlaskennassa.

#### Lomien peruminen tehdään:

- Avataan Ylläpidot –valikosta Lomien peruminen.
- Valitaan ensin henkilö ja sen jälkeen avautuvasta näytöstä ko. lomajakso.
- Avataan lomajakso loman alkupäivä –linkistä ja painetaan Peru –painiketta.

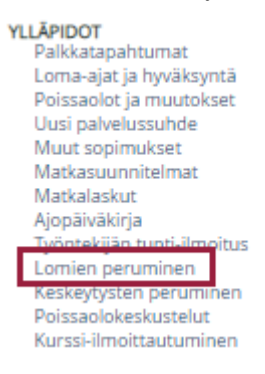

#### Linkistä avautuu näyttö, jossa on listattuna henkilön kaikki lomajaksot:

#### Loma-ajat Populus, Ilona Maksutapa: Kausittain Lomavuosi:

| Loma alkoi | Loma päättyi | Lomakdi      | Lomavuosi |
|------------|--------------|--------------|-----------|
| 18.05.2020 | -20.05.2020  | -L Vuosiloma | 2020      |
| 14.04.2020 | 15.04.2020   | L Vuosiloma  | 2019      |
| 01.07.2019 | 28.07.2019   | L Vuosiloma  | 2019      |
| 04.06.2018 | 05.07.2018   | L Vuosiloma  | 2018      |
| 14.05.2018 | 20.05.2018   | L Vuosiloma  | 2018      |

Peruutettava loma klikataan auki ja loma-ajan tarkemmat tiedot avautuvat näytölle. Näytön alalaidassa on **Peru** – painike, josta painamalla koko valittu lomajakso merkitään perutuksi ja palkanlaskenta-ajot perivät henkilölle mahdollisesti maksetut lomalisät pois ja lomaoikeuteen palautetaan jakson päivät takaisin.

# Lomajakso perutaan aina kokonaan, vaikka vain osa lomasta peruuntuisikin (esim. sairastuminen kesken loman). Osa-ajalle pitää syöttää uusi lomajakso.

Henkilölle voidaan lähettää sähköpostiviestin tehdystä loman perumisesta painamalla **Ilmoitus henkilölle** - painiketta.

Loman perumisen jälkeen loma-aika yliviivataan näytöllä, jossa näkyy henkilön kaikki loma-ajat (kts. yllä oleva kuva).

Mikäli jostain syystä jo peruttu loman peruminen on tehty virheellisesti (esim. väärä lomajakso), on peruminen mahdollista perua **Peru peruminen** –painikkeella. Klikataan jo peruttu loma auki ja valitaan "**Peru peruminen**".

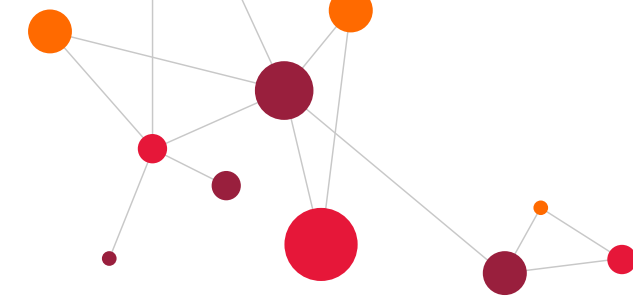

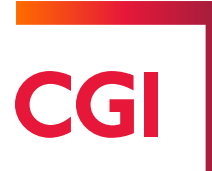

Henkilölle voidaan lähettää sähköpostiviesti tehdystä loman perumisen perumisesta painamalla **llmoitus henkilölle** –painiketta.

| Loma-ajat Populus, Ilona   | Maksutapa: Kausittain                                    |                           |                          |
|----------------------------|----------------------------------------------------------|---------------------------|--------------------------|
| Loma alkoi:                | 14.04.2020                                               | Loma päättyi:             | 15.04.2020               |
| Lomakdi:                   | L Vuosiloma 👻                                            | Lomavuosi:                | 2019                     |
| Lomapäivät:                | 0                                                        | Lomap. kausi:             | 0000 00                  |
| Lomapalkka:                | 0,00                                                     | Lomalisä:                 | 0,00                     |
| Lomaraha:                  | 0,00                                                     | Lpraha:                   | 0,00                     |
| Lomar. kausi:              | 0000 00                                                  | Työsuhde:                 | 01 08.08.2016 🔹          |
| Lomajakson karenssipäivät: |                                                          |                           |                          |
| Lomapalkka etukäteen:      |                                                          |                           |                          |
| Reginfo:                   | CGI_esimieserkki 16.03.2020 08:30:27   CGI_esimieserkki  | 16.03.2020 08:30:27       |                          |
| Hyv. reginfo:              | CGI_esimieserkki#zzzz CGI Populus Esimies   CGI_esimiese | erkki#zzzz CGI Populus Es |                          |
| Perustelu:                 |                                                          |                           |                          |
| Päätösnumero:              |                                                          |                           |                          |
|                            |                                                          |                           | Peru Ilmoitus henkilölle |

| Loma-ajat Populus, Ilona   | Maksutapa: Kausittain                                      |                     |                                    |
|----------------------------|------------------------------------------------------------|---------------------|------------------------------------|
| Loma alkoi:                | 18.05.2020                                                 | Loma päättyi:       | 20.05.2020                         |
| Lomakdi:                   | L Vuosiloma 👻                                              | Lomavuosi:          | 2020                               |
| Lomapäivät:                | 0                                                          | Lomap. kausi:       | 0000 00                            |
| Lomapalkka:                | 0,00                                                       | Lomalisä:           | 0,00                               |
| Lomaraha:                  | 0,00                                                       | Lpraha:             | 0,00                               |
| Lomar. kausi:              | 0000 00                                                    | Työsuhde:           | 03 08.01.2018 🔹                    |
| Lomajakson karenssipäivät: |                                                            |                     |                                    |
| Lomapalkka etukäteen:      |                                                            |                     |                                    |
| Reginfo:                   | CGI_esimieserkki 16.03.2020 08:46:12   CGI_esimieserkki    | 16.03.2020 09:27:08 |                                    |
| Hyv. reginfo:              | eliisaesi#zzzz CGI Populus Esimies   eliisaesi#zzzz CGI Po | pulus Esimies       |                                    |
| Perustelu:                 |                                                            |                     |                                    |
| Päätösnumero:              | zzzz/2020/00005                                            | _                   |                                    |
|                            |                                                            |                     | Peru peruminen Ilmoitus henkilölle |

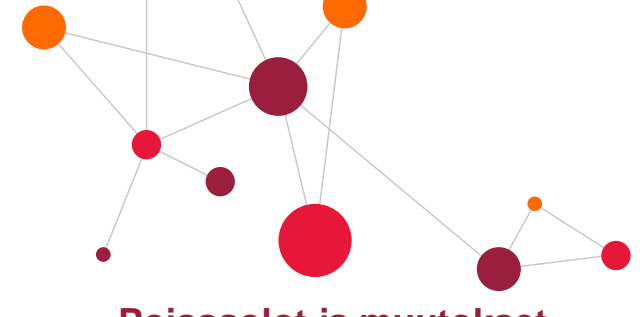

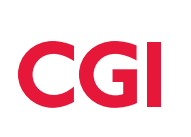

#### 7.4 Poissaolot ja muutokset

Ylläpidot -valikon Poissaolot ja muutokset -linkistä avautuu poissaolo- ja muutosilmoituslomakkeet.

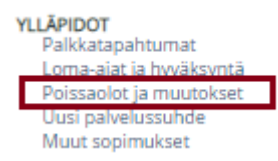

Г

Lomakkeilla ilmoitetaan poissaolot ja tehdään muutoksia mm. palvelussuhteen tietoihin, palkkatietoihin ja tiliöinteihin sekä syötetään poissaoloja. Palkanlaskentaryhmissä on käytössä erilaisia lomakkeita. Seuraavaksi esimerkki palkanlaskentaryhmien 10, 30, 40 ja 50 lomakkeista:

| Syötä uusi lomake                                               |
|-----------------------------------------------------------------|
| Yleiset                                                         |
| Henkilön perustiedot (henkilo)                                  |
| Henkilön perustiedot ilman koulutustietoja (henkilo2)           |
| Palvelussuhteen päättäminen/muutos (palsu)                      |
| Kustannusten jako (kustjako)                                    |
| Tyoaikamuutos (osaaik)                                          |
| Palkan muutos (palkka)                                          |
| Kiinteät tapahtumat (ruokailu)                                  |
| Lomarahan hakeminen vapaaksi ja vuosiloman siirtäminen (lvapaa) |
| Palvelussuhteen muutos (palsu2)                                 |
| Poissaolot                                                      |
| Poissaolo (sairaus)                                             |
| Koulutus (koulutus)                                             |
| Perhevapaa (perhe)                                              |
| Poissaoloilmoitus (polo)                                        |
| Osapäivän poissaolo (osapolo)                                   |
| Lakisääteinen täydennyskoulutus (taydkoul)                      |

#### Opettajilla on erilaiset lomakkeet:

| Syötä uusi lomake                                               |
|-----------------------------------------------------------------|
| Yleiset                                                         |
| Henkilön perustiedot (henkilo)                                  |
| Henkilön perustiedot ilman koulutustietoja (henkilo2)           |
| Palvelussuhteen päättäminen/muutos (palsu)                      |
| Kustannusten jako (kustjako)                                    |
| Tyoaikamuutos (osaaik)                                          |
| Palkan muutos (palkka)                                          |
| Kiinteät tapahtumat (ruokailu)                                  |
| Lomarahan hakeminen vapaaksi ja vuosiloman siirtäminen (lvapaa) |
| Opettajien lomakkeet                                            |
| Sairaus opettaja (opesair)                                      |
| Koulutus opettaja (opekoul)                                     |
| Perhevapaa opettaja (opeperhe)                                  |
| Poissaolo opettaja (opepolo)                                    |
| Pelulomake (pelu)                                               |

#### Uusia lomakkeita syötetään:

- Valitaan valikosta Ylläpidot → Poissaolot ja muutokset
- Valitaan näytön yläosan Henkilöhaku -kentässä kyseinen henkilö.

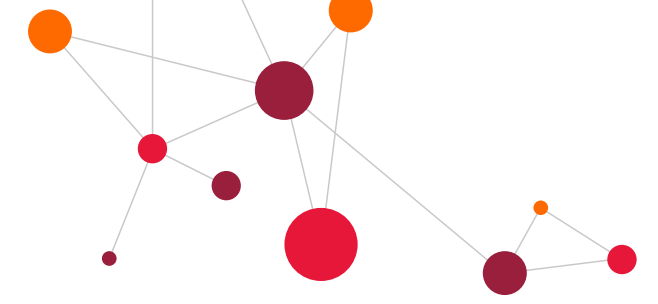

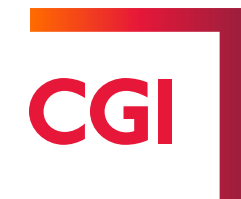

- Näytölle avautuu henkilön aiemmat lomakkeet.
- Avataan valintalistasta Syötä uusi lomake.
- Valitaan valikosta oikea lomake.
- Näytölle tulee lista henkilön palvelussuhteista, joista valitaan se palvelussuhde, johon kyseinen poissaolo tai muutos liittyy. Jos henkilöllä on useampi palvelussuhde päällekkäin, tulee poissaolo ilmoittaa kaikkiin voimassa oleviin palvelussuhteisiin.
- Täytetään lomakkeen tiedot ja painetaan "**Talleta**". Jos lomake on valmis, valitaan kohta "**Valmis** ja **Talleta**". Kun henkilö on valittu, näytölle tulee lista ko. henkilön kaikista poissaolo- ja muutoslomakkeista, jotka hänelle on järjestelmässä tehty. Lomakkeiden sisällön voi katsoa näytöllä valitsemalla ko. lomake listalta.

Lomakkeiden turkoosit kentät ovat pakollisia.

| Henkilön muutos Populus, Ilona 1017696 |             |                     |                     |                   |                |  |  |  |
|----------------------------------------|-------------|---------------------|---------------------|-------------------|----------------|--|--|--|
| Lomake:                                | henkilo     | () kesken           | Henro: 1017696 Pir: | 10 Henkilön nimi: | Populus, Ilona |  |  |  |
| Luontipäivä:                           | 16.03.2020  | ⊖ <sup>valmis</sup> | Mry: 11 V           | akituiset 15.pv   |                |  |  |  |
| Tekijā:                                | CGI Esimies |                     | Hyväksyjä: ZZZZ     | CGI Pop           | oulus Esimies  |  |  |  |
| Ryhmä:                                 | *           |                     |                     |                   |                |  |  |  |
| Päätösnumero: 🗸                        |             |                     |                     |                   |                |  |  |  |
| HENKILÖN PERUSTIETOJEN MUUTOKSET       |             |                     |                     |                   |                |  |  |  |
| Perustietojen voimaantulopäivä         |             |                     |                     |                   |                |  |  |  |

Lomakkeet ohjautuvat automaattisesti hyväksyntään henkilön omalle esimiehelle. Jos lomakkeet halutaan ohjata jollekin muulle hyväksyjälle, toinen hyväksyjä on valittava ennen lomakkeen tallennusta **Hyväksyjä** –kohtaan lomakkeen yläosaan.

Jos lomake on jo merkitty valmiiksi ja tallennettu, hyväksyjän voi vaihtaa palauttamalla lomakkeen kesken –tilaan (Valmis-ruksi pois ja talleta lomake. Tällöin lomakkeen Valmis-tila muuttuu Kesken-tilaksi). Lomake tulee avata ja klikata **Palauta** –painiketta. Tästä voidaan lähettää ilmoitus lomakkeen tekijälle, jos henkilöllä on sähköpostiosoite järjestelmässä. Kun lomake on palautettu, muutetaan lomake **Valmis** –tilasta **Kesken** –tilaan ja muutetaan hyväksyjä lomakkeelle. Tämän jälkeen lomake tallennetaan ja muutetaan **Valmis** –tilaan.

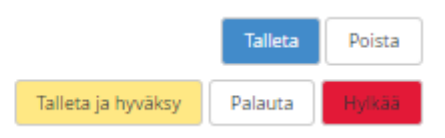

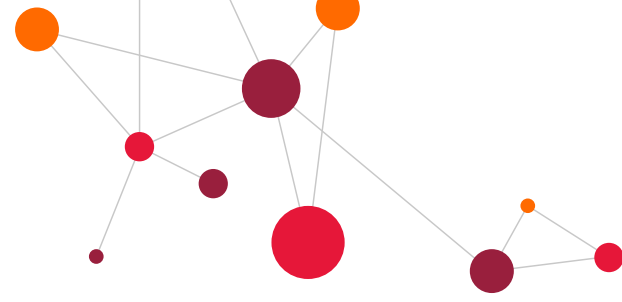

#### 7.4.1 Lomakkeiden selaus

Lomakkeita voidaan selata henkilöittäin Poissaolot ja muutokset -kohdassa.

| Henkilöhaku<br>Populus, Urho | Q X Henro                                   | limi O Hetu Näytä | i 10 T        | ∑ Ei eronneita CGi Populus Esimies ▲<br>Esimies, Erkki ▼ |     | Hyväksyjä:<br>CGI Populus Esimies<br>Esimies, Erkki | Hyväksymättömät<br>Kaikki |
|------------------------------|---------------------------------------------|-------------------|---------------|----------------------------------------------------------|-----|-----------------------------------------------------|---------------------------|
| $\sim \sim$                  |                                             | $\sim$            |               | $\sim \sim$                                              |     | $\sim $ $\sim $ $\sim $                             | $\sim \sim \sim \sim$     |
| Haku                         |                                             |                   |               |                                                          |     |                                                     | ×                         |
| Lomake:                      |                                             | uontipäivä(-)     |               |                                                          |     |                                                     | Näytä 50 🔻                |
| Lomakkeet                    | Populus, Urho 1605                          |                   |               |                                                          |     |                                                     |                           |
| Lomake                       | Selite                                      | Luontipäivä       | Henkilön nimi | Pir                                                      | Mry | Hyvāksyjā                                           | Tila                      |
| osaaik                       | Tyoaikamuutos                               | 14.11.2017        | Populus, Urho | 10                                                       | 10  | CGI Populus Esimies                                 | Siirretty Populukseen     |
| sairaus                      | Poissaolo (09.08.2017-23.08.2017)           | 14.11.2017        | Populus, Urho | 10                                                       | 10  | CGI Populus Esimies                                 | Siirretty Populukseen     |
| henkilo2                     | Henkilön perustiedot ilman koulutustietoja  | 16.03.2020        | Populus, Urho | 10                                                       | 10  |                                                     | Valmis                    |
| koulutus                     | Koulutus (06.04.2020-06.04.2020)            | 16.03.2020        | Populus, Urho | 10                                                       | 10  | CGI Populus Esimies                                 | Valmis hyväksyntään       |
| osaaik                       | Tyoaikamuutos                               | 16.03.2020        | Populus, Urho | 10                                                       | 10  | CGI Populus Esimies                                 | Kesken                    |
| osapolo                      | Osapäivän poissaolo (09.03.2020-09.03.2020) | 16.03.2020        | Populus, Urho | 10                                                       | 10  | Esimies, Erkki                                      | Siirretty Populukseen     |
| sairaus                      | Poissaolo (01.03.2020-05.03.2020)           | 16.03.2020        | Populus, Urho | 10                                                       | 10  | CGI Populus Esimies                                 | Valmis hyväksyntään 💎     |
| H 4 > H                      |                                             |                   |               |                                                          |     |                                                     |                           |

Selauksessa voidaan määrittää Näytä –painikkeella, kuinka monta riviä lomakkeita näkyy lomakelistauksessa. Kaikki –painikkeesta saadaan lista esimiehen työntekijöiden lomakkeista.

Poissaolo- ja muutoslomakkeita voidaan hyväksyä valitsemalla **Hyväksymättömät –**painike ja näytölle avautuu lista hyväksymättömistä lomakkeista. Listalle ei tule hyväksyttäviä matkalaskuja eikä palkkatapahtumia, vaan ainoastaan CGI HRpo:n sähköisi lomakkeita.

#### 7.4.2 Uuden lomakkeen syöttö

Uusi lomake syötetään näytön alhaalla olevasta **Syötä uusi lomake** –painikkeesta. Painikkeesta avautuu listaus lomakkeista, joita voi syöttää tässä toiminnossa (ei matkalaskuja tai tuntitapahtumia). Aiemmin syötettyjen lomakkeiden tila näkyy näytön oikealla puolella ja nämä on eroteltu eri väreillä.

- Turkoosi → Viety Populukseen: Tieto on hyväksytty ja viety järjestelmään
- Keltainen → Valmis: Lomake on valmis. Tieto ei ole viety vielä järjestelmään.
- Keltainen → Valmis hyväksyntään: Lomake tulee tarkastaa ja tallettaa ja hyväksyä tai hylätä, palauttaa.
- Valkea ja yliviivattu → Kesken: Lomake kesken. Lomake tulee tallentaa ja laittaa raksi valmis- kohtaa, jotta voidaan hyväksyä.

| Henkilöhaku<br>Populus, Uri | io Henro (                                                                              | Nimi   | ⊖Hetu Näyti | ā 10 ▼        | 👿 Ei eronneit: |     | Hyväksyjä:<br>CGI Populus Esimies<br>Esimies, Erkki | Hyväksymättömät<br>Kaikki |
|-----------------------------|-----------------------------------------------------------------------------------------|--------|-------------|---------------|----------------|-----|-----------------------------------------------------|---------------------------|
| Haku                        |                                                                                         |        |             |               |                |     |                                                     | ×                         |
| Lomake:                     |                                                                                         | Luont  | tipāivā(-)  |               |                |     |                                                     | Näytä 50 🔻                |
| Lomak                       | Syötä uusi lomake<br>Yleiset                                                            |        |             |               |                |     |                                                     |                           |
| Lomake                      | Henkilon perustiedot (henkilo)<br>Henkilön perustiedot ilman koulutustietoia (henkilo2) | L      | Luontipäivä | Henkilön nimi | Pir            | Mry | Hyvāksyjā                                           | Tila                      |
| osaaik                      | Palvelussuhteen päättäminen/muutos (palsu)                                              | 1      | 14.11.2017  | Populus, Urho | 10             | 10  | CGI Populus Esimies                                 | Siirretty Populukseen     |
| sairaus                     | Kustannusten jako (kustjako)                                                            | 1      | 14.11.2017  | Populus, Urho | 10             | 10  | CGI Populus Esimies                                 | Siirretty Populukseen     |
| henkilo2                    | Palkan muutos (osaalk)                                                                  | 1      | 16.03.2020  | Populus, Urho | 10             | 10  |                                                     | Valmis                    |
| koulutus                    | Kiinteät tapahtumat (ruokailu)                                                          | 1      | 16.03.2020  | Populus, Urho | 10             | 10  | CGI Populus Esimies                                 | Valmis hyväksyntään       |
| osaaik                      | Lomarahan hakeminen vapaaksi ja vuosiloman siirtäminen (lvapaa)                         | 1      | 16.03.2020  | Populus, Urho | 10             | 10  | CGI Populus Esimies                                 | Kesken                    |
| osapolo                     | Paiveiussunteen muutos (paisuz)<br>Poissaolot                                           | 1      | 16.03.2020  | Populus, Urho | 10             | 10  | Esimies, Erkki                                      | Siirretty Populukseen     |
| sairaus                     | Poissaolo (sairaus)                                                                     | 1      | 16.03.2020  | Populus, Urho | 10             | 10  | CGI Populus Esimies                                 | Valmis hyväksyntään       |
|                             | Koulutus (koulutus)                                                                     |        |             |               |                |     |                                                     |                           |
| H 4 F                       | Poissaoloilmoitus (polo)                                                                |        |             |               |                |     |                                                     |                           |
| ~                           | Osapäivän poissaolo (osapolo)                                                           | _      |             |               | ~ ~ ~ ~        | /   |                                                     |                           |
| $\sim$                      | Lakisääteinen täydennyskoulutus (taydkoul)                                              |        |             |               |                |     |                                                     |                           |
| dellinen sivu               | Syötä uusi lomake 🔹 🔹                                                                   | $\sim$ |             |               |                |     |                                                     |                           |

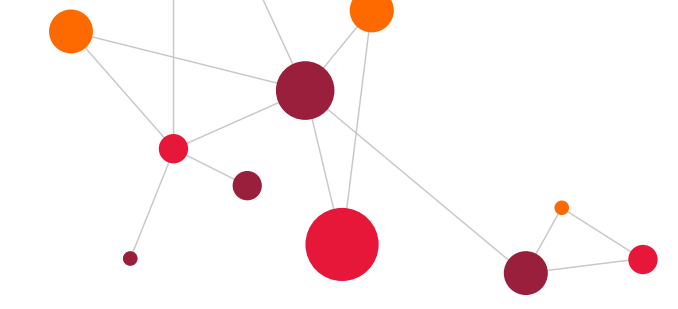

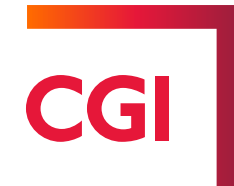

# 7.4.3 Henkilön perustiedot (henkilo –lomake) ja Henkilön perustiedot ilman koulutustietoja (henkilo2 –lomake)

#### Lomakkeella muutetaan henkilön perustietoja.

Henkilo2 –lomakkeella voidaan ilmoittaa myös uusia tai muuttuneita koulutustietoja. Henkilo2 –lomake ei näy henkilökäyttäjillä, vaan henkilöroolilla käytetään henkilo-lomaketta. Lomakkeilla (henkilo ja henkilo2) muutetaan esimerkiksi osoitteet, puhelinnumerot ja pankkitilinumerot.

#### Lomkkeen täyttäminen:

- Annetaan perustietojen voimaantulopäivä, joka on pakollinen tieto. Jos muutokset voidaan päivittää heti käyttöön, päivämäärä voi olla tämä päivä.
- Mitä tietoja lomakkeella on muutettu –kenttään kirjoitetaan tiedot muutoksista. Tämä on tiedoksi palkkasihteerille, joka käsittelee muutosilmoituksen.
- Muutetaan lomakkeelle muuttunut tieto.
- Valitaan lopuksi kohta Valmis ja paina Talleta painiketta.

| Henkilön                          | muutos Populus, Urho 1605                                                                             |
|-----------------------------------|----------------------------------------------------------------------------------------------------|
| Lomake: h                         | enkilo2   ekesken Henro: 1605   Pir: 10   Henkilön nimi: Populus, Urho                                |
| Luontipäivä: 10                   | 5.03.2020 Valmis Mry: 10 Vakituiset 1.pv                                                              |
| Tekijā: O                         | SI Esimies                                                                                            |
| Ryhmä:                            |                                                                                                    |
|                                   |                                                                                                    |
| HENKILÖN PER                      | USTIETOJEN MUUTOKSET                                                                                  |
| Perustietojen v                   | oimaantulopäivä 23.03.2020                                                                            |
| Mitä tietoja lom<br>Tilinumeron m | akkeella on muutettu:<br>uutos                                                                        |
|                                   |                                                                                                    |
|                                   |                                                                                                    |
| Henkilön                          | Henkilötunnus                                                                                         |
| perustieuot                       | 060164-231*                                                                                           |
|                                   | Populus, Urho                                                                                         |
|                                   | Nimi ilmoitotaan muodossa Sukunimi, Etunimi Toinen nimi, eli sukunimen jälkeen piikku ja tyhjä väli)  |
|                                   | Lassila, Urho Kalle                                                                                   |
| 0                                 | Nimi ilmoitetaan muodossa Sukunimi, Etunimi Toinen nimi, eli sukunimen jälkeen pilikku ja tyhjä väli) |
| Usoite                            | Poputie 12                                                                                            |
|                                   | Postinumero ja -toimipaikka                                                                           |
|                                   | 00200 Helsinki                                                                                        |
| Materia dat                       | Osoitteen lisätieto                                                                                   |
| Theysledot                        | Tyopuneiin                                                                                            |
|                                   | Työsähköposti                                                                                         |
|                                   | urho.lassila@popudem.fi                                                                               |
|                                   | Kousankopusu                                                                                          |
|                                   | Äidinkieli Suomi ▼ Ajokortti                                                                          |
| Pankkitili                        | Pankkitili FI19888888888888888888888888888888888888                                                   |
|                                   |                                                                                                    |

Valmis:

Talleta

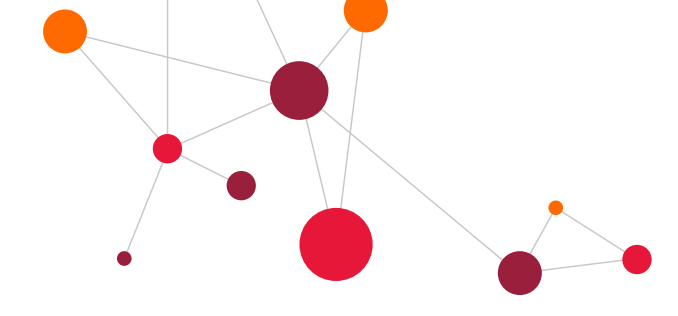

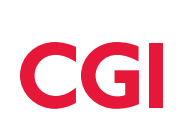

#### 7.4.4 Palvelussuhteen päättäminen/muutos (palsu-lomake)

#### Lomakkeella:

- Päätetään palvelussuhde, jolloin annetaan päättymispäivä ja päättymisen syy.
- Muutetaan lomakkeella olevia palvelussuhdetietoja, jolloin on annettava muutospäivämäärä.
- Välitetään palkanlaskentaan tieto siitä, miten lomakorvauksen kanssa menetellään.

Päätösnumero: 🗸

| PALVELUSSU                                                                                                    | IHTEEN PÄÄTTÄMINEN/MUUTOS                                                                                                    |                                                                                                    |                                                                                                    |  |  |  |  |  |  |
|----------------------------------------------------------------------------------------------------|----------------------------------------------------------------------------------------------------|----------------------------------------------------------------------------------------------------|----------------------------------------------------------------------------------------------------|--|--|--|--|--|--|
| Henkilön per<br>Palvelussuht<br>Iomakkeella.<br>Hinnoittelutui<br>Menokohtien<br>Osa-aikaisuu<br>Tällä päätöks | ustietoja muutetaan Henkilön peri<br>een päättyminen ja muut palvelus<br>nnuksen muutos ja palkan muutoi<br>muutos tehdään Kustannusten ja<br>iden muutos tehdään Työajanmuu<br>ellä muutetaan seuraavat tiedot: | istiedot -lomakkeel<br>isuhteen virheellise<br>kset tehdään Palkk<br>ko tiedot -lomakkee<br>tos -lomakkeella.          | ella.<br>set tiedot korjataan Palvelussuhteen päättäminen/muutos -<br>ka tiedot -lomakkeella.<br>eella.                                                                                  |  |  |  |  |  |  |
|                                                                                                    | <b>b</b> a - a - a - a                                                                                                    |                                                                                                    | kr -                                                                                                    |  |  |  |  |  |  |
| Henkilo                                                                                                    | Henklonumero                                                                                                    |                                                                                                    | Nimi                                                                                                    |  |  |  |  |  |  |
|                                                                                                    | 1605                                                                                                    |                                                                                                    | Populus, Urho                                                                                                    |  |  |  |  |  |  |
|                                                                                                    | Palvelussuhteen alkupäivä<br>28.10.2015                                                                                                    | Ps.numero<br>1                                                                                                    |                                                                                                    |  |  |  |  |  |  |
|                                                                                                    | Sopimuskoodi                                                                                                    |                                                                                                    | Hinnoittelutunnus                                                                                                    |  |  |  |  |  |  |
|                                                                                                    | 70 Tekniset TS                                                                                                    |                                                                                                    | 50101011                                                                                                    |  |  |  |  |  |  |
| Esimiehen                                                                                                    | Palvelussuhteen päättäminen                                                                                                    |                                                                                                    |                                                                                                    |  |  |  |  |  |  |
| ylläpidettävät                                                                                                 | Palvelussuhteen päättymispäivä                                                                                                    | Päättymissyy                                                                                                    |                                                                                                    |  |  |  |  |  |  |
| tiedot                                                                                                    | Valitse palvelussuhteen päättymissyy                                                                                                    |                                                                                                    |                                                                                                    |  |  |  |  |  |  |
|                                                                                                    | Lomapäivä-/lo     Osa lomista pid     Palvelussuhde     Lomaraha mak     Lomarahaa ei n     Muu päättymisi     tukihenkilö, ym:     Kävttöoikeudet päätetään                                                     | makorvaus ja loma<br>etty ja tallennettu f<br>jatkuu ja lomat siiri<br>setaan<br>nakseta<br>Imoitus, ei lomaker<br>s.) | naraha maksetaan<br>u Populukseen ja loput maksetaan rahana<br>iirretään seuraavalle palvelussuhteelle pidettäväksi<br>vertymää (sivutoiminen, omais- ja perhehoitaja, kuntalisän saaja, |  |  |  |  |  |  |
|                                                                                                    | Muut palvelussuhteen virheellisten tietojen muutokset.                                                                                                    |                                                                                                    |                                                                                                    |  |  |  |  |  |  |
|                                                                                                    | Tehtävänimikkeen muutospäivä                                                                                                    | Tehtävänimike                                                                                                    |                                                                                                    |  |  |  |  |  |  |
|                                                                                                    | 26.10.2015                                                                                                    | 17647                                                                                                    | Kaupunginpuutarhuri                                                                                                    |  |  |  |  |  |  |
|                                                                                                    | Muutospäivä                                                                                                    | Tämä muutospä                                                                                                    | äivä annetaan aina kun muutetaan alla olevia tietoja,                                                                                                    |  |  |  |  |  |  |
|                                                                                                    | 26.10.2015                                                                                                    | tehtävänimikkee                                                                                                    | en muutokselle on oma muutospäivä.                                                                                                    |  |  |  |  |  |  |
|                                                                                                    | Palvelussuhteen luonne                                                                                                    |                                                                                                    | Palvelussuhteen laji                                                                                                    |  |  |  |  |  |  |
|                                                                                                    | 10 Vakinainen, virka/työsuhde                                                                                                    |                                                                                                    | V 01 Virkasuhde V                                                                                                    |  |  |  |  |  |  |
|                                                                                                    | Sisäinen luonne                                                                                                    |                                                                                                    | Määräaikaisuuden peruste                                                                                                    |  |  |  |  |  |  |
|                                                                                                    | 10 Vakinainen                                                                                                    |                                                                                                    | <ul> <li>Valitse määräaikaisuuden peruste</li> </ul>                                                                                                    |  |  |  |  |  |  |
|                                                                                                    | Toimintayksikkö                                                                                                    |                                                                                                    | Esimies                                                                                                    |  |  |  |  |  |  |
|                                                                                                    | 503300 T.Yks. 503300                                                                                                    |                                                                                                    | zzzz CGI Populus Esimies                                                                                                    |  |  |  |  |  |  |
|                                                                                                    | Koulutustaso (Sosiaali- ja Terveyshuollontilastokoodi tai Sosiaali- ja Terveyshuollon täydennyskoulutuksen<br>ilastokoodi) Valitse koulutustaso                                                                  |                                                                                                    |                                                                                                    |  |  |  |  |  |  |

Valmis:

Kun lomake on talletettu, se voidaan hyväksy. Mikäli lomakkeen yläosassa on valittu ruksi kohtaan "**Päätös**", hyväksyminen tekee lomakkeelle myös päätösnumeron.

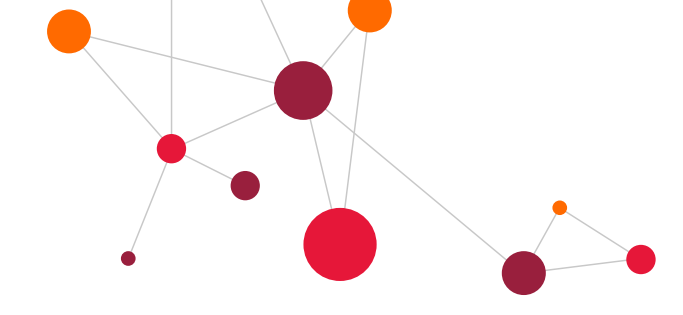

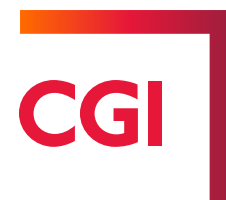

#### 7.4.5 Kustannusten jako

#### Lomakkeella muutetaan henkilön tiliöinti / kustannusjakotietoja.

#### Lomakkeen täyttäminen:

- Kotikustannuspaikan muutos: Lomakkeen yläosassa tieto kotikustannuspaikasta
- Olemassa olevan kustannusjaon muutos: Tiedot muutetaan kohdan 2 taulukkoon, johon tulostuu henkilön voimassaolevat kustannusjakotiedot (alimmainen osio).
- Uudet kustannusjakotiedot: Syötä ensin päättymispäivä kohdan 2 taulukon tiedoille. Tämän jälkeen taulukkoon 1 uusi kustannusjako ja alkamispäivämäärä.
- Päättymispäivän voi jättää avoimeksi, jos tiedot ovat toistaiseksi voimassa.

#### KUSTANNUSTEN JAKO -TIEDOT

| Henkilön perustietoja<br>Palvelussuhteen pää<br>Hinnoittelutunnukser<br>Menokohtien muutos<br>Osa-aikaisuuden mu | a muutetaan<br>ittyminen ja i<br>n muutos ja p<br>s tehdään Ku<br>iutos tehdään                        | Henkilör<br>muut pal<br>balkan m<br>stannust<br>n Työajar | n perustiedot -loi<br>velussuhteen vi<br>uutokset tehdää<br>enjako tiedot -lo<br>nmuutos -lomaki | makkeella.<br>rheelliset ti<br>in Palkka tie<br>makkeella.<br>keella. | edot korjataan Pak<br>edot -lomakkeella. | velussuhtee             | n päättämin                   | en/muuti                 | os -lomakkeell                    | a.          |                                 |
|----------------------------------------------------------------------------------------------------|----------------------------------------------------------------------------------------------------|-----------------------------------------------------------|--------------------------------------------------------------------------------------------------|-----------------------------------------------------------------------|------------------------------------------|-------------------------|-------------------------------|--------------------------|-----------------------------------|-------------|---------------------------------|
|                                                                                                    | Henkilönum                                                                                             | ero Nim                                                   | i                                                                                                |                                                                       |                                          |                         |                               |                          |                                   |             |                                 |
| Hakija (ei                                                                                                    | 1605                                                                                                   | Pop                                                       | oulus, Urho                                                                                      |                                                                       |                                          |                         |                               |                          |                                   |             |                                 |
| muutettavia tietoja)                                                                                             | Palvelussuh                                                                                            | nde                                                       |                                                                                                  |                                                                       |                                          |                         | Maksuryhm                     | ä                        |                                   |             |                                 |
|                                                                                                    | 26.10.201 1                                                                                            |                                                           |                                                                                                  |                                                                       |                                          |                         | 10                            | Vakitu                   | iiset 1.pv                        |             |                                 |
|                                                                                                    | Tehtävänimi                                                                                            | ke                                                        |                                                                                                  |                                                                       |                                          |                         | Kustannus                     | paikka                   |                                   |             |                                 |
|                                                                                                    | 17647                                                                                                  | Kaup                                                      | unginpuutarhuri                                                                                  |                                                                       |                                          |                         | 14026200                      | 1 KustP                  | aik 14026200                      | 1           |                                 |
| Kotikustanausaaikaa                                                                                              | Uusi kotikus                                                                                           | tannuso                                                   | aikka                                                                                            |                                                                       |                                          |                         | Muutospäiv                    | ä                        |                                   |             |                                 |
| muutos                                                                                                    | 140262001                                                                                              | KustF                                                     | Paik 140262001                                                                                   |                                                                       | ]                                        |                         | 26.10.2015                    |                          |                                   |             |                                 |
|                                                                                                    | 1. UUDET JAKOTIEDOT: kohdassa 1. ilmoitetaan uudet jakotiedot. Vanhat jakotiedot päätetään kohdassa 2. |                                                           |                                                                                                  |                                                                       |                                          |                         |                               |                          |                                   |             |                                 |
| Ohje                                                                                                    | 2. JAKOTIETO<br>kustannusp                                                                             | DJEN PÄÄ<br>aikka. HU                                     | TTÄMINEN JA KO<br>JOM!!!! RIVIEN PO                                                              | RJAUKSET:<br>DISTO POIST                                              | kohdassa 2. päätet<br>TAA MYÖS TIEDOT I  | ään vanhat<br>POPULUKSE | jakotiedot. 1<br>STA! Vain ko | ai korjata<br>rjaukset j | san vanhoja tie<br>ja päättämiset | toji<br>ova | a. Esim väärä<br>et sallittuja. |
| 1. UUDET JAKOTIE                                                                                                 | DOT: Ilmoit                                                                                            | etaan ui                                                  | udet jakotiedot                                                                                  | _                                                                     |                                          |                         |                               | · · · ·                  |                                   |             |                                 |
| a) Annetaan alkupäivä mi                                                                                         | ieta palvaeta la                                                                                       | htlen actu                                                | vat volmaan (2.koh                                                                               | dassa päätett                                                         | y edellinen tieto tätä p                 | alvaa edeltava          | iân pălvăân). P               | alkka vol j              | akaantua usealle                  | eri         | menokohdalle,                   |
| jolloin jako%-kohtaan lim                                                                                        | oltetaan prose                                                                                         | nttimäärä,                                                | yhteensä pitää                                                                                   | i kuitenkin                                                           | tulla 100% kyseise                       | nä voimassao            | ioalkana.                     |                          |                                   |             |                                 |
| b) Jos Ilmoltetaan uselta                                                                                        | jakotietoja eri v                                                                                      | volmassad                                                 | loajalle, niin viimei                                                                            | cin tieto jätetä                                                      | ään loppupäivän kohd                     | alta tyhjäksi e         | ll on volmassa                | palvelucc                | uhteen loppuun i                  | acti        | tietenkin vol                   |
| tulla muutoksia jalkeenpi<br>a) Palkkalall annataan va                                                           | sin)<br>In benjalece or                                                                                | distance from                                             | aukeleen (asles oos                                                                              | distanteteen                                                          | kaulus fussifi                           |                         |                               |                          |                                   |             |                                 |
| oy Parkkaraji ameridani ya<br>Jako%                                                                              | in narvonsa po                                                                                         | Alv                                                       | Ko                                                                                               | Toim                                                                  | Titaza                                   | PRR-osa                 | KumpYhliö                     | Pai                      | Volmasaacloalka                   |             |                                 |
|                                                                                                    |                                                                                                    |                                                           |                                                                                                  |                                                                       |                                          |                         |                               |                          |                                   | - [         |                                 |
|                                                                                                    |                                                                                                    | <u> </u>                                                  |                                                                                                  |                                                                       |                                          |                         |                               |                          |                                   | L.          |                                 |
|                                                                                                    |                                                                                                    |                                                           |                                                                                                  |                                                                       |                                          |                         |                               |                          |                                   | Ľ,          |                                 |

| TOUTS IN A REAL REPORT AND A REAL PROPERTY AND A REAL PROPERTY AND A |                                                                                                   |
|----------------------------------------------------------------------------------------------------|---------------------------------------------------------------------------------------------------|
| the second second s                                                                                                    | ETOIEN DĂĂTTĂMINEN IA KODIALIKCET. Tâbăn kohtaan tulan Depublikencen tällä hetkellä alevat kustar |

# CGI

|                | EN PÄÄTTÄMINEN I    | A KORIAL   | IKSET: Tähän ko | htaan tulee l  | Populuksessa täl  | ä hetkellä ol | evat kustann  | usteniako  | tiedot viimeisimmät         |
|----------------|---------------------|------------|-----------------|----------------|-------------------|---------------|---------------|------------|-----------------------------|
| lempānā.       | EN POOL DIMINENT    | n Konjac   | NGCT. Tanari Ko | indani talee i | -opuluksessa tai  | a netkena or  | evac Kustanni | usterijakt | dedot, viineisininat        |
| a) Jos voimas  | ssaoloaika muuttu   | u, on kaik | ki vanhat jakau | tumisperust    | eet päätettävä ja | avattava uu   | udet 1. kohta | an uudel   | la voimaan astumispäivällä. |
| o) Vanhoja tie | etoja voidaan korja | ta päälle, | , jos voimássao | lopäivämää     | rä pysyy samana   | Ł             |               |            |                             |
| ako%           | In                  | Alv        | Кр              | Toim           | These             | PTR-csa       | KumpYhäö      | Paji       | Voimassacloaika             |
| 100            | 400500              |            | 140262041       |                |                   |               |               |            | -                           |
|                |                     |            |                 |                |                   |               |               |            | -                           |
|                |                     |            |                 |                |                   |               |               |            | -                           |
|                |                     |            |                 |                |                   |               |               |            | -                           |
|                |                     |            |                 |                |                   |               |               |            | -                           |
|                |                     |            |                 |                |                   |               |               |            | -                           |
|                |                     |            |                 |                |                   |               |               |            | -                           |
|                |                     |            |                 |                |                   |               |               |            | -                           |
|                |                     |            |                 |                |                   |               |               |            | -                           |
|                |                     |            |                 |                |                   |               |               |            | -                           |
|                |                     |            |                 |                |                   |               |               |            | -                           |
|                |                     |            |                 |                |                   |               |               |            | -                           |
|                |                     |            |                 |                |                   |               |               |            | -                           |
|                |                     |            |                 |                |                   |               |               |            | -                           |
|                |                     |            |                 |                |                   |               |               |            | -                           |
|                |                     |            |                 |                |                   |               |               |            | -                           |
|                |                     |            |                 |                |                   |               |               |            | -                           |
|                |                     |            |                 |                |                   |               |               |            | ·                           |
|                |                     |            | -               |                | -                 |               |               |            | Valmies                     |

Talleta

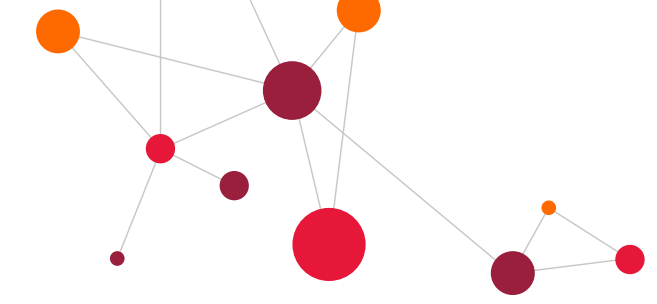

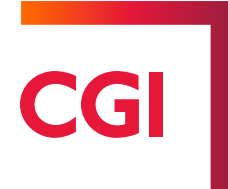

#### 7.4.6 Työajanmuutos (osaaik-lomake)

#### Lomakkeella muutetaan henkilö palvelussuhteen koko/osa-aikaisuustietoja.

Muissa lomakkeissa valitaan palvelussuhde, jolle muutos tehdään. **Osaaik** –lomakkeella valitaan palvelussuhde ja palkkahistorian päivä, jolle muutos tehdään.

#### Lomakkeen täyttäminen:

- Syötetään muutoksen alkupäivä- ja päättymispäiväkenttiin muuttuvan työajan voimassaoloaika.
- Valitaan Hoidettavan viran/toimen koko-/osa-aikaisuus –valintalistalta oikea vaihtoehto.
- Syötetään henkilön uusi viikkotuntimäärä ja palkkaosuusprosentti (prosentti on laskettava itse).

Päätösnumero: 🗸

| Henkilön perustietoja muutetaan Henkilön perustiedot -lomakkeella.<br>Palvelussuhteen päättyminen ja muut palvelussuhteen virheelliset tiedot korjataan Palvelussuhteen päättäminen/muutos -<br>lomakkeella.<br>Minoittellutunnuksen muutos tehdään Kustannusten jako -lomakkeella.<br>Osa-aikaisuuden muutos tehdään Työaikamuutos -lomakkeella.<br>Osa-aikaisuuden muutos tehdään Työaikamuutos -lomakkeella.<br>Osa-aikaisuuden muutos tehdään Työaikamuutos -lomakkeella.<br>Osa-aikaisuuden muutos tehdään Työaikamuutos -lomakkeella.<br>Palvelussuhde<br>26.10.2015 1 10 Vakituiset 1.pv<br>Tehtävänimike<br>Hakija (ei<br>muutettavia<br>tietoja)<br>Maraakalasessa muutoksessa työaikettedon muutopäivä<br>Maraakalasessa muutoksessa työaike palautuu pohjaksi vaittaun tietoon.<br>Muutospäivä<br>01.09.2017 26.75 2010 1011<br>Tätä lomaketta ei käytetä osa-aika- tai osatyökyvyttömyyseläkkeelle siirtyvälle, vaan heidän osalta<br>päättymispäivä: käytetään määräaikaisissa työajanmuutoksissa<br>alkupäivä<br>Imoita<br>yösäikamuutoksen<br>alkupäivä    |
|----------------------------------------------------------------------------------------------------|
| Menokohtien muutos tehdään Kustannusten jako -lomakkeella.<br>Osa-aikaisuuden muutos tehdään Työaikamuutos -lomakkeella.<br>Henkilönumero Nimi<br>1805 Populus, Urho<br>Palvelussuhde Maksuryhmä<br>26.10.2015 1 10 Vakituiset 1.pv<br>Tehtävänimike<br>17847 Kaupunginpuutarhuri<br>muutettavia<br>tietoja)<br>Hakija (ei<br>140262001 KustPaik 140282001<br>Sopimuskoodi<br>70 Tekniset TS 50101011<br>Pohjaksi valitkun palkka- ja työaikatiedon muutospäivä<br>Matriaakaisessa muuteksessa työaika palautuu pohjaksi valitkuun tietoon.<br>Muutospäivä TunnitVko Palkkaosuus-%<br>01.09.2017 36.75 100 7<br>Tätä lomaketta ei käytetä osa-aika- tai osatyökyvyttömyyseläkkeelle siirtyvälle, vaan heidän osalta<br>päätetään vanha palvelussuhde ja avataan uusi palvelussuhde osa-aikaisilla tiedoilla.<br>Ilmoita<br>yöaikamuutoksen<br>alkupäivä IIIIIIIIIIIIIIIIIIIIIIIIIIIIIIIIIII                                                                                                    |
| Osa-aikaisuuden muutos tehdään Työaikamuutos -lomakkeella.         Henkilönumero       Nimi         1805       Populus, Urho         Palvelussuhde       Maksuryhmä         26.10.2015       1       10         Vakituiset 1.pv       Tehtävänimike         17847       Kaupunginpuutarhuri         Kustannuspaikka       140262001         I 40262001       KustPaik 140282001         Sopimuskoodi       Hinnoittelutunnus         70 Tekniset TS       50101011         Pohjaksi vailtun paikka- ja työaika palautu pohjaksi vailtuun tietoon.       Todellinen viikkotyöaika, opettajat         Muutospäivä       Tunnit/vko       Palkkaosuus-%       0         01.09.2017       36,75       0       0         Tää tomaketta ei käytetä osa-aika- tai osatyökyvyttömyysetäkkeelle siirtyvälle, vaan heidän osalta päätetään vanha palvelussuhde ja avataan uusi palvelussuhde osa-aikaisilla tiedoilla.       0         Imoita       Päättymispäivä: käytetään määräaikaisissa työajanmuutoksissa       Päättymispäivä: käytetään määräaikaisissa työajanmuutoksissa |
| Henkilönumero       Nimi         1805       Populus, Urho         Palvelussuhde       Maksuryhmä         26.10.2015       1       10       Vakituiset 1.pv         Tehtävänimike       17847       Kaupunginpuutarhuri         Kustannuspaikka       140262001       KustPaik 140262001         Sopimuskoodi       Hinnoittelutunnus         70 Tekniset TS       50101011         Pohjskdi vailtun paikka, ja työsikatiedon muutospäivä       50101011         Muutospäivä       Tunnit/Vko       Palkkaosuus-%         01.09.2017       36,75       100         Tätä lomaketta ei käytetä osa-aika- tai osatyökyvyttömyyseläkkeelle siirtyvälle, vaan heidän osalta päätetään vanha palvelussuhde ja avataan uusi palvelussuhde osa-aikaisilla tiedoilla.         Imoit       päätymispäivä: käytetäön määräaikaisissa työajanmuutoksissa aikupäivä                                                                                                    |
| 1805       Populus, Urho         Palvelussuhde       Maksuryhmä         26.10.2015       1       10       Vakituiset 1.pv         Tehtävänimike       17847       Kaupunginpuutarhuri         Kustannuspaikka       140262001       KustPaik 140282001         Sopimuskoodi       Hinnoittelutunnus         70 Tekniset TS       50101011         Pohjaksi vailtun paikka- ja työsikatiedon muutospäivä       50101011         Muutospäivä       Tunnit/vko       Palkkaosuus-%         01.09.2017       36,75       100         Tää lomaketta ei käytetä osa-aika- tai osatyökyvyttömyysetäkkeelle siirtyvälle, vaan heidän osalta päätetään vanha palvelussuhde ja avataan uusi palvelussuhde osa-aikaisilla tiedoilla.         Imoita       Päättymispäivä: käytetään määräaikaisissa työajanmuutoksissa                                                                                                    |
| Palvelussuhde Maksuryhmä<br>26.10.2015 1 10 Vakituiset 1.pv<br>Tehtävänimike<br>17847 Kaupunginpuutarhuri<br>Kustannuspaikka<br>140262001 KustPaik 140262001<br>Sopimuskoodi<br>70 Tekniset TS 50101011<br>Pohjaksi valitun paikka- ja työalkatiedon muutospäivä<br>Maardakaisessa muutoksessa työalka palautun pohjaksi valituun tietoon.<br>Muutospäivä Tunnit/vko Palkkaosuus-% opeitajat<br>01.09.2017 36.75 100 0<br>Tätä lomaketta ei käytetä osa-aika- tai osatyökyvyttömyyseläkkeelle siirtyvälle, vaan heidän osalta<br>päätetään vanha palvelussuhde ja avataan uusi palvelussuhde osa-aikaisilla tiedoilla.<br>Imoita<br>yöaikamuutoksen<br>alkupäivä IIIIIIIIIIIIIIIIIIIIIIIIIIIIIIIIIII                                                                                                    |
| 26.10.2015       1       10       Vakituiset 1.pv         Hakija (ei<br>muutettavia<br>iietoja)       Tehtävänimike                                                                                                    |
| Tehtävänimike         Hakija (ei<br>muutettavia<br>ietoja)         Kustannuspaikka<br>140262001         KustPaik 140262001         Sopimuskoodi         To Tekniset TS         Sopimuskoodi         Pohjakci valituu paikka- ja työsikatiedon muutospäivä<br>Maaraalaalsessa muutoksesse työsika palautuu porjaksi valituun tietoon.         Muutospäivä       Tunnit/Vko         Palkkaosuus-%       0         01.09.2017       36,75         Tätä lomaketta ei käytetä osa-aika- tai osatyökyvyttömyyseläkkeelle siirtyvälle, vaan heidän osalta<br>päätetään vanha palvelussuhde ja avataan uusi palvelussuhde osa-aikaisilla tiedoilla.         Ilmoita<br>vjöaikamuutoksen<br>alkupäivä       Päättymispäivä: käytetään määräaikaisissa työajanmuutoksissa                                                                                                    |
| Hakija (ei 17847 Kaupunginpuutarhuri<br>muutettavia<br>ietoja) Kustannuspaikka<br>140262001 KustPaik 140262001<br>Sopimuskoodi Hinnoittelutunnus<br>70 Tekniset TS 50101011<br>Pohjakel valituu paikka- ja työsika tiedon muutospäivä<br>Matrahalsessa muutoksesse työsika palautuu porjaksi valituun tietoon.<br>Muutospäivä Tunnit/Vko Palkkaosuus-% opettajat 0<br>01.09.2017 Tätä lomaketta ei käytetä osa-aika- tai osatyökyvyttömyyseläkkeelle siirtyvälle, vaan heidän osalta päätetään vanha palvelussuhde ja avataan uusi palvelussuhde osa-aikaisilla tiedoilla.<br>Imoita yöaikamuutoksen Päättymispäivä: käytetään määräaikaisissa työajanmuutoksissa                                                                                                    |
| Muutettavia<br>iietoja)       Kustannuspaikka<br>140262001       KustPaik 140262001         Sopimuskoodi       Hinnoittelutunnus<br>50101011         Pohjaksi vaihun paikka-ja työaikatiedon muutospäivä<br>Mardakaisessa muutoksesse työaika palautuu porjaksi vaihuun tiatoon.       Todellinen<br>viikkotyöaika,<br>opettajat<br>0         Muutospäivä       Tunnit/vko       Palkkaosuus-%<br>100       O         Tätä lomaketta ei käytetä osa-aika- tai osatyökyvyttömyyseläkkeelle siirtyvälle, vaan heidän osalta<br>päätetään vanha palvelussuhde ja avataan uusi palvelussuhde osa-aikaisilla tiedoilla.       O         Ilmoita<br>työaikamuutoksen<br>alkupäivä       Päättymispäivä: käytetään määräaikaisissa työajanmuutoksissa                                                                                                    |
| 140262001       KustPaik 140262001         Sopimuskoodi       Hinnoittelutunnus         70 Tekniset TS       50101011         Pohjakci valitun paikka- ja työaikatledon muutoopäivä       Todellinen         Muutospäivä       Tunnit/vko       Palkkaosuus-%         01.09.2017       36.75       100         Täätä lomaketta ei käytetä osa-aika- tai osatyökyvyttömyyseläkkeelle siirtyvälle, vaan heidän osalta päätetään vanha palvelussuhde ja avataan uusi palvelussuhde osa-aikaisilla tiedoilla.       0         Ilmoita       Päätymispäivä: käytetään määräaikaisissa työajanmuutoksissa       Päätymispäivä: käytetään määräaikaisissa työajanmuutoksissa                                                                                                    |
| Sopimuskoodi       Hinnoittelutunnus         70 Tekniset TS       50101011         Pohjaksi valituun paikka- ja työalkatledon muutospäivä       Todellinen         Muutospäivä       Tunnit/vko       Palkkaosuus-%         01.09.2017       36.75       100         Täätä lomaketta ei käytetä osa-aika- tai osatyökyvyttömyyseläkkeelle siirtyvälle, vaan heidän osalta päätetään vanha palvelussuhde ja avataan uusi palvelussuhde osa-aikaisilla tiedoilla.       0         Ilmoita       Päättymispäivä: käytetään määräaikaisissa työajanmuutoksissa       Imaita                                                                                                    |
| 70 Tekniset TS     50101011       Pohjaksi valitun paikka-ja työalkatiedon muutospäivä<br>Määräalkaisessa muutoksessa työalka palautuu pohjaksi valituun tiatoon.     Todellinen<br>viikkotyöalka,<br>opettajat       Muutospäivä     Tunnit/vko     Palkkaosuus-%       01.09.2017     36.75     100       Tätä lomaketta ei käytetä osa-aika- tai osatyökyvyttömyyseläkkeelle siirtyvälle, vaan heidän osalta<br>päätetään vanha palvelussuhde ja avataan uusi palvelussuhde osa-aikaisilla tiedoilla.       Ilmoita<br>työaikamuutoksen<br>alkupäivä     Päättymispäivä: käytetään määräaikaisissa työajanmuutoksissa                                                                                                    |
| Pohjeksi veiltun peikka- ja työelikatiedon muutoopeivä<br>Määrlaikaisessa muutoksessa työelika palautuu pohjeksi valituun tietoon.<br>Muutospäivä Tunnit/vko Palkkaosuus-% opettajat<br>01.09.2017 a6.75 to0 0<br>Tätä lomaketta ei käytetä osa-aika- tai osatyökyvyttömyyseläkkeelle siirtyvälle, vaan heidän osalta<br>päätetään vanha palvelussuhde ja avataan uusi palvelussuhde osa-aikaisilla tiedoilla.<br>Ilmoita<br>työaikamuutoksen<br>alkupäivä                                                                                                    |
| Muutospäivä Tunnit/vko Palkkaosuus-% opettajat<br>01.09.2017 js5.75 100 0<br>Tätä lomaketta ei käytetä osa-aika- tai osatyökyvyttömyyseläkkeelle siirtyvälle, vaan heidän osalta<br>päätetään vanha palvelussuhde ja avataan uusi palvelussuhde osa-aikaisilla tiedoilla.<br>Ilmoita<br>työaikamuutoksen<br>alkupäivä                                                                                                    |
| Muutospäivä Tunnit/vko Palkkaosuus-% opettajat<br>01.09.2017 96.75 100 0<br>Tätä lomaketta ei käytetä osa-aika- tai osatyökyvyttömyyseläkkeelle siirtyvälle, vaan heidän osalta<br>päätetään vanha palvelussuhde ja avataan uusi palvelussuhde osa-aikaisilla tiedoilla.<br>Ilmoita<br>työaikamuutoksen<br>alkupäivä                                                                                                    |
| Muutospäivä     Tunnit/vko     Palkkaosuus-%     opettajat       01.09.2017     36,75     100     0       Tätä lomaketta ei käytetä osa-aika- tai osatyökyvyttömyyseläkkeelle siirtyvälle, vaan heidän osalta<br>päätetään vanha palvelussuhde ja avataan uusi palvelussuhde osa-aikaisilla tiedoilla.       Ilmoita<br>työaikamuutoksen<br>alkupäivä     Päättymispäivä: käytetään määräaikaisissa työajanmuutoksissa                                                                                                    |
| 01.09.2017 26,75 100 0<br>Tätä lomaketta ei käytetä osa-aika- tai osatyökyvyttömyyseläkkeelle siirtyvälle, vaan heidän osalta<br>päätetään vanha palvelussuhde ja avataan uusi palvelussuhde osa-aikaisilla tiedoilla.<br>Ilmoita<br>työaikamuutoksen<br>alkupäivä                                                                                                    |
| Tätä lomaketta ei käytetä osa-aika- tai osatyökyvyttömyyseläkkeelle siirtyvälle, vaan heidän osalta<br>päätetään vanha palvelussuhde ja avataan uusi palvelussuhde osa-aikaisilla tiedoilla.<br>Ilmoita<br>työaikamuutoksen<br>alkupäivä                                                                                                    |
| paatetaan vanha palvelussuhde ja avataan uusi palvelussuhde osa-aikaisillä tiedoilla.<br>Ilmoita<br>työaikamuutoksen<br>alkupäivä                                                                                                    |
| työaikamuutoksen<br>alkupäivä                                                                                                    |
| alkupäivä                                                                                                    |
|                                                                                                    |
|                                                                                                    |
| Koko-/Osa-<br>Hoidettavan viran/toimen koko-/osa-aikaisuus                                                                                                    |
| aikaisuus<br>Valitse viran/toimen koko-/osa-aikaisuu: 🔻                                                                                                    |
| Tunnit/vko Todellinen viikkotyöaika, opettajat Palk.osuus-%                                                                                                    |
|                                                                                                    |
| i cățieroa                                                                                                    |
|                                                                                                    |
|                                                                                                    |
|                                                                                                    |
|                                                                                                    |
| Val                                                                                                    |

Talleta

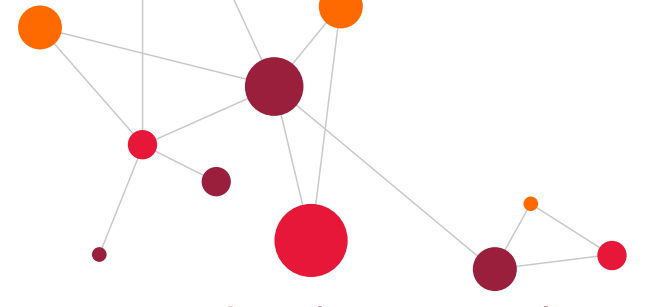

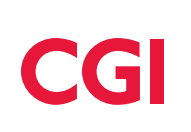

#### 7.4.7 Palkkatiedot (palkka-lomake)

#### Lomakkeella ilmoitetaan palkanmuutokset.

Kun henkilön palkka muuttuu, muutos ilmoitetaan **palkka** –lomakkeella. Työajanmuutosta ei tehdä tällä lomakkeella, vaan siihen on oma lomake. Muissa lomakkeissa valitaan palvelussuhde, jolle muutos tehdään. Palkka –lomakkeella valitaan palvelussuhde ja palkkahistorian päivä, jolle muutos tehdään.

#### Lomakkeen täyttäminen:

- Syötetään palkanmuutoksen alkupäivä (ja mikäli kyseessä on määräaikainen palvelussuhde syötetään myös päättymispvm).
- Valitaan palkanmuutoksen syykoodi Muutossyy -valintalistasta.
- Jos muutos tehdään olemassa olevaan palkkatekijään, muutetaan Eurot -kentän hinta.
- Jos kyseessä on uusi palkkatekijä, kaksoisklikataan Palkkatekijä –kenttää ja valitse valintalistasta oikea palkkatekijä ja syötä Eurot –kenttään hinta.
- Valitaan lopuksi Valmis -kenttä ja painetaan Talleta -painiketta.

Lomakkeen alkuun tulostuu valitun palkkahistorian tiedot. Harmaalla olevat osiot ovat informatiivisia tietoja. Muutettavat tiedot ilmoitetaan lomakkeen alaosaan (keltainen osuus). Lomakkeen alaosassa on ohjeistus kenttien täytöstä.

Lisätietoja –kenttään voidaan ilmoittaa tietoa siitä, miksi palkkaa on muutettu. Työkokemuslisät ja opettajien vuosisidonnaisen lisät päivitetään henkilöille palveluaikapäätöksen perusteella.

| moutettavat pair   | Katleuot                                       |                             |             |                           |                                  |                             |                           |  |  |  |
|--------------------|------------------------------------------------|-----------------------------|-------------|---------------------------|----------------------------------|-----------------------------|---------------------------|--|--|--|
| Muutettavat        | Ilmoita                                        | Päättymispäivä: kä          | ytetään     |                           |                                  |                             |                           |  |  |  |
| palkkaukseen       | palkanmuutoksen                                | määräaikaisissa             |             | Muutossyy                 |                                  |                             |                           |  |  |  |
| vaikuttavat tekijä | <sup>at</sup> alkupäivä                        | palkanmuutoksissa           | 3           |                           |                                  |                             |                           |  |  |  |
|                    | I                                              |                             |             | XXX                       |                                  |                             | •                         |  |  |  |
|                    | Lisätietoja                                    |                             |             |                           |                                  |                             |                           |  |  |  |
|                    |                                                |                             |             |                           |                                  |                             |                           |  |  |  |
|                    | Sopimuskoodi                                   |                             |             |                           |                                  |                             |                           |  |  |  |
|                    | 70 Tekniset TS                                 |                             |             | •                         |                                  |                             |                           |  |  |  |
|                    | Hinnoittelutunnuks                             | Hinnoittelutunnuksen muutos |             |                           |                                  |                             |                           |  |  |  |
|                    | Hinnoittelutunnus                              | 50101011                    |             |                           |                                  |                             |                           |  |  |  |
|                    | Työaikamuoto                                   |                             |             | Palk.                     | osuus-%                          | Tunni                       | t/vko                     |  |  |  |
|                    | 01 Toimisto 36,75 h/v                          | vk 🔻                        |             | 100                       |                                  | 36,75                       |                           |  |  |  |
|                    | Tunnit/pv <u>tai</u><br>Viran opetusvelvollisu | uus, opettajat              |             | Huoje<br>opetu:<br>opetta | nnettu<br>svelvollisuus,<br>ajat | Todel<br>, viikko<br>opetta | linen<br>työaika,<br>ajat |  |  |  |
|                    | 7,35                                           |                             |             | 0                         |                                  | 0                           |                           |  |  |  |
| Palkkatekijä       |                                                | Hitu(,opv)                  | Määrä (h/kp | I)                        | Kerroin                          | Eurot                       | Тууррі                    |  |  |  |
| 201 TS, Tel        | itäväkohtainen palkk                           | 0                           | 0           |                           | 0                                | 3271,41                     |                           |  |  |  |
| 217 TS, Am         | mattialalisä                                   | 0                           | 2           |                           | 0                                | 261,71                      |                           |  |  |  |
|                    |                                                |                             |             |                           |                                  |                             |                           |  |  |  |

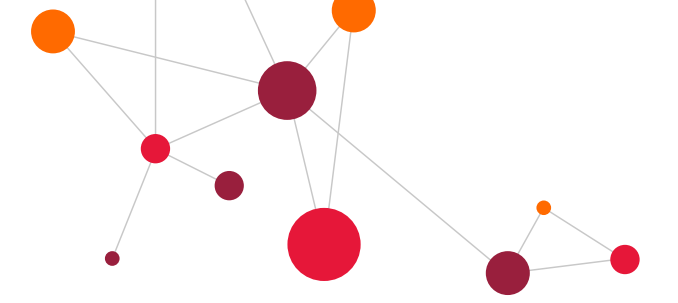

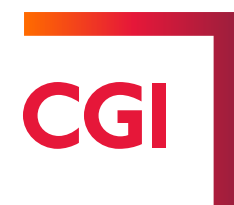

#### 7.4.8 Kiinteät tapahtumat (ruokailu –lomake)

#### Lomakkeella ilmoitetaan:

- Säännöllinen ravintoetu (esim. koulukalenterin mukaan). Muutoin syötetään tapahtumat kausittain palkkatapahtumat –lomakkeella
- Suojavaatekorvaukset
- Puhelinkorvaukset
- Työllistettyjen palkkatukitiedot.

#### Lomakkeiden täyttäminen:

- Valitaan Palkkatekijä (kaksoisklikkaa kenttää)
- Valitaan Kalenteri -valikosta koulukalenteri (opettajat) tai työpäiväkalenteri (muut).
- Annetaan voimassaoloaika Alkupvm- ja Loppupvm -kenttiin.
- Syötetään Milloin syö –kenttään viikon ruokailupäivät.
  - Kentässä on 7 numeroa, yksi jokaiselle viikonpäivälle maanantaista sunnuntaihin. 1 = ruokailee, 0 = ei ruokaile. Mikäli ykkösellä merkitty päivä ei ole poikkeuksellisesti koulu tai työpäivä, ravintoetua ei silloin mene (koulu- ja työpäiväkalenteri tulee olla oikein)
- Valitaan lopuksi Valmis-kenttä ja painetaan Talleta –painiketta.

| KIINTEÄT TAPAHTUMAT                                                                                                    |                     |              |                    |  |  |  |  |  |
|----------------------------------------------------------------------------------------------------|---------------------|--------------|--------------------|--|--|--|--|--|
| Lomakkeelle ilmoitetaan mm. ravintoedut, suojavaatekorvaukset, puhelinkorvaukset, työllistettyjen palkkatukitiedot, yms. |                     |              |                    |  |  |  |  |  |
|                                                                                                    | Henkilönumero       | Nimi         | Nimi               |  |  |  |  |  |
|                                                                                                    | 1605                | Populus, Urh | 0                  |  |  |  |  |  |
| Hakija (ei<br>muutettavia                                                                                                | Palvelussuhde       | Maksuryhmä   |                    |  |  |  |  |  |
|                                                                                                    | 26.10.2015 1        | 10           | Vakituiset 1.pv    |  |  |  |  |  |
| ueloja)                                                                                                    | Tehtävänimike       |              |                    |  |  |  |  |  |
|                                                                                                    | 17647               | Kustannuspai | kka                |  |  |  |  |  |
|                                                                                                    | Kaupunginpuutarhuri | 140262001    | KustPaik 140262001 |  |  |  |  |  |

#### Tapahtumat

| Palkkate | kijā | Kalenteri (Ilmoitetaan vain<br>ravintoeduissa) | Alkupvm (tietoa ei<br>limoiteta, jos tapahtuma<br>kestää koko<br>palvelussuhteen) | Loppupvm (tietoa el<br>limolteta, jos tapahtuma<br>kestää koko<br>palvelussuhteen) | Ahinta (Ilmoi-<br>tetaan työllistet-<br>tyjen<br>tukimäärä/päivä) | Hinta (Ilmolte-<br>taan esim.<br>suoja-vaate- ja<br>puhelin-<br>korvaus/kk) | Milloin syö<br>(Imol-tetaan<br>vain ravinto-<br>eduissa) |
|----------|------|------------------------------------------------|-----------------------------------------------------------------------------------|------------------------------------------------------------------------------------|-------------------------------------------------------------------|-----------------------------------------------------------------------------|----------------------------------------------------------|
|          |      | Valitse kalenteri 🛛 🔻                          | 1                                                                                 |                                                                                    |                                                                   |                                                                             |                                                          |
|          |      | Valitse kalenteri 🛛 🔻                          |                                                                                   |                                                                                    |                                                                   |                                                                             |                                                          |
|          |      | Valitse kalenteri 🛛 🔻                          | Ĩ                                                                                 |                                                                                    |                                                                   |                                                                             |                                                          |
|          |      | Valitse kalenteri 🛛 🔻                          | Ĩ                                                                                 | Ĩ                                                                                  |                                                                   |                                                                             |                                                          |
|          |      | Valitse kalenteri 🛛 🔻                          | Ĩ                                                                                 | Ĩ                                                                                  |                                                                   |                                                                             |                                                          |
|          |      | Valitse kalenteri 🛛 🔻                          | Ĩ                                                                                 | Ĩ                                                                                  |                                                                   |                                                                             |                                                          |
|          |      | Valitse kalenteri 🛛 🔻                          | Ĩ                                                                                 | Ĩ                                                                                  |                                                                   |                                                                             |                                                          |
|          |      | Valitse kalenteri 🛛 🔻                          | Ĩ                                                                                 | Ĩ                                                                                  |                                                                   |                                                                             |                                                          |
|          |      | Valitse kalenteri 🛛 🔻                          | Ĩ                                                                                 | Ĩ                                                                                  |                                                                   |                                                                             |                                                          |
|          |      | Valitse kalenteri 🛛 🔻                          | Ĩ                                                                                 |                                                                                    |                                                                   |                                                                             |                                                          |

Valmis:

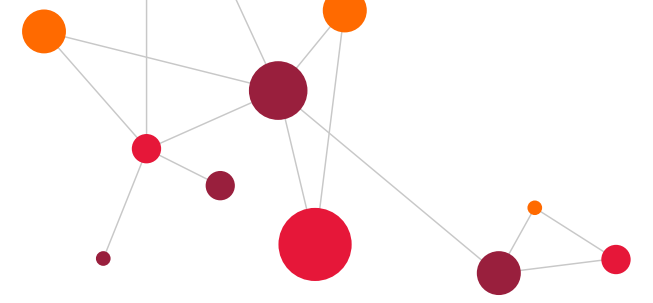

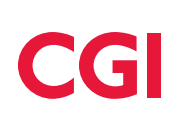

#### 7.4.9 Lomaraha ja säästövapaiden anominen vapaaksi (Ivapaa – Iomake)

#### Lomakkeella anotaan vapaaksi lomarahavapaita ja säästövapaita.

Lomakkeen alaosaan tulee näkyviin kuluvan ja edellisen lomanpitovuoden lomapäivätiedot. **Lvapaa** –lomakkeen tiedot siirtyvät lomakertymiin ns. tuulikaappiviennissä eli kun lomakkeen tiedot päivitetään palkkajärjestelmään.

#### Siirtoanomus -lomakkeen täyttäminen:

- Valitaan ensin lomakoodi (säästövapaa, lomarahavapaa).
- Valitaan lomavuosi, jonka lomaa ollaan vaihtamassa (oletus kuluva lomanpitovuosi).
- Merkitään, montako lomapäivää halutaan vaihtaa.
- Valitaan lopuksi Valmis –kohta ja painetaan Talleta –painiketta.

Jos jäljellä olevat päivät eivät riitä vaan anomiseen, lomake ilmoittaa tallennuksen yhteydessä **"Tarkista jäljellä** olevat lomapäivät". Lomapäivät muutetaan ennen uudelleen tallennusta siten, että jäljellä olevia lomapäiviä on riittävästi loma-aikaan nähden.

LOMARAHAN HAKEMINEN VAPAAKSI JA VUOSILOMAN SIIRTÄMINEN SÄÄSTÖÖN

| Hakiia (oi  | Henkilönumero |       |                 |               | Nimi         |                    |  |  |
|-------------|---------------|-------|-----------------|---------------|--------------|--------------------|--|--|
| muutettavia | 1605          |       |                 | Populus, Urho |              |                    |  |  |
| tietoja)    | Palvelussuhde |       |                 |               | Maksuryhmä   |                    |  |  |
|             | 26.10.2015    | 1     |                 |               | 10           | Vakituiset 1.pv    |  |  |
|             | Tehtävänimike |       |                 |               | Kustannuspai | kka                |  |  |
|             | 17647         | Kaupu | unginpuutarhuri |               | 140262001    | KustPaik 140262001 |  |  |

| Anomus   | Lomakoodi<br>Valitse Lomakood 🔻 | Lomavuosi<br>2019 V |      | Mont | tako päivää |      |
|----------|---------------------------------|---------------------|------|------|-------------|------|
| (automät | Lomavuosi                       | 2015                | 2016 | 2017 | 2018        | 2019 |
| Kertymat | Ansaitut päivät                 |                     |      |      | 28          | 22   |
|          | Jäljellä olevat päivät          |                     |      |      | 28          | 22   |
|          | Säästöpäivät                    |                     | 0    | 0    | 0           | 0    |
|          | Lomarahavapaan pvt vaihdettu    |                     |      |      | 0           | 0    |
|          | Lomarahavapaan pvt jäljellä     |                     |      |      | 0           | 0    |
|          | Maksetut lomarahapäivät         |                     |      |      | 0           | 0    |

Valmis:

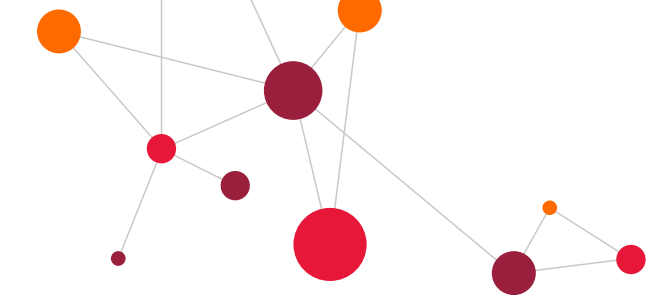

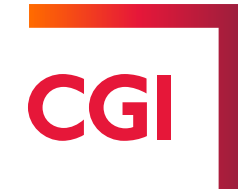

#### 7.5 Poissaolot

Toiminto löytyy Yläpidot → Poissaolot ja muutokset –kohdasta tai "Sinulla on hyväksymättömiä tapahtumia" – linkin takaa.

#### 7.5.1 Poissaolon hylkääminen

Mikäli poissaolo on perusteeton, voi esimies hylätä lomakkeen painamalla lomakkeen lopussa olevaa **Hylkää** – painiketta. Näytölle tulee tällöin perusteluja varten ikkuna, johon voi kirjoittaa lyhyen viestin henkilölle hylkäyksestä.

|                                                                                                    |                                                                                                    |                              | Talleta     |
|----------------------------------------------------------------------------------------------------|----------------------------------------------------------------------------------------------------|------------------------------|-------------|
|                                                                                                    |                                                                                                    | Talleta ja hyväksy           | Palauta     |
| omakkeen hylkäämispäätös/ilmoitus                                                                     |                                                                                                    |                              | ×           |
| 🗸 Lähetä ilmoitus lomakkeen tekijälle                                                                 | populus.urho@popudem.com                                                                                            |                              |             |
| 🗸 Lähetä ilmoitus lomakkeen henkilölle                                                                | urho.lassila@popudem.fi                                                                                             |                              |             |
| lmoituksen otsikko:                                                                                   | HYLKÄYS: Koulutus/Populus, Urho 16.03.2020                                                                          |                              |             |
| łylkäyksen perustelu:                                                                                 |                                                                                                    |                              |             |
| fällä lomakkeella voit suorittaa lomakkeen hylkä<br>os et halua lähettää sähköpostiviestiä niin poist | ämisen ja samalla lähettää sähköpostiviestin lomakkeen tekijälle ja/<br>a ruksi osoitteen edessä olevasta kentästä. | tai lomakkeeseen liittyvälle | henkilölle. |

#### 7.5.2 Poissaololomakkeen palauttaminen

Esimies voi palauttaa Palauta-painikkeella lomakkeita henkilölle takaisin, jos lomakkeen tietoihin tulee tehdä muutoksia tai lomaketta ei hyväksytä. Lomakkeen palautusilmoitukselle voidaan kirjoittaa palautuksen syy.

|                                         |                                                                     |                    | Talleta | Poista  |
|-----------------------------------------|---------------------------------------------------------------------|--------------------|---------|---------|
|                                         |                                                                     | Talleta ja hyväksy | Palauta | Hylkää  |
| Lomakkeen palautusiimoitus              | <u>.</u>                                                            |                    |         | ×       |
| ✓ Lähetä ilmoitus lomakkeen tekijälle   | populus.urho@popudem.com                                            |                    |         |         |
| Otsikko:                                | PALAUTUS: Koulutus/Populus, Urho 16.03.2020                         |                    |         |         |
|                                         |                                                                     |                    |         |         |
|                                         |                                                                     |                    |         |         |
| Palautuksen syy:                        |                                                                     |                    |         |         |
|                                         |                                                                     |                    |         |         |
| Tällä lomakkeella voit lähettää sähköpo | stiviestin lomakkeen tekijälle ja/tai sen edelliselle hyväksyjälle. |                    |         |         |
|                                         |                                                                     | L                  | .ähetä  | Peruuta |
|                                         |                                                                     |                    |         |         |
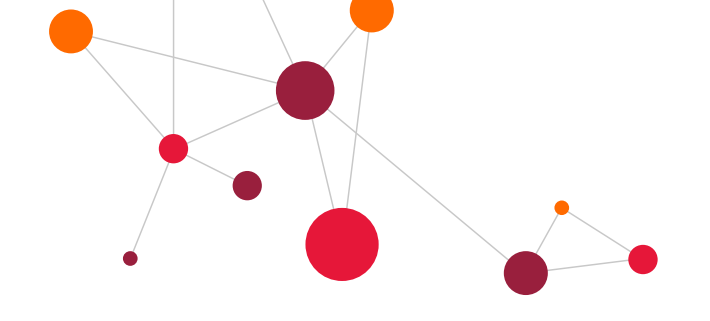

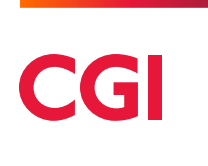

#### 7.5.3 Uuden poissaolon syöttäminen

Toiminto löytyy Ylläpidot  $\rightarrow$  Poissaolot ja muutokset.

Uutta poissaoloa syötettäessä valitaan aina ensin henkilö ja sitten poissaololomake **Syötä uusi lomake** – valikosta. Poissalolomakkeelle syötetään ensin poissaolon alkupäivä ja päättymispäivä sekä syykoodi. Osapäivän poissaololomakkeilla (osapolo) tunnit ovat pakollinen tieto.

Lisäksi lomakkeilla kysytään poissaolon laadusta riippuen erilaisia lisätietoja. Kun lomakkeen tiedot on syötetty, merkitään lomake valmiiksi (**Valmis** –kenttä) ja talletetaan. Jos esimies tallettaa lomakkeen, niin hän voi samalla myös hyväksyä lomakkeen.

Lomakkeiden turkoosit kentät ovat pakollisia.

| POISSAOLOT, sairaus     |                                      |                            |                    |  |  |  |
|-------------------------|--------------------------------------|----------------------------|--------------------|--|--|--|
|                         | Henkilönumero                        | Nimi                       |                    |  |  |  |
|                         | 1605                                 | Populus, Urho              |                    |  |  |  |
| Hakija (ei              | Palvelussuhde                        | Maksuryhmä                 |                    |  |  |  |
| muutettavia<br>tietoja) | 26.10.2015 1                         | 10                         | Vakituiset 1.pv    |  |  |  |
|                         | Tehtävänimike                        | Kustannusna                | ikka               |  |  |  |
|                         | 17647                                | 140282004                  | KustPaik 140282004 |  |  |  |
|                         | Kaupunginpuutarhuri                  | 140202001                  | Rustraik 140202001 |  |  |  |
| Poissaoloaika           | Alkupäivä                            |                            | Loppupäivä         |  |  |  |
|                         | m                                    |                            | (III)              |  |  |  |
|                         | Työ-, työmatkatapaturma tai ammattit | nattitauti: sattumispäivä. |                    |  |  |  |
|                         | Saman salrauden alkupäivä            |                            |                    |  |  |  |
|                         | <b></b>                              |                            |                    |  |  |  |
| Syy                     | 0 Valitse poissaolon syy             |                            | T                  |  |  |  |
|                         | Lisätietoja:                         |                            |                    |  |  |  |
|                         |                                      |                            |                    |  |  |  |
|                         |                                      |                            |                    |  |  |  |
|                         |                                      |                            |                    |  |  |  |
|                         |                                      |                            |                    |  |  |  |
|                         | Tedictus toimitettu                  |                            |                    |  |  |  |
|                         |                                      |                            |                    |  |  |  |
|                         | - contenencie servitys annet         |                            |                    |  |  |  |

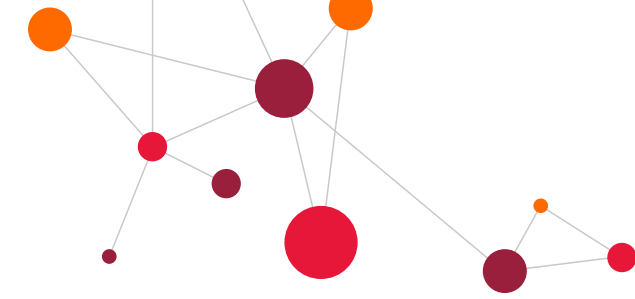

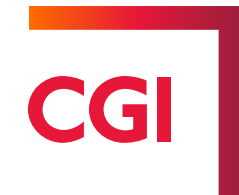

#### 7.5.4 Opettajien poissaololomakkeet

Opettajille tehdään omat poissaololomakkeet, koska myös osapäivän poissaoloilla on merkitystä.

- Ilmoitetaan kokopäivän palkattomista poissaoloista todellinen viikkotyöaika.
- Jos opettajien lomakkeille ilmoitetaan **Osapäivän poissaolo** –kohtaan **Päivä –**kenttään tieto, niin Poissaolon tunnit ja **Kokopäivän tunnit** -kenttiin on annettava tuntitieto.
- Molemmissa tapauksissa pitää syöttää aina poissaolon alku- ja loppupäivämäärä.

Lomakkeen täyttämisestä on ohjeet myös jokaisella poissaololomakkeella keltaisella huomiovärillä korostettuna.

| Poissaoloaika            | Alkupäivä | Loppupäivä | Todellinen | viikkotyöaika | Viran opv (infotieto) |  |
|--------------------------|-----------|------------|------------|---------------|-----------------------|--|
| /Kokonaiset<br>työpäivät |           | III        | 0          | ]             | 0                     |  |
| Osapäivän                | Päivä     | Poissaolon | tunnit     | Kokopäivän    | tuntimäärä            |  |
| poissaolo                | Ĩ         |            |            |               |                       |  |

#### 7.5.4.1 Opettajien sijaisten palkka poissaolon ajalta

Opettajien poissaolon sijaisten palkat syötetään **Palkkatapahtumat** –lomakkeella, jos kyseessä on saman koulun opettaja tai kunnan palveluksessa oleva toisen koulun opettaja. Jos sijainen tulee ulkopuolelta, on hänelle syötettävä tiedot **Uusi palvelussuhde** –lomakkeen kautta ja palkkatapahtumat joko samalla lomakkeella tapahtumaosaan tai erikseen Palkkatapahtumat –lomakkeella.

#### 7.5.4.2 Pelu-lomake

**Pelu** –lomake on tarkoitettu opettajien tuntien suunnittelua ja palkkatietojen ilmoittamista varten syksyisin. Pelu – lomakkeella on Kopioi –painike ja Hae uudet palkkatiedot –painike, joiden avulla voidaan hyödyntää edellisvuoden Pelu –lomakkeen tietoja. Pelu-lomakkeesta on erillinen ohjeistus.

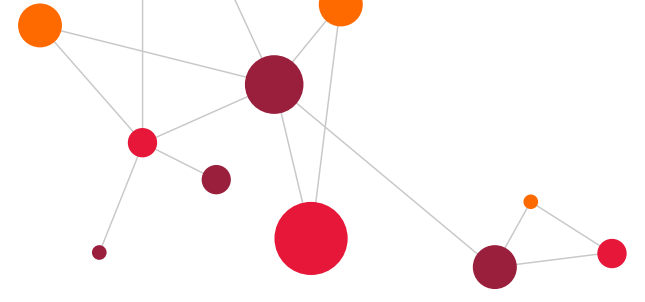

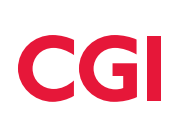

#### 7.5.5 Poissaolon peruminen

Poissaolot eli keskeytykset voidaan perua myös sen jälkeen, kun kyseinen poissaolo on jo käsitelty palkanlaskennassa. Muutosta/Perumista ei voida tehdä kuitenkaan poissaololomakkeilla, jos se on käsitelty palkanlaskennassa, vaan poissaolojen peruminen tehdään erillisellä näytöllä "**Keskeytysten peruminen**".

| ILLÄPIDOT                  |
|----------------------------|
| Palkkatapahtumat           |
| Loma-ajat ja hyväksyntä    |
| Poissaolot ja muutokset    |
| Uusi palvelussuhde         |
| Muut sopimukset            |
| Raj.verovelv. sopimus      |
| Matkasuunnitelmat          |
| Matkalaskut                |
| Ajopäiväkirja              |
| Työntekijän tunti-ilmoitus |
| Lomien neruminen           |
| Keskeytysten peruminen     |

#### Poissaolo perutaan:

- Avataan Ylläpidot –valikosta ohjelma Keskeytysten peruminen.
- Valitaan henkilö, jonka keskeytys halutaan perua.
- Valitaan avautuvasta näytöstä ko. keskeytys.
- Avataan keskeytys alkupäivälinkistä ja painetaan Peru –painiketta, josta painamalla koko valittu keskeytys merkitään perutuksi ja palkanlaskenta-ajot perivät henkilölle mahdollisesti maksetut tai palauttavat vähennetyt palkkatapahtumat. Keskeytys perutaan aina kokonaan, vaikka vain osa poissaolosta peruuntuisi. Osa-ajalle pitää silloin syöttää uusi poissaolo. Henkilölle voidaan lähettää halutessaan sähköpostiviestin tehdystä perumisesta valitsemalla Ilmoitus henkilölle –painike. Mikäli jostain syystä peruminen on tehty virheellisesti (esim. väärä lomajakso tai poissaolo), on peruminen mahdollista perua Peru peruminen –painikkeesta.

| Keskeytykset Populus, Urho 1605                    |                                                                             |                             |
|----------------------------------------------------|-----------------------------------------------------------------------------|-----------------------------|
| Työsuhde:                                          | 01 26.10.2015                                                               |                             |
| Alkoi:                                             | 09.03.2020 Päättyi: 09.03.2020                                              |                             |
| Syy:                                               | 120 Koulutus, sisäinen tunteina                                             |                             |
| Sattumis/Sairastumispāivā:                         |                                                                             |                             |
| Keskeytyksen kestoaika vuosia, kuukausia ja päiviä |                                                                             |                             |
| Laskettu VV:                                       | 0 KK: 0 PP: 1                                                               |                             |
| Käsin W:                                           | ? KK: ? PP: ? Käsin W:                                                      |                             |
| Osapäivä poissaolon tiedot                         |                                                                             |                             |
| Todellinen viikkotyöaika:                          | 0,00 Osapäivä poissolon tunnit: 3,00                                        | Kokopäivän tuntimäärä: 0,00 |
| Keskeytysajankohdan mukainen tuntimäärä:           | 0,00                                                                        |                             |
| Käsitellyt kaudet:                                 |                                                                             | Pvm, johon asti pka tehty:  |
| Reginfo:                                           | CGI_esimieserkki 16.03.2020 10:48:11   CGI_esimieserkki 16.03.2020 10:48:11 |                             |
| Perustelu:                                         |                                                                             |                             |
| Päätösnumero:                                      |                                                                             |                             |
|                                                    |                                                                             | Peru Ilmoitus henkilölle    |

#### Yliviivattuna näkyy jo aikaisemmin perutut keskeytykset.

| Keskeytykset Populus, Urho 1605 |            |             |                                          |                           |       |          |              |  |  |
|---------------------------------|------------|-------------|------------------------------------------|---------------------------|-------|----------|--------------|--|--|
| Työsuhde                        | Alkoi      | Päättyi     |                                          | Sattumis/Sairastumispäivä | Kesto |          | Sama sairaus |  |  |
| 1                               | 09.03.2020 | 09.03.2020  | 120 Koulutus, sisäinen t ( )             |                           | 01 01 | Kirjattu |              |  |  |
| 1                               | 09.08.2017 | 23.08.2017  | 50 Sairausloma lääkärin ( S)             |                           | 11 15 | Kirjattu |              |  |  |
| 1-                              | 22.11.2016 | 22.11.2016- | 12 Virkamatka, palkalli ( )-             |                           | 0101  | -Peruttu |              |  |  |
| 1                               | 22.11.2016 | 22.11.2016  | 95 Yksityisasia, palkat ( S,E,L,P,T,X,O) |                           | 01 01 | Kirjattu |              |  |  |
| 1                               | 18.11.2016 | 18.11.2016  | 10 Koulutus virka/työma ( 0)             |                           | 01 01 | Kirjattu |              |  |  |
| 1                               | 12.10.2016 | 12.10.2016  | 10 Koulutus virka/työma ( 0)             |                           | 01 01 | Kirjattu |              |  |  |
| 1                               | 30.09.2016 | 30.09.2016  | 95 Yksityisasia, palkat ( S,E,L,P,T,X,O) |                           | 01 01 | Kirjattu |              |  |  |
| 1                               | 06.05.2016 | 06.05.2016  | 95 Yksityisasia, palkat ( S,E,L,P,T,X,O) |                           | 01 01 | Kirjattu |              |  |  |
| 1                               | 10.02.2016 | 10.02.2016  | 10 Koulutus virka/työma ( 0)             |                           | 01 01 | Kirjattu |              |  |  |
| 1                               | 30.12.2015 | 31.12.2015  | 95 Yksityisasia, palkat ( S,E,L,P,T,X,O) |                           | 02 02 | Kirjattu |              |  |  |
|                                 |            |             |                                          |                           |       |          |              |  |  |

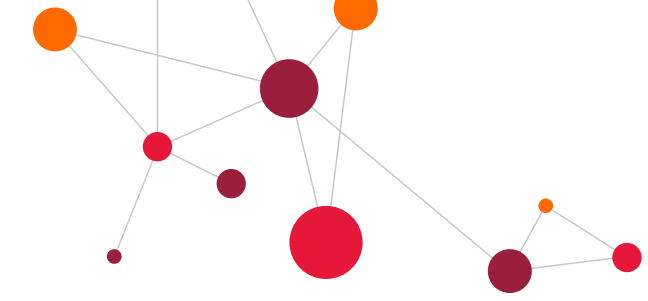

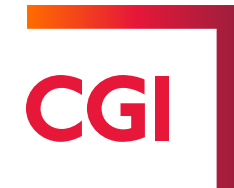

#### 7.5.6 Poissaolon osaperuminen

Poissaolon osaperumisella aiemmin ilmoitettua keskeytysaikaa voidaan tarvittaessa muuttaa. Toiminnallisuus on tarkoitettu etenkin pitkien poissaolojen kohdalla käytettäväksi, kun poissaolon päättymispäivä muuttuu alun perin ilmoitetusta tai on käytetty väärää keskeytyskoodia.

Osaperuminen voidaan tehdä siltä ajalta alkaen, jolta poissaolotapahtumia ei ole vielä muodostettu kausitapahtumiin. Jos kausitapahtumat (PKA) on muodostettu koko poissaoloajalta, ei muutosta voida enää keskeytysaikaan tehdä. Jos kausitapahtumat on koko ajalta muodostettu, tulee koko keskeytystapahtuma peruuttaa.

Edellytyksenä poissaolon osaperumiselle on myös se, että poissaolosta on muodostettu jo jollekin ajalle keskeytystapahtumasta kausitapahtumia. Jos poissaolon ajalta ei vielä ole ehditty muodostaa lainkaan kausitapahtumia, perutaan poissaolon keskeytys koko ajalta.

Poissaolon osaperuminen tehdään ohjelmalla Keskeytysten peruminen (Ylläpito -valikko).

YLLÄPIDOT Palkkatapahtumat Loma-ajat ja hyväksyntä Poissaolot ja muutokset Uusi palvelussuhde Muut sopimukset Raj.verovelv. sopimus Matkasuunnitelmat Matkalaskut Ajopäiväkirja Työntekijän tunti-ilmoitus Lomien peruminen

Keskeytykset –selailulistalta valitaan keskeytystapahtuma, jolle osaperuminen halutaan tehdä. Keskeytyksen ylläpitonäytöllä tulee kohdassa Pvm, johon asti pka on tehty, olla päivämäärä. Keskeytyksen uusi päättymispäivä voi olla ko. päivämäärä tai sen jälkeinen ajankohta, mutta ei ko. päivämäärää edeltävä ajankohta.

Osaperuminen -linkki tulee näkyviin vain niille keskeytyksille, joille voidaan tehdä osaperuminen.

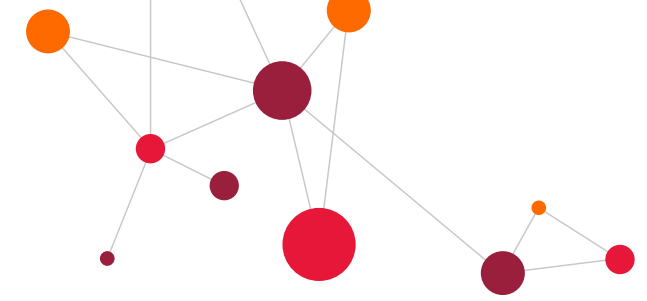

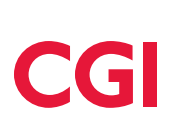

#### 7.5.6.1 Osaperuminen poissaololle, josta yksi keskeytystapahtuma

Osaperuminen aloitetaan valitsemalla keskeytyksen ylläpitonäytöltä linkki "Osaperuminen".

| Keskeytykset Populus, Maija 28755                  | 5                                                             |                     |                                       |
|----------------------------------------------------|---------------------------------------------------------------|---------------------|---------------------------------------|
| Työsuhde:                                          | 01 01.01.2017 👻                                               |                     |                                       |
| Alkoi:                                             | 23.03.2020                                                    | Päättyi: 31.12.2020 |                                       |
| Syy:                                               | 80 Opintovapaalain muk. opintovap                             |                     |                                       |
| Sattumis/Sairastumispälvä:                         |                                                               |                     |                                       |
| Keskeytyksen kestoaika vuosia, kuukausia ja päiviä |                                                               |                     |                                       |
| Laskettu W:                                        | 0 KK: 9 PP: 9                                                 |                     |                                       |
| Käsin VV:                                          | ? KK: ? PP: ?                                                 | _ Käsin VV:         |                                       |
| Osapäivä poissaolon tiedot                         |                                                               |                     |                                       |
| Todellinen viikkotyöaika:                          | 0,00 Osapāivā poissolon tunnit: 0,00                          |                     | Kokopäivän tuntimäärä: 0,00           |
| Keskeytysajankohdan mukainen tuntimäärä:           | 0,00                                                          |                     |                                       |
| Käsitellyt kaudet:                                 | 2020313                                                       |                     | Pvm, johon asti pka tehty: 31.03.2020 |
| Reginfo:                                           | elluesimies 23.03.2020 13:48:07   elluesimies 23.03.2020 13:4 | 18:07               |                                       |
| Perustelu:                                         |                                                               |                     |                                       |
| Päätösnumero:                                      |                                                               |                     |                                       |
|                                                    |                                                               |                     | Peru Ilmoitus henkilölle              |
| (4 4 Þ Þ)                                          |                                                               |                     |                                       |
| Edellinen sivu Selaa Osaberuminen                  |                                                               |                     |                                       |

**Osaperuminen –linkin** valinnan jälkeen keskeytyksen **Päättyi –kohta** vapautuu muutettavaksi (kentän tausta muuttuu harmaasta valkoiseksi). Kenttään annetaan keskeytyksen uusi päättymispäivä. Osaperuminen tehdään valitsemalla näytöltä **Peru –painike**. Keskeytyksen osaperumisesta syntyy uusi päätösnumero.

| Keskeytykset Populus, Maija 287555                 |                                                                   |                                       |  |  |  |  |
|----------------------------------------------------|-------------------------------------------------------------------|---------------------------------------|--|--|--|--|
| Työsuhde:                                          | 01 01.01.2017 🔹                                                   |                                       |  |  |  |  |
| Alkoi:                                             | 22105/2020 Päättyi: 31.12.2020                                    |                                       |  |  |  |  |
| Syy:                                               | 80 Opintovapaalain muk. opintovap                                 |                                       |  |  |  |  |
| Sattumis/Sairastumispäivä:                         |                                                                   |                                       |  |  |  |  |
| Keskeytyksen kestoaika vuosia, kuukausia ja päiviä |                                                                   |                                       |  |  |  |  |
| Laskettu W:                                        | 0 KK: 9 PP: 9                                                     |                                       |  |  |  |  |
| Käsin W:                                           | ? KK: ? PP: ? Käsin W:                                            |                                       |  |  |  |  |
| Osapäivä poissaolon tiedot                         |                                                                   |                                       |  |  |  |  |
| Todellinen viikkotyöaika:                          | 0,00 Osapäivä poissolon tunnit: 0,00                              | Kokopäivän tuntimäärä: 0,00           |  |  |  |  |
| Keskeytysajankohdan mukainen tuntimäärä:           | 0,00                                                              |                                       |  |  |  |  |
| Käsitellyt kaudet:                                 | 2020313                                                           | Pvm, johon asti pka tehty: 31.03.2020 |  |  |  |  |
| Reginfo:                                           | elluesimies 23.03.2020 13:48:07   elluesimies 23.03.2020 13:48:07 |                                       |  |  |  |  |
| Perustelu:                                         |                                                                   |                                       |  |  |  |  |
| Päätösnumero:                                      |                                                                   |                                       |  |  |  |  |
|                                                    |                                                                   | Peru Ilmoitus henkilölle              |  |  |  |  |
| H 4 F H                                            |                                                                   |                                       |  |  |  |  |

|                    | CGI                                                               |
|--------------------|-------------------------------------------------------------------|
| Käsitellyt kaudet: | 2020313                                                           |
| Reginfo:           | elluesimies 23.03.2020 13:48:07   elluesimies 23.03.2020 13:48:07 |
| Perustelu:         |                                                                   |
| Päätösnumero:      | xxx/2020/00003                                                    |

Tehty osaperuminen näkyy Keskeytysten peruminen -ohjelmassa. Kun keskeytykselle on tehty osaperuminen, tapahtuman **Tila** on **Osaperuttu**.

| ł | Keskeytykset Populus, Maija 287555 |            |            |                                          |                           |         |            |              |  |  |
|---|------------------------------------|------------|------------|------------------------------------------|---------------------------|---------|------------|--------------|--|--|
|   | Työsuhde                           | Alkoi      | Päättyi    |                                          | Sattumis/Sairastumispäivä | Kesto   | Tila       | Sama sairaus |  |  |
| ſ | 1                                  | 23.03.2020 | 30.11.2020 | 80 Opintovapaalain muk. ( S,E,L,P,T,X,O) |                           | 181 253 | Osaperuttu |              |  |  |
|   | 1                                  | 14 08 2017 | 20.08.2017 | 55 Sairaus, nalkaton (SELPXIO)           |                           | 05 07   | Kiriattu   |              |  |  |

Pitkän poissaolon kohdalla voi muutoksia tapahtua siten, että osaperuminen on tehtävä useamman kerran samalle keskeytystapahtumalle. Samaa keskeytystä voidaan osaperua useamman kerran, mutta uudesta osaperumisesta ei synny uutta päätösnumeroa, vaan ensimmäisen osaperumisen päätösnumero jää myös uudelle osaperumiselle. Historiatietoa tapahtuman aiemmista osaperumisista ei säily, vaan uusi osaperuminen korvaa aina edellisen osaperumisen tiedot.

#### 7.5.6.2 Osaperuminen poissaololle, josta useampi keskeytystapahtuma

Joidenkin pitkien poissaolojen, kuten esimerkiksi sairausloman ja työtapaturman, kohdalla yhtäjaksoisen poissaolon ajalta voi syntyä useampi keskeytystapahtuma. Poissaolon kaikille keskeytystapahtumille ei ole aina mahdollista tehdä osaperumista poissaolon päättymispäivän muuttuessa. Tällöin voidaan joutua tekemään osalle keskeytystapahtumista normaali peruminen samalla, kun yhdelle keskeytystapahtumista tehdään osaperuminen.

Osaperuminen voidaan tehdä siltä ajalta alkaen, jolta poissaolotapahtumia ei ole vielä muodostettu kausitapahtumiin. Jos kausitapahtumat (PKA) on muodostettu koko poissaoloajalta, ei muutosta voida enää keskeytysaikaan tehdä osaperumisella, vaan tulee koko keskeytystapahtuma peruuttaa.

Edellytyksenä poissaolon osaperumiselle on myös se, että poissaolosta on muodostettu jo jollekin ajalle keskeytystapahtumasta kausitapahtumia. Jos poissaolon ajalta ei vielä ole ehditty muodostaa lainkaan kausitapahtumia, perutaan poissaolon keskeytys koko ajalta.

#### Esimerkkitapaus 1.

Esimerkkitapauksessa henkilölle on ilmoitettu opintovapaa ajalle 01.01.2018-31.12.2018.

| Keskeytykset Testinen, Topi Kalle 2897 |   |            |            |                                          |  |         |          |  |  |
|----------------------------------------|---|------------|------------|------------------------------------------|--|---------|----------|--|--|
| Työsuhde                               |   |            |            |                                          |  |         |          |  |  |
|                                        | 1 | 01.01.2018 | 31.12.2018 | 80 Opintovapaalain muk. ( S,E,L,P,T,X,O) |  | 250 365 | Kirjattu |  |  |
|                                        | 1 | 15.11.2017 | 20.12.2017 | 80 Opintovapaalain muk. ( S,E,L,P,T,X,O) |  | 25 36   | Kirjattu |  |  |
| <                                      |   |            |            |                                          |  |         |          |  |  |

Alkuperäisen ilmoituksen jälkeen opintovapaa päättymispäivään tulee muutos. Uusi opintovapaan päättymispäivä on 31.5.2018. Kausitapahtumat on ehditty tehdä 30.4.2018 asti.

| •                                                                             |                                                           | CG                                   |
|-------------------------------------------------------------------------------|-----------------------------------------------------------|--------------------------------------|
| eskeytykset Testinen, Topi Ka                                                 | alle 2897                                                 |                                      |
| ösuhde:                                                                       | 01 01.11.2017 🔹                                           |                                      |
| coi:                                                                          | 01.01.2018 Päättyi:                                       | 31.12.2018                           |
| у:                                                                            | 80 Opintovapaalain muk. opintovap                         |                                      |
| ttumis/Sairastumispäivä:                                                      |                                                           |                                      |
| skeytyksen kestoaika vuosia, kuukausia ja päiviä<br>Laskettu VV:<br>Käsin VV: | 1 KK: 0 PP: 0<br>? KK: 7 PP: 7 Käsin VV:                  |                                      |
| apäivä poissaolon tiedot<br>dollinon viikkotväaika:                           |                                                           |                                      |
| skevtysaiankohdan mukainen tuntimäärä:                                        | 0,00 Osapāivā poissolon tunnit: 0,00                      | Kokopāivān tuntimāārā: 0,00          |
| sitellyt kaudet:                                                              | 0,00                                                      | Pym johon asti nka tehty: 30.04.2018 |
| ginfo:                                                                        | kaarina 24.04.2018 09:16:09   kaarina 24.04.2018 09:16:25 |                                      |
| rustelu:                                                                      |                                                           |                                      |
| ātösnumero:                                                                   |                                                           |                                      |
|                                                                               |                                                           | Peru Ilmoitus henkilölle             |
|                                                                               |                                                           |                                      |
| 4 • •                                                                         |                                                           |                                      |

Osaperumien voidaan tehdä ja opintovapaa päätetään 31.05.2018:

#### Keskeytystapahtumat korjauksen jälkeen:

| Keskeytykset Testinen, Topi Kalle 2897 |            |            |                                          |                           |         |            |  |  |  |
|----------------------------------------|------------|------------|------------------------------------------|---------------------------|---------|------------|--|--|--|
| Työsuhde                               |            |            |                                          | Sattumis/Sairastumispäivä |         |            |  |  |  |
| 1                                      | 01.01.2018 | 31.05.2018 | 80 Opintovapaalain muk. ( S,E,L,P,T,X,O) |                           | 104 151 | Osaperuttu |  |  |  |
| 1                                      | 15.11.2017 | 20.12.2017 | 80 Opintovapaalain muk. ( S,E,L,P,T,X,O) |                           | 25 36   | Kirjattu   |  |  |  |
| <                                      |            |            |                                          |                           |         |            |  |  |  |

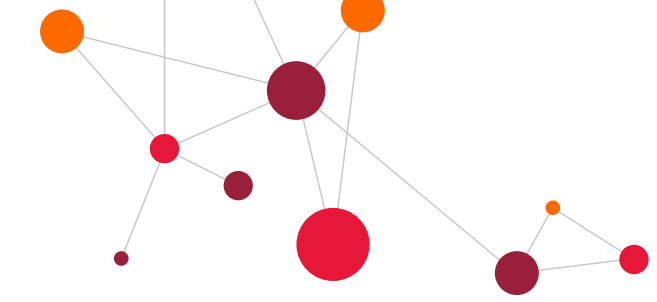

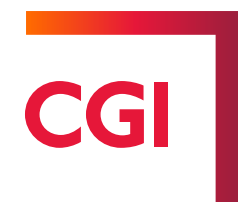

#### 7.5.7 Sairaus

Lomakkeella ilmoitetaan sairauksiin, tapaturmiin ja ammattitauteihin liittyvät poissalot. Ilmoittajan ei tarvitse tietää, onko poissaolo palkallista, 2/3-osapalkallista vai palkatonta, vaan järjestelmä huolehtii tulkinnasta automaattisesti.

| Päätösnumero                                                                  | . 🗸                                                 |                      |                     |                    |  |  |  |
|-------------------------------------------------------------------------------|-----------------------------------------------------|----------------------|---------------------|--------------------|--|--|--|
| POISSAOLOT,                                                                   | sairaus<br>Henkilönumero                            |                      | Nimi                |                    |  |  |  |
|                                                                               | 1017696                                             |                      | Populus, Ilor       | na                 |  |  |  |
| Hakija (ei                                                                    | Palvelussuhde                                       |                      | Maksuryhmä          |                    |  |  |  |
| tietoja)                                                                      | 08.08.2016 1                                        |                      | 11                  | Vakituiset 15.pv   |  |  |  |
|                                                                               | Tehtävänimike                                       |                      | Kustannuspa         | ikka               |  |  |  |
|                                                                               | /8011                                               | -                    | 140214033           | KustPaik 140214033 |  |  |  |
|                                                                               | Päivähoidon avustaja                                |                      |                     |                    |  |  |  |
| Poissaoloaika                                                                 | Alkupäivä                                           |                      |                     | Loppupäivä         |  |  |  |
|                                                                               | (III)                                               |                      | m                   |                    |  |  |  |
|                                                                               | Työ-, työmatkatapaturma t<br>Saman salrauden alkupä | ai ammattitz<br>IIVä | auti: sattumispäivä | i.                 |  |  |  |
| Syy                                                                           | 0 Valitse poissaolon<br>Lisätietoja:                | і ѕуу                |                     | <b>v</b>           |  |  |  |
|                                                                               |                                                     |                      |                     |                    |  |  |  |
| <ul> <li>Todistus toimitettu</li> <li>Esimiehelle selvitys annettu</li> </ul> |                                                     |                      |                     |                    |  |  |  |

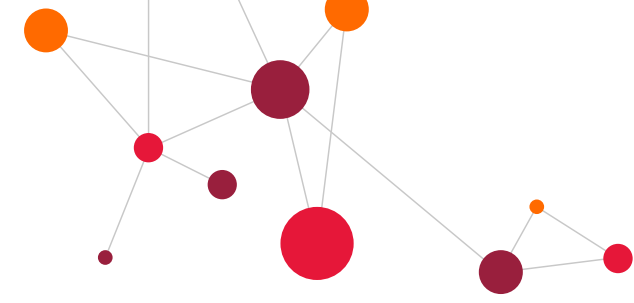

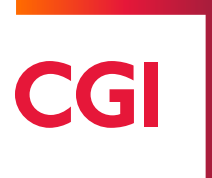

#### 7.5.8 Koulutus

Koulutukseen liittyvät poissaolot ilmoitetaan tällä lomakkeella. Lomakkeelle ilmoitetaan koulutuksen aika ja paikka, järjestäjät, osallistumisen perustelut, lisätietoja ja kustannukset.

| POISSAOLOT,                       | koulutus                    |                                                           |  |  |  |  |  |  |  |
|-----------------------------------|-----------------------------|-----------------------------------------------------------|--|--|--|--|--|--|--|
|                                   | Henkilönumero               | Nimi                                                      |  |  |  |  |  |  |  |
|                                   | 1017696                     | Populus, Ilona                                            |  |  |  |  |  |  |  |
| Hakija (ei                        | Palvelussuhde               | Maksuryhmä                                                |  |  |  |  |  |  |  |
| muutettavia<br>tietoia)           | 08.08.2016 1                | 11 Vakituiset 15.pv                                       |  |  |  |  |  |  |  |
| ,,                                | Tehtävänimike               | 14 - 1 7 1 -                                              |  |  |  |  |  |  |  |
|                                   | 78611                       |                                                           |  |  |  |  |  |  |  |
|                                   | Päivähoidon avustaja        | 140214033 KustPaik 140214033                              |  |  |  |  |  |  |  |
| Poissaoloaika                     | Alkupäivä                   | Loppupäivä                                                |  |  |  |  |  |  |  |
|                                   |                             | III                                                       |  |  |  |  |  |  |  |
| Syy                               | 0 Valitse poissaolon syy    | T                                                         |  |  |  |  |  |  |  |
|                                   | Koulutuksen nimi ja järjes  | itājā                                                     |  |  |  |  |  |  |  |
|                                   | Koulutusaika ja -paikka     |                                                           |  |  |  |  |  |  |  |
|                                   |                             |                                                           |  |  |  |  |  |  |  |
|                                   |                             |                                                           |  |  |  |  |  |  |  |
|                                   |                             |                                                           |  |  |  |  |  |  |  |
|                                   | izātieteia                  |                                                           |  |  |  |  |  |  |  |
|                                   | Lisatietoja                 |                                                           |  |  |  |  |  |  |  |
|                                   |                             |                                                           |  |  |  |  |  |  |  |
|                                   |                             |                                                           |  |  |  |  |  |  |  |
|                                   |                             |                                                           |  |  |  |  |  |  |  |
|                                   | Osallistumisen perustelut   |                                                           |  |  |  |  |  |  |  |
|                                   |                             |                                                           |  |  |  |  |  |  |  |
|                                   |                             |                                                           |  |  |  |  |  |  |  |
|                                   |                             |                                                           |  |  |  |  |  |  |  |
|                                   |                             |                                                           |  |  |  |  |  |  |  |
|                                   | Kustannukset                |                                                           |  |  |  |  |  |  |  |
|                                   |                             |                                                           |  |  |  |  |  |  |  |
|                                   |                             |                                                           |  |  |  |  |  |  |  |
|                                   |                             |                                                           |  |  |  |  |  |  |  |
|                                   |                             |                                                           |  |  |  |  |  |  |  |
|                                   | Sitoudun raportoimaan ko    | pulutuksesta tyopalkallani.                               |  |  |  |  |  |  |  |
| Koulutus-                         | Kohtaan ilmoitetaan palka   | allisen koulutussuunnitelmassa olevan koulutuksen tunnit. |  |  |  |  |  |  |  |
| suuriniteimassa<br>oleva koulutus | Mikäli koulutus ei toteudu, | , tulee keskeytykselle tehdä peruminen.                   |  |  |  |  |  |  |  |
| (esimies täyttää)                 | Tunnit                      |                                                           |  |  |  |  |  |  |  |
|                                   |                             |                                                           |  |  |  |  |  |  |  |
| L                                 |                             |                                                           |  |  |  |  |  |  |  |

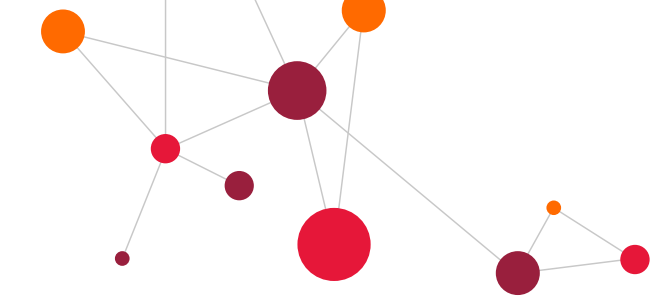

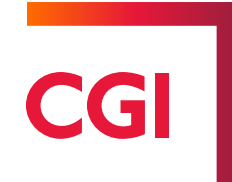

#### 7.5.9 Perhevapaat

Perhesyihin liittyvät poissaolot ilmoitetaan **Perhevapaat** –lomakkeella. Perhevapaita ovat mm. lapsen sairaus, äitiysvapaa, hoitovapaa, isyysvapaa, tilapäinen hoitovapaa, 50- ja 60-vuotisvapaa. Koska em. vapaiden myöntämiseen liittyy erilaisia aika- ja tarkennustietoja, on niitä varten lomakkeella omat kentät. Riippuen vapaan tyypistä, täytetään siihen liittyvät lisätiedot. Joko kentän otsikossa tai sen perässä on suluissa kerrottu, mihin vapaaseen ko. tieto liittyy.

|              | Henkilönumero                                                                                                    | Nimi                      | Nimi                         |  |  |  |  |  |
|--------------|----------------------------------------------------------------------------------------------------|---------------------------|------------------------------|--|--|--|--|--|
| Hakiia (ai   | 1017696                                                                                                    | Populus, Ilor             | Populus, Ilona               |  |  |  |  |  |
| muutettavia  | Palvelussuhde                                                                                                    | Maksuryhmä                | Maksuryhmä                   |  |  |  |  |  |
| tietoja)     | 08.08.2016 1                                                                                                    | 11                        | Vakituiset 15.pv             |  |  |  |  |  |
|              | Tehtävänimike<br>78611                                                                                                    | Kustannuspai<br>140214033 | ikka<br>KustPaik 140214033   |  |  |  |  |  |
|              | Paivahoidon avustaja                                                                                                    |                           |                              |  |  |  |  |  |
| Poissaoloaik | a Alkupäivä                                                                                                    | 1                         | Loppupäivä                   |  |  |  |  |  |
| -,,          | U valitse poissaoion syy                                                                                                    | •                         |                              |  |  |  |  |  |
| - , ,        | U valitse poissaolon syy                                                                                                    | •                         |                              |  |  |  |  |  |
| -,,          | Laskettuaika                                                                                                    |                           | (äitiysloma)                 |  |  |  |  |  |
| -,,          | Laskettuaika<br>Lapsen syntymäaika                                                                                                    |                           | (äitiysloma)<br>(hoitovapaa) |  |  |  |  |  |
| - 17         | Laskettuaika<br>Lapsen syntymäaika<br>Tilapäinen hoitovapaa:                                                                                              |                           | (äitiysloma)<br>(hoitovapaa) |  |  |  |  |  |
| - 17         | Laskettuaika<br>Lapsen syntymäaika<br>Tilapäinen hoitovapaa:<br>Todistus liitteenä                                                                        |                           | (äitiysloma)<br>(hoitovapaa) |  |  |  |  |  |
| - 17         | Laskettuaika<br>Lapsen syntymäaika<br>Tilapäinen hoitovapaa:<br>Todistus liitteenä                                                                        |                           | (äitiysloma)<br>(hoitovapaa) |  |  |  |  |  |
| - 17         | Laskettuaika<br>Lapsen syntymäaika<br>Tilapäinen hoitovapaa:<br>Todistus liitteenä<br>Lapsen syntymäaika<br>Lapsen sairastumispäivä                       |                           | (äitiysloma)<br>(hoitovapaa) |  |  |  |  |  |
| - 17         | Laskettuaika<br>Lapsen syntymäaika<br>Tilapäinen hoitovapaa:<br>Todistus liitteenä<br>Lapsen syntymäaika<br>Lapsen sairastumispäivä<br>Olen yksinhuoltaja |                           | (äitiysloma)<br>(hoitovapaa) |  |  |  |  |  |

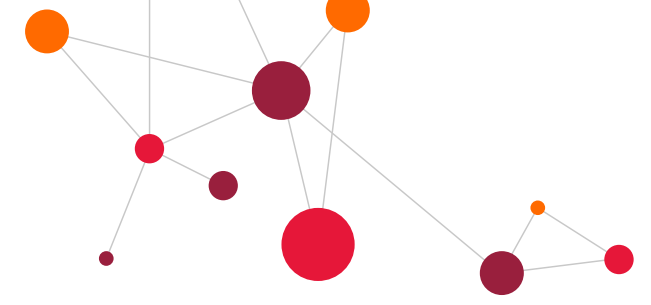

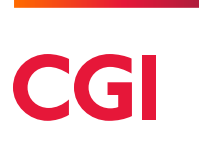

#### 7.5.10 Muut poissaolot

Muut poissaolot, jotka eivät ole sairauteen, koulutukseen tai perhevapaisiin liittyviä, ilmoitetaan tällä lomakkeella. Lomakkeen syykoodeista löytyy mm. kaikki virkavapauksiin, kuntoutuksiin ja yksityisasioihin liittyvät poissaolot.

| MUUT POISSA   | OLOT                     |                              |  |  |  |  |  |  |
|---------------|--------------------------|------------------------------|--|--|--|--|--|--|
|               | Henkilönumero            | Nimi                         |  |  |  |  |  |  |
| Hakija (ei    | 1017696                  | Populus, Ilona               |  |  |  |  |  |  |
| muutettavia   | Palvelussuhde            | Maksuryhmä                   |  |  |  |  |  |  |
| tietoja)      | 08.08.2016 1             | 11 Vakituiset 15.pv          |  |  |  |  |  |  |
|               | Tehtävänimike            |                              |  |  |  |  |  |  |
|               | 78611                    | Kustannuspaikka              |  |  |  |  |  |  |
|               | Päivähoidon avustaja     | 140214033 KustPaik 140214033 |  |  |  |  |  |  |
| Poissaoloaika | Alkupäivä                | Loppupäivä                   |  |  |  |  |  |  |
|               | 1                        | m                            |  |  |  |  |  |  |
| Syy           | 0 Valitse poissaolon syy | <b>v</b>                     |  |  |  |  |  |  |
|               | Lisätietoja:             |                              |  |  |  |  |  |  |
|               |                          |                              |  |  |  |  |  |  |
|               |                          |                              |  |  |  |  |  |  |
|               |                          |                              |  |  |  |  |  |  |
|               |                          |                              |  |  |  |  |  |  |
|               |                          |                              |  |  |  |  |  |  |

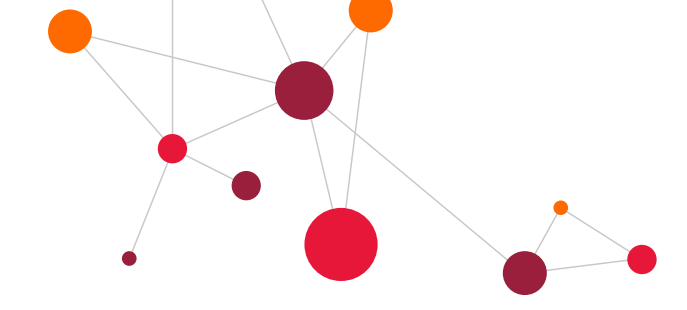

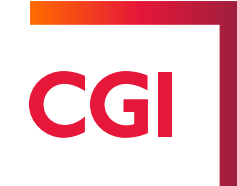

#### 7.5.11 Osapäivän poissaolot

Osapäivän poissaoloista voidaan tilastointia ja mahdollista palkanvähennystä varten ilmoittaa tuntimääräisiä poissaoloja. Lomakkeelle annetaan poissaolon päivämäärä ja poissaolon tunnit, sekä valitaan syykoodi valintalistasta. Kaikista osapäivän poissaoloista ei tehdä ilmoitusta, esim. osapäivä sairaus tai sairastumispäivä (lähtenyt kesken päivän). 126 Muu palkaton poissaolo, tunteina –poissaolokoodia käytetään esim. koulunkäyntiavustajilla, kun he hoitavat opettajan tehtäviä.

| Osapäivän j    | ivän poissaolo                  |                 |                                      |  |  |  |  |  |
|----------------|---------------------------------|-----------------|--------------------------------------|--|--|--|--|--|
|                | Henkilönumero                   | Nimi            |                                      |  |  |  |  |  |
| Hakija (ei     | 1017696                         | Populus, Ilona  |                                      |  |  |  |  |  |
| muutettavia    | Palvelussuhde                   | Maksuryhmä      | Maksuryhmä                           |  |  |  |  |  |
| tietoja)       | 08.08.2016 1                    | 11              | Vakituiset 15.pv                     |  |  |  |  |  |
|                | Tehtävänimike                   |                 |                                      |  |  |  |  |  |
|                | 78611                           | Kustannuspai    | kka                                  |  |  |  |  |  |
|                | Päivähoidon avustaja            | 140214033       | KustPaik 140214033                   |  |  |  |  |  |
| Osapäivän      | Päivä                           |                 | Poissaolotunnit                      |  |  |  |  |  |
| poissaolo      | m                               |                 |                                      |  |  |  |  |  |
| Syy            | 0 Valitse poissaolon syy        |                 | <b>T</b>                             |  |  |  |  |  |
|                | 0 Valitse poissaolon syy        |                 |                                      |  |  |  |  |  |
|                | 120 Koulutus, sisäinen tunteir  | na              |                                      |  |  |  |  |  |
|                | 121 Koulutus, ulkoinen tuntei   | na              |                                      |  |  |  |  |  |
|                | 122 Lääkinnälliset tutkimukse   | t, palkal. tunt |                                      |  |  |  |  |  |
|                | 123 Esimiehen luvalla, palkalli | nen tunteina    |                                      |  |  |  |  |  |
| Koulutus-      | 124 Esimiehen luvalla, palkato  | on tunteina     | itelmassa olevan koulutuksen tunnit. |  |  |  |  |  |
| oleva koulutus | 125 Tyonohjaus, palkallinen ti  | unteina         | tehdä peruminen.                     |  |  |  |  |  |
| (esimies       | 126 Muu palkaton poissaolo, 1   | tunteina        |                                      |  |  |  |  |  |
| ayuaa)         |                                 |                 |                                      |  |  |  |  |  |

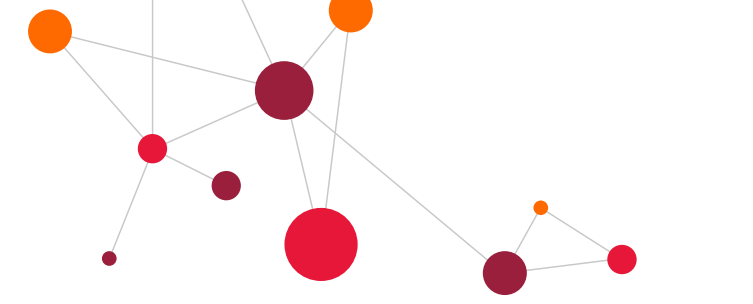

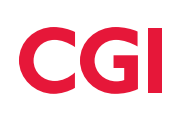

#### 7.5.12 Tapaturmat, ammattitaudit ja tilapäiset hoitovapaat (asiakaskohtaisia)

Kunnallisissa sopimuksissa tapaturmat, ammattitaudit ja tilapäiset hoitovapaat lasketaan tapaturma/ammattitauti/lapsi -kohtaisesti. Jotta poissaololaskenta menee oikein, pitää olla tieto tapaturman/ammattitaudin alkupäivästä tai lapsen sairastumispäivästä (ns. Sama sairaus –toiminto). Tämä toiminto on käytössä asiakaskohtaisesti.

Lomakkeille pitää ilmoittaa poissaolon alkamispäivä eli ns. Saman työtapaturman tai ammattitaudin alkupäivä tai lapsen sairastumispäivä.

| POISSAOLOT,             | POISSAOLOT, sairaus                                                |                              |              |  |  |  |  |
|-------------------------|--------------------------------------------------------------------|------------------------------|--------------|--|--|--|--|
|                         | Henkilönumero                                                      | Nimi                         |              |  |  |  |  |
|                         | 1017696                                                            | Populus, Ilona               |              |  |  |  |  |
| Hakija (ei              | Palvelussuhde                                                      | Maksuryhmä                   |              |  |  |  |  |
| muutettavia<br>tietoja) | 08.08.2016 1                                                       | 11 Vaki                      | tuiset 15.pv |  |  |  |  |
|                         | Tehtävänimike                                                      | 14 standard the              |              |  |  |  |  |
|                         | 78611                                                              | Kustannuspaikka              |              |  |  |  |  |
|                         | Päivähoidon avustaia                                               | 140214033 KustPaik 140214033 |              |  |  |  |  |
|                         | T arvanoidon avustaja                                              |                              |              |  |  |  |  |
| Poissaoloaika           | Alkupäivä                                                          | Loppu                        | pāivā        |  |  |  |  |
| _                       |                                                                    |                              |              |  |  |  |  |
|                         | Työ-, työmatkatapaturma tai ammattita<br>Saman salrauden alkupäivä | uti: sattumispäivä.          |              |  |  |  |  |
|                         |                                                                    |                              |              |  |  |  |  |

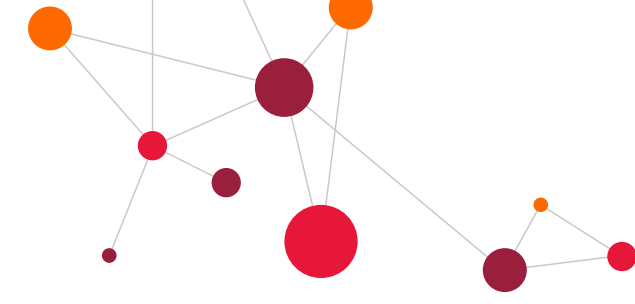

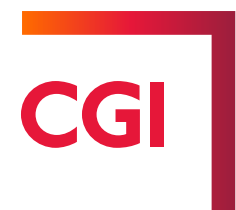

# 7.6 Uusi työsopimus

Uudet palvelussuhteet ja uudet henkilöt perustetaan Uusi palvelussuhde/henkilö –kohdassa.

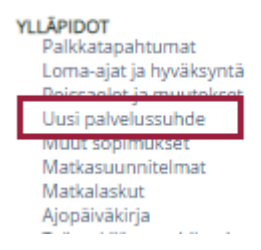

Uudesta henkilöstä on täytettävä lomakkeen kaikki tiedot. Tietojen täyttämisen jälkeen lomakkeen voidaan tulostaa työsopimukseksi tai viranhoitomääräyksen allekirjoitettavaksi. Tiedot siirtyvät lomakkeelta sopimukseen, jolloin tietoja ei tarvitse syöttää uudelleen.

Jos henkilöllä on jo aikaisemmin ollut palvelussuhde ja tulee uudestaan töihin, voidaan palvelussuhteen pohjaksi ottaa joku aikaisempi palvelussuhde ja täyttää vain ne kohdat, jotka eroavat aiemman palvelussuhteen tiedoista.

| Henkilön valinta (Uusi henkilö)                                                                                                    |                                                                                                    |                  |  |  |  |  |  |  |
|----------------------------------------------------------------------------------------------------|----------------------------------------------------------------------------------------------------|------------------|--|--|--|--|--|--|
| Laskentaryhmä:<br>Henkilötunnus:                                                                                                    | 10 KVTES,TS,PPH,LS,PALKKIOT y                                                                                                    |                  |  |  |  |  |  |  |
|                                                                                                    | Etsi he                                                                                                    | nkilö Syötä uusi |  |  |  |  |  |  |
| Edellinen sivu Selaa                                                                                                    | Syötä uusi lomake                                                                                                    | $\times$         |  |  |  |  |  |  |
| Ohjeita:<br>-valittuna on nyt lom<br>-jos se ei ole oikea lon<br>-valitse sen jälkeen las<br>-sen jälkeen voit tarkis<br>tai voit syöttää uuden | Uusi henkilö (hlop)<br>Tulostettava työsopimus (tsopimus)<br>Tulostettava viranhoitomääräys (vsopimus)<br>skentaryhmä johon henkilö/lomake viedään ja syötä henkilötunnus<br>staa löytyykö henkilön tiedot ennestään Populuksesta painamalla Ets<br>henkilön/lomakkeen painamalla Syötä uusi | ke<br>i henkilö  |  |  |  |  |  |  |

Annetaan henkilötunnus ja painetaan **Etsi henkilö** –painiketta. Ohjelma tarkistaa, löytyykö henkilö jo tietokannasta. Jos henkilöä ei löydy, ohjelma ilmoittaa siitä seuraavasti:

#### Kuittaus:

Henkilöä ei löydy tästä laskentaryhmästä tai sinulla ei ole oikeuksia henkilöön.

Vaikka käyttäjällä ei olisi oikeuksia henkilön tietoihin, saa hän henkilön aiemmat palvelussuhteet valittavaksi saman palkanlaskentaryhmän sisällä ja tätä kautta palvelussuhteen pohjatiedot **hlop** –lomakkeelle.

Mikäli henkilötunnus ei ole tiedossa, eikä ole oikeutta henkilön tietoihin, on valittava **Syötä uusi** –painike. Tällöin täytetään uusi henkilölomake, johon tarvittavat tiedot täytetään.

Henkilöä voidaan hakea myös nimen perusteella tuplaklikkaamalla tyhjää **henkilötunnus** –kenttää, josta avautuu henkilöhaku. Jos henkilö on jo järjestelmässä, mutta käyttäjällä ei ole häneen oikeuksia, perustaa ohjelma

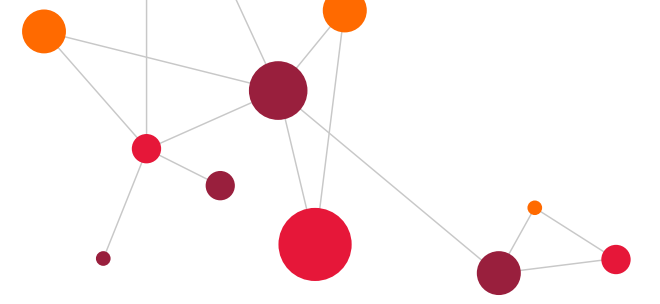

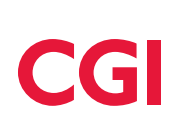

henkilölle vain uuden palvelussuhteen, vaikka koko lomake syötetäänkin uutena. Jos henkilö löytyy tietokannasta ja hänellä on palvelussuhteita, joihin käyttäjällä on oikeudet, tulee seuraava valintanäyttö ruudulle.

| Palvelu | Palvelussuhteet Populus, Ilona (050770-042*)                     |            |                                         |                          |                      |                              |   |  |  |  |
|---------|------------------------------------------------------------------|------------|-----------------------------------------|--------------------------|----------------------|------------------------------|---|--|--|--|
| PSNro   | iro Alkoi Päättyi Palkanmuutos Esimies Tehtävä Kustannuspaikka I |            |                                         |                          |                      |                              |   |  |  |  |
| 3       | 08.01.2018                                                       | 30.04.2018 | 08.01.2018 Alkupalkka, uusi työsuhde    | zzzz CGI Populus Esimies | Kaapelimestari       | 140214033 KustPaik 140214033 | * |  |  |  |
| 2       | 01.09.2017                                                       | 31.12.2017 | 07.11.2017 Kustannusjakotietojen muutos | zzzz CGI Populus Esimies | Kaapelimestari       | 140214033 KustPaik 140214033 |   |  |  |  |
| 1       | 08.08.2016                                                       | ?          | 01.02.2017 Alkupalkka, uusi työsuhde    | zzzz CGI Populus Esimies | Päivähoidon avustaja | 140214033 KustPaik 140214033 | Ŧ |  |  |  |

Valitaan **Alkoi päivämäärä** –sarakkeen linkistä se palvelussuhde, joka muistuttaa eniten nyt syötettävää uutta palvelussuhdetta, jolloin saadaan sen palvelussuhteen tiedot pohjatiedoksi uudelle lomakkeelle. Listassa saattaa olla sellaisia rivejä, joissa ei ole Alkoi –päivämäärälinkkiä. Nämä palvelussuhteet ovat toisen esimiehen alaisuudessa, eikä käyttäjällä ole niihin oikeuksia.

#### 7.6.1 Uusi palvelussuhde (hlop) –lomakkeen käyttö muissa tilanteissa

#### Hlop –lomake on käytettävissä seuraavissa tapauksissa:

- Uusi henkilö, jolla on aiempia työsuhteita
- Uusi palvelussuhde aiemmin palveluksessa olleelle henkilölle
- Uusi sijaisuus
- Työsopimusperusteinen palvelussuhde
- Viranhoitomääräys

Lomakkeella huomioitavia asioita:

- Turkoosit kentät ovat pakollisia
- Valintalistan aukeaa kaksoisklikkaamalla kenttää (mm. kustannuspaikka, tili, palkkatekijä, hinnoittelutunnus jne.)
- Valittaessa koodi koodiluettelosta, tulee koodin selite lomakkeelle heti, mutta jos syöttää koodin käsin, selite tulee vasta tallennuksen yhteydessä
- Lomakkeella tulee laittaa raksi Valmis –kenttään, kun lomake on valmis ja täytetty kokonaan.

Lomake on jaettu eri osakokonaisuuksiin sen mukaan, kuinka ne jakaantuvat henkilön tietoihin järjestelmässä.

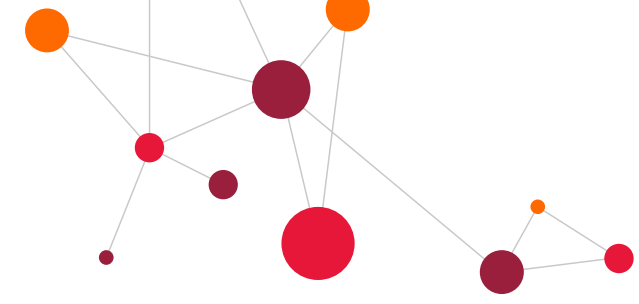

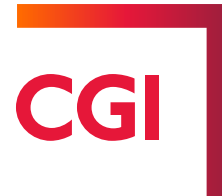

#### 7.6.2 Lomakkeen eri kenttäosiot

| Lomake:                                                                                                    | hlop        | e kesken | Henro: 1017696 Pir | 10 Henkilön nimi: Populus, Ilona |  |  |  |  |
|----------------------------------------------------------------------------------------------------|-------------|----------|--------------------|----------------------------------|--|--|--|--|
| Luontipäivä:                                                                                                    | 17.03.2020  | valmis   | Mry: 11            | Vakituiset 15.pv                 |  |  |  |  |
| Tekijā:                                                                                                    | CGI Esimies |          | Hyväksyjä: ZZZZ    | CGI Populus Esimies              |  |  |  |  |
| Ryhmä:                                                                                                    | *           |          |                    |                                  |  |  |  |  |
| Päätösnumero: 📝                                                                                                    |             |          |                    |                                  |  |  |  |  |
| UUSI HENKILÖ/UUSI PALVELU SSUHDE<br>1) Henkilön perustiedot, 2) Palvelussuhdetiedot, 3) Palkkatiedot, 4) Kustannustenjako, 5) Palkkatapahtumat, 6) Palkkasihteerin täydentämät tiedot |             |          |                    |                                  |  |  |  |  |

Uusi palvelussuhde -lomake sisältää 6 eri osiota:

- Henkilön perustiedot
- Palvelussuhdetiedot
- Palkkatiedot
- Kustannustenjako
- Palkkatapahtumat
- Palkkasihteereiden täyttämät tiedot

Palkkahallinto tarkastaa ja täydentää seuraavat kentät tuulikaapissa ennen lomake siirretään CGI HRpo:hon. **Huom!** Tämä toiminto on käytössä asiakaskohtaisesti.

|                                          |                               |                         |                  |       |        |        | _ |
|------------------------------------------|-------------------------------|-------------------------|------------------|-------|--------|--------|---|
| 6) Palkkasihteerin täydentämät<br>tiedot | Maksuryhmä                    | 10 Vakituiset 1.pv      |                  | ~     |        |        |   |
|                                          | Lomaoikeus                    | 1 Päivien perusteella   |                  |       |        | $\sim$ |   |
|                                          | Eläkelaki                     | 1 KuEL                  | $\sim$           |       |        |        |   |
|                                          | Eläkejärjestely               | KUEL/0/0/66-777777/(    | 4491)            |       | $\sim$ |        |   |
|                                          | Ammattiryhmä                  | 15 Toimistohenkilökun   | ta 🔹             | ~     |        |        |   |
|                                          | Tilastoryhmä                  | 1 KVTES, kunn. yl. virk | ka- ja työehtoso | op. 🗸 |        |        |   |
|                                          | Päätoimi                      | $\checkmark$            |                  |       |        |        |   |
|                                          | Tapaturmavakuutusammattikoodi | 43200                   |                  |       |        |        |   |
|                                          |                               |                         |                  |       |        |        |   |

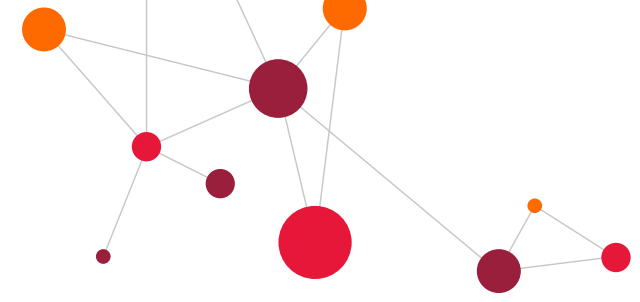

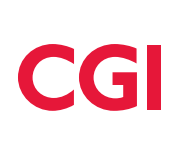

#### 7.6.2.1 Henkilön perustiedot

Lomakkeen Henkilön perustiedot -osassa syötetään nimi- ja yhteystiedot sekä koulutustiedot.

| <ol> <li>Henkilön<br/>perustiedot</li> </ol> | Henkilötunnus                                                                                         |                  |
|----------------------------------------------|----------------------------------------------------------------------------------------------------|------------------|
| (Esimies                                     | Nimi                                                                                                  |                  |
| täyttää)                                     | Populus Ilona                                                                                         |                  |
|                                              | Niel Besteter surdere Sukunimi Etunimi Toinon nimi allaukurines Mine a sikku is takis vili)           |                  |
|                                              | Virallinen nimi                                                                                       |                  |
|                                              | Populus, Ilona Henna                                                                                  |                  |
|                                              | (Nimi ilmoitetaan muodossa Sukunimi, Etunimi Toinen nimi, eli sukunimen jälkeen pilkku ja tyhjä väli) |                  |
|                                              | Lähiosoite                                                                                            |                  |
|                                              | Runopolku 5 H 26                                                                                      |                  |
|                                              | Postinumero ja -toimipaikka                                                                           |                  |
|                                              | 33100 Tampere                                                                                         |                  |
|                                              | Osoitteen lisätieto                                                                                   |                  |
|                                              | Kotipuhelin                                                                                           |                  |
|                                              | Työpuhelin                                                                                            |                  |
|                                              | Työsähköposti ilona.populus@popudem.fi                                                                |                  |
|                                              | Äidinkieli Suom ▼ Ajokortti                                                                           |                  |
|                                              | Koulutustodistukset on nähty                                                                          | Valmistumispäivä |
|                                              | Peruskoulutus 5 Muu yleissivistävä pohjakoulutu: 🔻                                                    | <b></b>          |
|                                              | Ylin tutkinto                                                                                         |                  |
|                                              | Rikosrekisteritausta selvitetty 🔍 Otteen antopäivä 🛛 🛍 Näyttöpäivä 🕅                                  |                  |
|                                              | Pankkitili FI5652711820013430                                                                         |                  |
|                                              | Palkkalaskelma lähetetään ®verkkopalkkana pankkiin 🔘 kirjeenä kotiosoitteeseen                        |                  |

#### 7.6.2.2 Palvelussuhteen tiedot

Lomakkeen **Palvelussuhteen tiedot** –osaan syötetään aluksi palvelussuhteen alkamispäivä. Mikäli kyse on määräaikaisuudesta, syötetään myös päättymispäivä ja valitaan palvelussuhteen päättymisen syy.

Jos käytössä on vakanssirekisteri tai vakanssirekisteriin on syötetty pohjatietovakansseja, voidaan valita Vakanssi –kentästä palvelussuhteen vakanssi tai pohjatietovakanssi. Palvelussuhteen kentät tulevat esitäytettynä vakanssilta. Vakanssilta saadaan samalla **Sopimuskoodi ja Työaikamuoto** –kenttiin koodit sekä palkanosuusprosentti ja viikkotyöaika. Nämä kentät ovat palkkatietolomakkeen osuutta.

Vakanssin pohjatietoja voidaan syöttää eri tehtäviä varten, jolloin rekisteriä käytetään vain tähän tarkoitukseen. Jos käytetään vain pohjatietoja, on kustannuspaikka ja esimieskoodi syötettävä sekä kaikki muut tiedot on tarkistettava. Jos vakanssitietoja ei ole syötetty, täytetään lomakkeen kaikki kentät yksitellen.

Jos kyseessä on aiemmin yhteisön palveluksessa ollut henkilö, jolle syötetään uutta palvelussuhdetta vanhan palvelussuhteen perusteella, tulee tiedot tarkastaa ja muuttaa tarvittavilta osin.

| 2)                                 | Ps.alkupvm                                                                      | Ps.päättymispvr   | n Päättymissyy       |        | -                                                                                    |                                    |         |             |    |   |   |
|------------------------------------|---------------------------------------------------------------------------------|-------------------|----------------------|--------|--------------------------------------------------------------------------------------|------------------------------------|---------|-------------|----|---|---|
| Palvelussuhteen<br>tiedot (Esimies |                                                                                 |                   | 🗰 🛛 Valitse p        | alvelu | issuhteen päät                                                                       | ymissyy                            | ~       |             |    |   |   |
| täyttää)                           | Vakanssi                                                                        |                   |                      |        |                                                                                      |                                    |         |             |    |   |   |
|                                    | Hae vakanssin pohjatiedot                                                       |                   |                      |        |                                                                                      |                                    |         |             |    |   |   |
|                                    | Palvelussuh                                                                     | teen luonne       |                      |        |                                                                                      |                                    |         |             |    |   |   |
|                                    | 10 Vakinaine                                                                    | n, virka/työsuhde |                      | ~      |                                                                                      |                                    |         |             |    |   |   |
|                                    | Tehtävänimi                                                                     | ke                |                      |        |                                                                                      | Hinnoittelutu                      | nnus    | _           |    |   |   |
|                                    | 26110                                                                           | Lastenhoitaja     |                      |        |                                                                                      | 05PKO030                           |         |             |    |   |   |
|                                    | Kustannusp                                                                      | aikka             |                      |        |                                                                                      | Lähin esimie                       | s       |             |    |   |   |
|                                    | 140214033                                                                       | KustPaik 140214   | 033                  |        |                                                                                      |                                    |         |             |    |   |   |
|                                    | Toimintayks                                                                     | ikkö              |                      |        |                                                                                      | Palvelussuht                       | een la  | iji         |    |   |   |
|                                    | 320114                                                                          | T.Yks. 320114     |                      |        |                                                                                      | 02 Työsuhde                        |         | ~           |    |   |   |
|                                    | Sisäinen luonne                                                                 |                   |                      |        | Määräaikaisu                                                                         | uden                               | peruste |             |    |   |   |
|                                    | 10 Vakinaine                                                                    | in                |                      | ~      |                                                                                      | Valitse määrä                      | aikaisu | uuden perus | te |   | ~ |
|                                    | Lisätietoa m                                                                    | ääräaikaisuuden p | erusteelle (ei tulos | stu ty | ösopimukselle                                                                        | esim. sijaist                      | ettava  | n nimi)     |    |   |   |
|                                    |                                                                                 |                   |                      |        |                                                                                      |                                    |         |             |    |   |   |
|                                    | Hoidettavan viran/toimen koko-/osa-aikaisuus<br>01 Kokoaikainen virka tai toimi |                   |                      |        | Koulutustaso (Sosiaali- ja Terveyshuollontilastokoodi tai Sosiaali- ja Terveyshuollo |                                    |         |             |    |   |   |
|                                    |                                                                                 |                   |                      |        |                                                                                      | täydennyskoulutuksen tilastokoodi) |         |             |    |   |   |
| ļ                                  |                                                                                 |                   |                      |        |                                                                                      | valitse koulut                     | ustaso  |             | ~  | 1 |   |

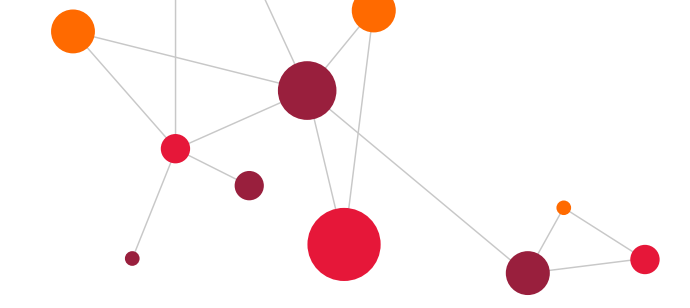

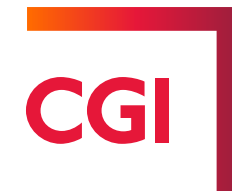

#### 7.6.2.3 Palkkatiedot

Lomakkeen **Palkkatiedot** –osassa syötetään sopimukselle tulostettavat palkkatiedot mm. tehtäväkohtainen palkka ja mahdolliset palkanlisät yhteensä. Uudelle henkilölle vuosisidonnainen lisä lisätään henkilöstöosaston toimesta.

Seuraavaksi valitaan työ-/virkaehtosopimus, johon henkilö kuuluu ja työaikamuoto. Nämä tulevat vakanssilta, jos vakanssirekisteri on käytettävissä. Osa-aika- eli palkanosuusprosentti ja viikkotyöaika on annettava. Opettajilla pitää syöttää lisäksi viran opetusvelvollisuus ja todellinen viikkotyöaika. Kaikkiin näihin kenttiin pitää aina syöttää arvo.

Valitse sopimuksen oletuspalkkatekijät –painiketta klikkaamalla alla olevaan palkkatekijätaulukkoon tulee ehdolle ne palkkatekijät, joita ko. sopimuksessa yleisesti käytetään. Eurot –kenttään syötetään palkkatekijän euromäärä.

Opettajille on syötettävä myös tehtäväkohtaiseen palkkaan hinnoittelutunnus ja toisen koulun palkkalajeille hinnoittelutunnus ja opetusvelvollisuus muodossa 40304029,24 sekä ylituntipalkkioiden määrä **Määrä** –kenttään.

Tehtäväkohtainen palkka ja puuttuvan tutkinnon alennusprosentti siirtyvät työsopimukselle. Palkkahallinto määrittää **Tyyppi** –kentän, jossa on ohjaukset **P/A/M**:

- P = palkka maksetaan kuukausipalkkana
- A = palvelussuhde alle 13 pv tai TTES:n tuntipalkka
- M = mm. luontoisedut

| 3)<br>Palkkaustiedot | Palkka palvelussuhteen alkaessa               |                                        | Puuttuvan tut                                                                                                    | tkinnon alennus-%                                                                                                    | Tva (vain opetta                                                                                                    | jat)            |                    |                 |           |                       |                    |  |
|----------------------|-----------------------------------------------|----------------------------------------|----------------------------------------------------------------------------------------------------|----------------------------------------------------------------------------------------------------|----------------------------------------------------------------------------------------------------|-----------------|--------------------|-----------------|-----------|-----------------------|--------------------|--|
| (Esimies             | Sopimuskoo                                    | di                                     |                                                                                                    |                                                                                                    |                                                                                                    | Työaikamuo      | to                 |                 |           |                       |                    |  |
| tayttaa)             | 10 Yleinen virka- ja työehtosopimus KVTES 🗸 🗸 |                                        |                                                                                                    |                                                                                                    | ~                                                                                                    | 11 Päivätyö,    | keskim. 38,75      | h/vk            | ~         |                       |                    |  |
|                      |                                               |                                        |                                                                                                    |                                                                                                    |                                                                                                    | Onko oikeus lor | na- ja sairausloma | alisään Valitse | ~         |                       |                    |  |
|                      | Palk.osuus-9                                  | %                                      |                                                                                                    | Tunnit/vko                                                                                                    |                                                                                                    |                 |                    |                 |           |                       |                    |  |
|                      | 100                                           |                                        |                                                                                                    | 38,75                                                                                                    |                                                                                                    |                 |                    |                 |           |                       |                    |  |
|                      | Viran opetusvelvollisuus                      |                                        | us                                                                                                    | Todelliner                                                                                                    | n viikkotyöaika, ope                                                                                                    | ettajat         |                    |                 |           |                       |                    |  |
|                      | 7,75                                          |                                        |                                                                                                    | 0                                                                                                    |                                                                                                    |                 |                    |                 |           |                       |                    |  |
|                      | Palkkatekijä                                  | Palkkatekijä palkkatekijä halut        |                                                                                                    |                                                                                                    | aalkkalaji tai anetaan se, esim. 200 Tehtäväkohtainen palkka/Peruspalkka. Palkkalajin selite tulee näkyviin tallennuksen jälkeen. Jos jokin<br>an pois, poistetaan palkkatekijä ja muut tiedot riviltä ja talletetaan lomake. |                 |                    |                 |           |                       |                    |  |
|                      | Hinnoittelutunnus(,opv)<br>Hinnoittelutunnus  |                                        |                                                                                                    | än riville ilmoitetaan hinnoittelutunnus. Tuntiopetuspalkkioihin ja sivutoimisille tuntiopettajille ilmoitetaan<br>is,opetusvelvollisuus (luetellaan palkkalajit) |                                                                                                    |                 |                    |                 |           |                       |                    |  |
|                      | Määrä(h,kpl) Määrä-kohtaan ilm                |                                        |                                                                                                    | moitetaan tunteja tai kappaleita. Esim. ylituntien määrät ja lisäpalkkiot                                                                                         |                                                                                                    |                 |                    |                 |           |                       |                    |  |
|                      | Kerroin                                       |                                        | Annetaan arvoksi vai                                                                                                    | n 1, jos henkilö osa-aikainen ja joku tekijä halutaan maksaa kuitenkin täyden palkan mukaan. Muulloin ei käytetä.                                                 |                                                                                                    |                 |                    |                 |           |                       |                    |  |
|                      | Eurot                                         |                                        | Eurot-sarakkeeseen ilmoitetaan euromäärät. Esim. 200 Tehtäväkohtainen palkka/Peruspalkka riville ilmoitetaan he<br>niin tähän kohtaan ilmoitetaan täysimääräinen palkka. |                                                                                                    |                                                                                                    |                 |                    |                 |           | õn palkka. Jos henkil | ö on osa-aikainen, |  |
|                      | Тууррі                                        |                                        | Palkkatoimisto ylläpi                                                                                                    | itāā                                                                                                    |                                                                                                    |                 |                    |                 |           |                       |                    |  |
|                      | Valitse sop                                   | Valitse sopimuksen oletuspalkkatekijät |                                                                                                    |                                                                                                    |                                                                                                    |                 |                    |                 |           |                       |                    |  |
|                      | Palkkatekijā                                  |                                        |                                                                                                    |                                                                                                    | ŀ                                                                                                    | Hinnoittelutunr | us(,opv)           | Määrä (h/kp     | I)Kerroin | Eurot                 | Тууррі             |  |
|                      | 200                                           |                                        | Tehtäväkohtainei                                                                                                    | n palkka                                                                                                    | [                                                                                                    | 0               |                    | 0               | 0         | 2060,96               |                    |  |
|                      | 216                                           |                                        | Työkokemuslisä                                                                                                    |                                                                                                    |                                                                                                    | 0               |                    | 1               | 0         | 61,83                 |                    |  |
|                      |                                               |                                        |                                                                                                    |                                                                                                    | [                                                                                                    |                 |                    |                 |           |                       |                    |  |
| 1                    |                                               |                                        |                                                                                                    |                                                                                                    | ſ                                                                                                    |                 |                    |                 |           |                       |                    |  |
|                      |                                               |                                        |                                                                                                    |                                                                                                    |                                                                                                    |                 |                    |                 |           |                       |                    |  |

Palkkatietojen alapuolella on **Kiinteät tapahtumat**, johon tallennetaan ravintoedut, suojavaatekorvaukset, puhelinkorvaukset ja työllistämistuella palkattujen palkkatuet.

Ravintoeduissa on kaksi eri kalenteria. Syötetään **Milloin syö** -kenttään viikon ruokailupäivät (kentän pituus 7 numeroa) eli viikonpäivälle maanantaista sunnuntaihin merkataan 1 = ruokailee tai 0 = ei ruokaile (esimerkiksi 1001100 eli syö ainoastaan ma, to ja pe).

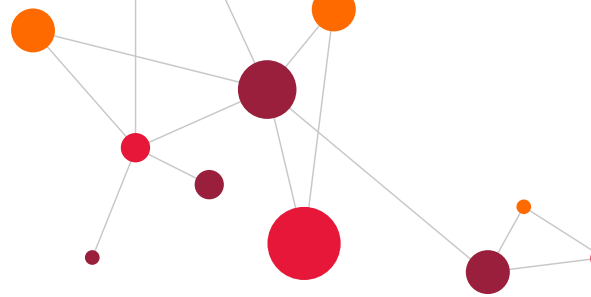

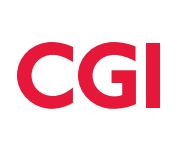

| Kiinteät tapahtumat: Kohtaan i               | Imoitetaan ravintoedut, su                                                   | ojavaatekorvaukset, työ                                                    | Ilistettyjen palkkatukitiedot                               | /ms.                                              |                                                                            |                                                               |
|----------------------------------------------|------------------------------------------------------------------------------|----------------------------------------------------------------------------|-------------------------------------------------------------|---------------------------------------------------|----------------------------------------------------------------------------|---------------------------------------------------------------|
| Palkkatekijä Kalenteri (Ilm<br>ravintoeduiss | ioitetaan vain Alkupvm (tietoa e<br>sa) tapahtuma kestä,<br>palvelus-suhteen | i ilmoiteta, jos Loppupvm (tietoa<br>ā koko tapahtuma kestää<br>) suhteen) | i ei ilmoiteta, jos Ahinta (ilmoitetaar<br>à koko palvelus- | i työllistettyjen tukimäärä/päivä)<br>t<br>s<br>f | Hinta (ilmoite-<br>aan esim.<br>suoja-vaate- ja<br>suhelin-<br>corvaus/kk) | Milloin syö<br>(llmoi-<br>tetaan vair<br>ravinto-<br>eduissa) |
| Valitse ka<br>1 Kouluka                      | alenteri                                                                     |                                                                            |                                                             |                                                   |                                                                            |                                                               |
| 2 Työpäiv<br>Valitse ka                      | väkalenteri<br>alenteri V                                                    |                                                                            |                                                             |                                                   |                                                                            |                                                               |
| Valitse ka                                   | alenteri 🗸                                                                   |                                                                            |                                                             |                                                   |                                                                            |                                                               |
| Valitse ka                                   | alenteri 🗸                                                                   |                                                                            |                                                             |                                                   |                                                                            |                                                               |
| Palkkaukseen vaikuttavia lisätie             | toja                                                                         |                                                                            |                                                             |                                                   |                                                                            |                                                               |

#### 7.6.2.4 Kustannustenjako

Kustannustenjako oikeille menokohdille määritellään Kustannusten jako -osassa.

Huomioitavia asioita:

- Palkkalajia ei anneta kuin poikkeustapauksessa eli jos esim. vuokra tai autopaikkamaksu halutaan ohjata eri tilille ja kustannuspaikalle kuin varsinainen palkka.
- Prosentti on pakollinen tieto ja pitää antaa jokaiselle riville.
- Voimassaoloaika annetaan tyhjänä, jos menokohdat ovat voimassa koko palvelussuhteen ajan, mutta jos esim. palvelussuhde kestää kesä-heinäkuun ja kesäkuussa henkilö tekee töitä tietylle kustannuspaikalle ja heinäkuussa toiselle, niin silloin voimassaoloaika on annettava.

#### 7.6.2.5 Palkkatapahtumat

**Palkkatapahtumat** –osassa voidaan syöttää esimerkiksi sijaisen palvelussuhteen palkkatapahtumat samalla kerralla kuin palvelussuhteen tiedot. Tällöin ei tarvitse odottaa palvelussuhteen perustamista, joka on välttämätön, jos tapahtumat syötetään erillisellä Palkkatapahtumat –lomakkeella.

A-hintaa ei tarvitse antaa, ellei kyse ole euromääräisestä lisästä tai palkkiosta, kuten luennoitsijan palkkio. Tiliöintitietoja ei ilmoiteta, jos tapahtuma ohjautuu henkilön kustannusjaon mukaisille tiedoille. Jos kuitenkin kirjataan esim. poikkeava kustannuspaikkatieto, silloin ilmoitetaan kaikki tiliöintitiedot tapahtumalle.

| 5) Palkk                 | atapahtuma       | it (Esimies tä   | ayttää)         |                      |                |                          |                   |                           |                     |                             |                          |                |           |
|--------------------------|------------------|------------------|-----------------|----------------------|----------------|--------------------------|-------------------|---------------------------|---------------------|-----------------------------|--------------------------|----------------|-----------|
| Alla olevii              | n kenttiin ilmo  | itetaan ennen    | tämän sopimuk   | sen solmimista to    | teut           | uneet tapahtumat es      | merkiksi:         |                           |                     |                             |                          |                |           |
| - tehdyt ti              | unnit, muut lisi | āt, korvaukset   |                 |                      |                |                          |                   |                           |                     |                             |                          |                |           |
| <mark>Palkat tili</mark> | õityvät automa   | attisesti aina k | ustannusten jao | on (kohta 4) muka    | an. N          | fuille lisille ja korvau | csille on järjest | telmässä a                | utomaattinen tiliöi | nti. Vain erityi            | stapauksissa alla olevii | in palkkatapah | tumiin    |
| tallenneta               | an tiliöinti.    |                  |                 |                      |                |                          |                   |                           |                     |                             |                          |                |           |
| Jos et ann               | a palkkatapah    | tumia tähän lo   | makkeeseen all  | a oleviin kohtiin, v | <b>/oit il</b> | moittaa ne myöhemi       | nin päävalikon    | <mark>i Palkkata</mark> p | ahtumat - kohdass   | <mark>a (muista vali</mark> | a silloin oikea palvelus | ssuhde].       |           |
| Plaji                    | Määrä            | Hitu,opv         | Ahinta          | Aika                 |                |                          | Tili              | ALV                       | Kustp               | Toim                        | Tilaus                   | PRR-osa        | KumpYhtiö |
|                          |                  |                  |                 |                      | •              |                          |                   |                           |                     |                             |                          |                |           |
|                          |                  |                  |                 |                      | <b>m</b> ]·    |                          |                   |                           |                     |                             |                          |                |           |
|                          |                  |                  |                 |                      | •              |                          |                   |                           |                     |                             |                          |                |           |
|                          |                  |                  |                 |                      | •              |                          |                   |                           |                     |                             |                          |                |           |
|                          |                  |                  |                 |                      | <b>m</b> ]·    |                          |                   |                           |                     |                             |                          |                |           |
|                          |                  |                  |                 |                      | )<br>          |                          |                   |                           |                     |                             |                          |                |           |
|                          |                  |                  |                 |                      | )<br>          |                          |                   |                           |                     |                             |                          |                |           |
|                          |                  |                  |                 |                      | <b>.</b>       |                          |                   |                           |                     |                             |                          |                |           |

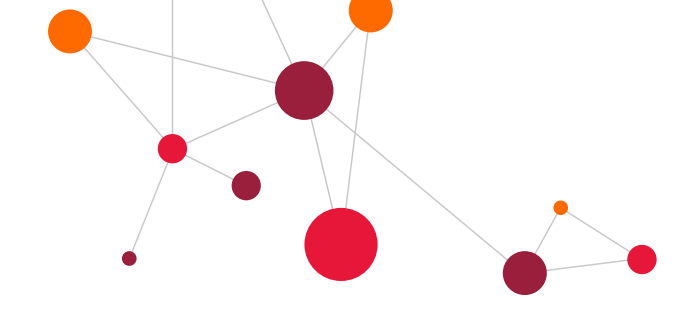

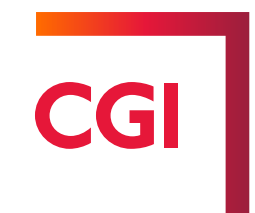

#### 7.6.2.6 Uusi työsopimus –lomakkeelta sopimukseen

Kun **Uusi työsopimus** –lomakkeen tiedot on annettu, merkitään ruksi kohtaan **Valmis** ja painetaan **Talleta** – painiketta. Jos lomakkeelta puuttuu tarvittavia tietoja, tulee ilmoitus korjattavista/puuttuvista tiedoista. Kun lomakkeella on kaikki tarvittavat tiedot, talletetaan lomake ja tämän jälkeen suoritetaan lomakkeen hyväksyminen, painamalla **Talleta ja hyväksy** –painiketta.

| Viesti osoitteesta 10.158.118.200                                                                                    |    |                    |                |
|----------------------------------------------------------------------------------------------------|----|--------------------|----------------|
| Tieto on pakollinen (Prosentti )<br>Tieto on pakollinen (Kirjanpidontili )<br>Tieto on pakollinen (Kustannuspaikka ) | Or |                    |                |
|                                                                                                    |    |                    | Valmis: 🗸      |
| Luotu: CGI Esimies 17.03.2020 09:07:50                                                                               |    |                    | Talleta Poista |
|                                                                                                    |    | Talleta ja hyväksy | Palauta Hylkää |

Kun lomake on hyväksytty, muodostuu sille päätösnumero, joka muotoa esimieskoodi/vuosiluku/juokseva numerointi. Lomakkeen tiedoista voidaan tulostaa tämä jälkeen työsopimus tai viranhoitomääräys.

Päätösnumero: zzzz/2020/00009 17.03.2020 09:12:37 CGI Esimies(CGI\_esimieserkki) Luotu: CGI Esimies 17.03.2020 09:07:50

Peru hyväksyntä

Lomakkeen syötön jälkeen **Syötä uusi lomake** –valikosta saadaan valintalista tulostettavista sopimustyypeistä (mm. tulostettava työsopimus ja tulostettava viranhoitomääräys).

HUOM! Älä siirry pois lomakkeelta ennen kuin olet valinnut sopimuksen. Lomakkeen tietoja ei ole vielä muualla kuin lomakkeella ja siirryttäessä lomakkeelta ennen sopimuksen tekemistä, on lomakkeen etsiminen hankalampaa myöhemmin.

Г

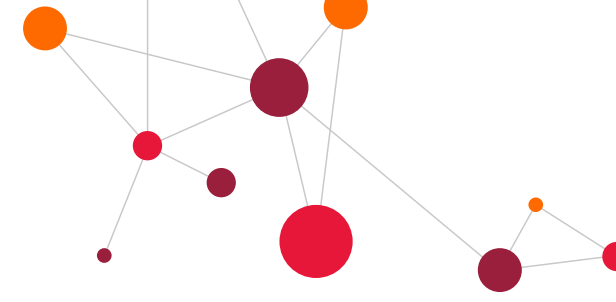

# 7.6.2.7 Työsopimus

Valitsemalla tulostettavan työsopimuksen saa lomakkeen tiedoilla täytetyn työsopimuksen, johon voidaan lisätä työsopimustietoja.

#### TYÖSOPIMUS

| Tuõnantaia                 | -                                                                           |                     |
|----------------------------|-----------------------------------------------------------------------------|---------------------|
| Tyonantaja                 | Demo                                                                        |                     |
| Työntekijä                 | Suku- ja etunimet                                                           | Henkilötunnus       |
|                            | Populus, Ilona                                                              | 050770-042*         |
| Tehtävänimike ja           | Tehtävänimike työsuhteen alkaessa:                                          |                     |
| työtehtävät                | Kaapelimestari                                                              |                     |
|                            | Pääasialliset tehtävät työsuhteen alkaessa:                                 |                     |
|                            |                                                                             |                     |
|                            |                                                                             |                     |
|                            | Tehtävä ja/tai työyksikkö voivat muuttua työsuhteen aikana                  |                     |
| Työn                       | Sijoituspaikka työsuhteen alussa                                            |                     |
| suorittamispaikka          | 14021 KustPaik 140214033                                                    |                     |
| Työsopimuksen<br>kestoaika | 🔘 Työsopimus on voimassa toistaiseksi. Työnteko alkaa                       |                     |
|                            | Työsopimus on voimassa määräajan, alkaen 01.06.2020 saakka                  | 10.06.2020          |
|                            | 🗏 Kunnes seuraavana mainittu työ valmistuu                                  |                     |
|                            |                                                                             |                     |
|                            | Kunnes sijaistettava työntekijä                                             |                     |
|                            |                                                                             |                     |
|                            | palaa työhön, kuitenkin enintään // saakka                                  | a.                  |
|                            | Määräaikaisuuden peruste (TSL 1:3.2) mainittava aina                        |                     |
|                            |                                                                             |                     |
| Koeaika                    | Työsuhteessa noudatetaan koeaikaa.                                          |                     |
|                            | Koeajan kesto: 4 kk = muu, mikā: Valitse                                    | koeaika 🔻           |
| Työntekijään               | 10 Yleinen virka- ja työehtosopimus KVTES                                   |                     |
| sovellettava               | 🛛 muu mikä                                                                  |                     |
| työsuhteen                 |                                                                             |                     |
| alkaessa                   | Mm. työntekiiän säännöllinen työaika, vuosiloma ja irtisanomisaika määräy   | vtvvät työntekijään |
|                            | sovellettavan työehtosopimuksen mukaan.                                     | , , , , , , ,       |
| Työntekijä                 | ir noudattamaan työyksikön työsääntöjä                                      |                     |
| sitoutuu                   | ✓olemaan käyttämättä hyväkseen ja ilmaisematta sivullisille, mitä on saar   | nut tietoonsa       |
|                            | työssään tai muutoin työnantajan tai asiakkaiden asioista                   |                     |
|                            | Tekemaan sovittaessa lisä-, lauantai- ja sunnuntaityötä sekä ilta- ja yötyö | ota                 |
|                            | sovittaessa olemaan varalla                                                 |                     |

|                             |                                                                                                    | CGI |  |
|-----------------------------|----------------------------------------------------------------------------------------------------|-----|--|
| Työaika<br>palvelussuhteen  | Tyoaika 38,75 tuntia/vko                                                                                                    |     |  |
| alkaessa                    | Muu aika, mikä                                                                                                    |     |  |
|                             | Työ on osa-aikatyötä ja osa-aikaprosentti on 100                                                                                                    |     |  |
| Palkka ja sen<br>maksaminen | Täyden työajan mukainen tehtäväkohtainen palkka työsuhteen alussa 3300,00 €<br>sekä TVA ja Puuttuvan tutkinnon alennus-% .                                                                                                    | kk, |  |
|                             | TTES Tuntipalkka €/h.<br>Palkka maksetaan<br>©kerran kk:ssa ©joka toinen viikko ©kaksi kertaa kuussa<br>Työsuhteen päättyessä palkka ja muut erääntyvät erät maksetaan työnantajan samoina<br>normaaleina palkanmaksupäivinä samoin kuin työsuhteen kestäessä. |     |  |
| Esitettävät<br>selvitykset  | Esitelty                                                                                                    |     |  |
|                             | Huumausainetestiä koskeva todistus (lain 759/2004 7§) Esitelty                                                                                                    |     |  |
|                             | Rikosrekisterin ote (laki 504/2002) Esitelty                                                                                                    | 1   |  |
|                             | Em. selvitykset esitettävä mennessä.                                                                                                    |     |  |
| Lisāehdot ja -<br>tiedot    |                                                                                                    |     |  |
| Allekirjoitukset            | Tätä sopimusta on tehty kaksi samansisältöistä kappaletta, yksi kummallekin osapuolelle. Pvm Pvm IIIIIIIIIIIIIIIIIIIIIIIIIIIIIII                                                                                                    |     |  |
|                             |                                                                                                    |     |  |
|                             |                                                                                                    |     |  |

Lopuksi laitetaan ruksi **Valmis** –kohtaan ja painetaan **Talleta** –painiketta. Sen jälkeen painetaan linkkiä "**Tulostettava versio**". Ohjelma kysyy palvelussuhdetta, josta sopimus tehdään, laitetaan ruksi ruutuun ja painetaan **Jatka** –painiketta.

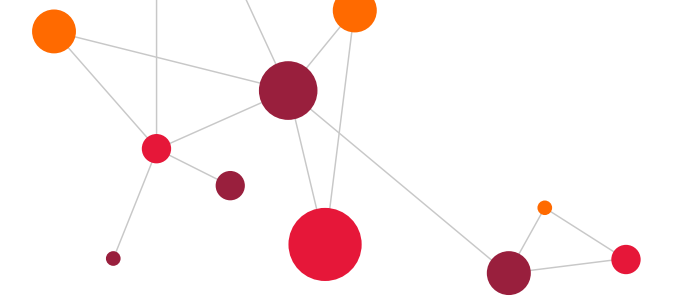

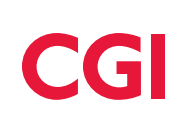

#### 7.6.2.8 Sähköinen allekirjoitus tulostettavalle työsopimukselle (lisätilattava ominaisuus)

- Jos yhteisössä on käytössä sähköinen allekirjoitus uuden henkilön (hlop) lomakkeen tallennuksen jälkeen luodaan siihen perustuva Tulostettava työsopimus (tsopimus) –lomake. Tietojen täydennyksen jälkeen työsopimus täpätään valmiiksi ja tallennetaan muutokset. Tallennuksen jälkeen ilmestyy työsopimuksen alareunaan Allekirjoitus-painike.
- Allekirjoitus-painikkeesta avautuu Sähköposti-näyttö, jossa näkyy hyväksyjän sähköposti ja työntekijän sähköposti. Tietoja voidaan korjata, jos kentät ovat tyhjiä tai niissä on virheellistä tietoa.
- Lähetä-painike muodostaa Rondolle lähtevät tiedostot.
- Kun tiedot ovat oikein, painetaan Lähetä. Ohjelma ilmoittaa, että tiedosto on tehty. Allekirjoituspyynnölle asetetaan järjestelmässä oma hakemisto, johon tiedostot halutaan ohjata. CGI HRpo luo xml-tiedoston jokaisesta lomakkeesta, joka lähetetään Rondoon allekirjoittamista varten.

| Allekirjoitukset | Tätä sopimusta on tehty kaksi samansisältöistä k<br>Pvm                             | kappaletta, yksi kummallekin osapuolelle.<br>Pvm                             |                |               |
|------------------|-------------------------------------------------------------------------------------|------------------------------------------------------------------------------|----------------|---------------|
|                  |                                                                                     |                                                                              |                |               |
|                  | Työnantajan edustajan allekirjoitus                                                 | Työntekijän allekirjoitus                                                    |                |               |
|                  |                                                                                     |                                                                              |                |               |
|                  |                                                                                     | Ojanen, Merja                                                                |                |               |
|                  |                                                                                     |                                                                              | Valmis: √      |               |
| Allekirjoitukset | Tätä sopimusta on tehty kaksi samansi<br>Pvm<br>Työnantajan edustajan allekirjoitus | sältöistä kappaletta, yksi kummallekin o<br>Pvm<br>Työntekijän allekirjoitus | Talleta        |               |
|                  |                                                                                     |                                                                              |                | Malaria 🗐     |
|                  |                                                                                     |                                                                              |                | vaimis: 🗸     |
| : CGI Esimies 2  | 5.03.2020 09:50:33                                                                  |                                                                              |                |               |
|                  |                                                                                     |                                                                              | Talleta Poista | Allekirjoitus |

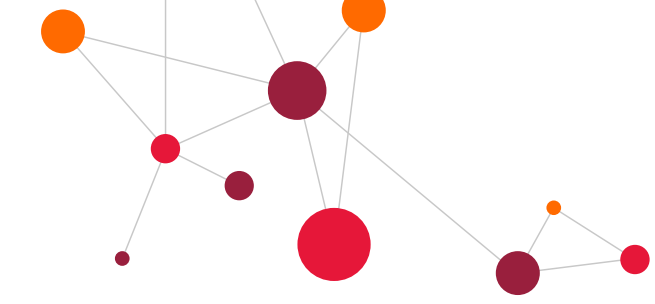

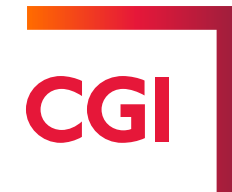

#### 7.6.2.9 Viranhoitomääräys

Jos palvelussuhde on virkasuhde, valitaan sopimukseksi viranhoitomääräys. Täytettäviä kohtia sekä työsopimuksessa että viranhoitomääräyksessä ovat esim. lääkärintodistus ja muut selvitykset osassa.

| Työnantaja                | Demo                                                                                           |                                         |                                   |                                     |                                   |                                      |  |  |  |  |
|---------------------------|------------------------------------------------------------------------------------------------|-----------------------------------------|-----------------------------------|-------------------------------------|-----------------------------------|--------------------------------------|--|--|--|--|
| Viranhaltija              | Suku- ja etunimet                                                                              |                                         |                                   |                                     |                                   | Henkilötunnus                        |  |  |  |  |
|                           | Populus, Ilona                                                                                 |                                         |                                   |                                     |                                   | 050770-042*                          |  |  |  |  |
| /irkanimike ja            | Virkanimike virkas                                                                             | uhteen alkaessa:                        |                                   |                                     |                                   |                                      |  |  |  |  |
| ehtävät                   | Kaapelimestari                                                                                 |                                         |                                   |                                     |                                   |                                      |  |  |  |  |
|                           | Pääasialliset tehtä                                                                            | ivät virkasuhteen a                     | alkaessa:                         |                                     |                                   |                                      |  |  |  |  |
|                           |                                                                                                |                                         |                                   |                                     |                                   |                                      |  |  |  |  |
|                           | Viranhaltijan volvo                                                                            | lieuweije kuuluu                        | suorittaa määr                    | ättäossä                            |                                   |                                      |  |  |  |  |
|                           | varallaoloa/oäiv                                                                               | nisuuksiin kuuluu                       | soontaa maar                      | allaessa                            |                                   |                                      |  |  |  |  |
|                           | sunnuntaityötä                                                                                 | ,,,,,,,,,,,,,,,,,,,,,,,,,,,,,,,,,,,,,,, |                                   |                                     |                                   |                                      |  |  |  |  |
|                           | Tehtävistä on muu                                                                              | itoin voimassa mit                      | ä laissa tai ase                  | tuksessa on sä                      | ädetty tai joht                   | osäännöissä tai                      |  |  |  |  |
|                           | muutoin määrätty.                                                                              | muutoin määrätty.                       |                                   |                                     |                                   |                                      |  |  |  |  |
|                           | Viranhaltijan tulee<br>sivullisille mitä on                                                    | noudattaa työyksi<br>saanut tietoonsa   | ikon saantoja s<br>tvõssään tai m | seka olla käyttä<br>uutoin työnäntä | matta hyvakse<br>ajan tai asjakki | en ja ilmaisematta<br>aiden asioista |  |  |  |  |
| /irantoimituksen          | Kunnan alue, ellei                                                                             | kunnan tekemistä                        | yhteistoiminta-                   | tms. sopimuks                       | ista muuta aihe                   | eudu.                                |  |  |  |  |
| uorittamispaikka          | Sijoituspaikka virka                                                                           | asuhteen alkaessa                       | 14021 KustPa                      | ik 140214033                        |                                   |                                      |  |  |  |  |
| /irkasuhteen<br>:estoaika | Virkasuhde on                                                                                  | voimassa toistaise                      | eksi                              | alkaen.                             |                                   |                                      |  |  |  |  |
|                           | Virkasopimus on voimassa määräajan, alkaen 01.06.2020 saakka 10.06.2020                        |                                         |                                   |                                     |                                   |                                      |  |  |  |  |
|                           | Määräaikaisuuden peruste (KVhL:n mukaan on ainamainittava):                                    |                                         |                                   |                                     |                                   |                                      |  |  |  |  |
|                           | avoinna olevan viran tehtävien hoito, kunnes avoinna oleva virka täytetään vakinaisesti ja ko. |                                         |                                   |                                     |                                   |                                      |  |  |  |  |
|                           | viranhaltija aloittaa virantoimituksen, kuitenkin enintään 🔤 / 🔤 saakka                        |                                         |                                   |                                     |                                   |                                      |  |  |  |  |
|                           | 🔲 sijaisuus, kun                                                                               | nes sijaistettava v                     | iranhaltija                       |                                     | -                                 |                                      |  |  |  |  |
|                           |                                                                                                |                                         |                                   |                                     | palaa viranto                     | oimitukseen, kuitenk                 |  |  |  |  |
|                           | enintään                                                                                       | /                                       |                                   |                                     |                                   |                                      |  |  |  |  |
|                           | (Virkasuhde päättyy ilman irtisanomista ja irtisanomisaikaa sijaiseksi otetun määräaikaisen    |                                         |                                   |                                     |                                   |                                      |  |  |  |  |
|                           | viranhaltijan määräajasta riippumatta, kun toistaiseksi otettu viranhaltija palaa              |                                         |                                   |                                     |                                   |                                      |  |  |  |  |
|                           | virantoimitukseen, jos hänellä on lakiin tai virkaehtosopimukseen perustuva ehdoton oikeus     |                                         |                                   |                                     |                                   |                                      |  |  |  |  |
|                           | palata virantoimi                                                                              | tukseen.)<br>ttamisesta on eri          | kseen säädett                     | N.                                  |                                   |                                      |  |  |  |  |
|                           | - maaraajaksi a                                                                                | composition en                          | Abeen buuuett                     | 1                                   |                                   |                                      |  |  |  |  |
|                           | tehtävän luon                                                                                  | tehtävän luonne                         |                                   |                                     |                                   |                                      |  |  |  |  |
|                           | kunnes seuraa                                                                                  | va tehtävä on suo                       | vritettu                          |                                     |                                   |                                      |  |  |  |  |
|                           |                                                                                                |                                         |                                   |                                     | 1                                 |                                      |  |  |  |  |
|                           |                                                                                                |                                         |                                   |                                     |                                   |                                      |  |  |  |  |
|                           | kuitenkin enint                                                                                | ään /                                   | sa                                | aakka                               |                                   |                                      |  |  |  |  |
|                           | kuitenkin enint                                                                                | ään /                                   | 58                                | aakka                               |                                   |                                      |  |  |  |  |

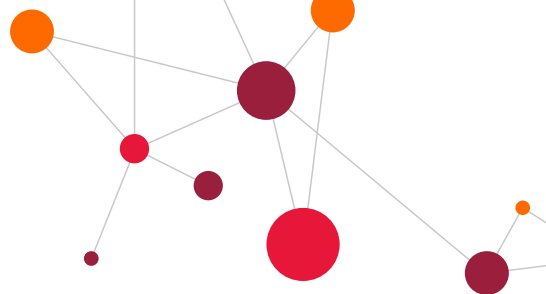

# CGI

|                                   | _                                            |                                                      |                         |                                    |                                |          |            |
|-----------------------------------|----------------------------------------------|------------------------------------------------------|-------------------------|------------------------------------|--------------------------------|----------|------------|
| Virantoimituksen                  | ■Virantoimitus alkaa                         | 1                                                    |                         |                                    |                                |          |            |
| alkaminen                         | Virantoimituksen al                          | kamisesta päätetään m                                | vöhemmin                |                                    |                                |          |            |
|                                   |                                              |                                                      |                         |                                    |                                |          |            |
| Koeaika                           | ✓Virkasuhteessa nou                          | udatetaan koeaikaa.                                  |                         |                                    |                                |          |            |
|                                   | Koeajan kesto:                               | □6 k                                                 | k                       | 🗆 muu, mikā:                       | Valitse koeail                 | ka 🔻     |            |
| Sovellettava                      | Viranhaltijaan sovellet                      | ttava virkaehtosopimus v                             | irkasuhtee              | en alkaessa                        |                                |          |            |
| virkaehtosopimus                  | 10 Yleinen vir                               | rka- ja työehtosopimus k                             | (VTES                   |                                    |                                |          |            |
|                                   | Palvelussuhteen ehde<br>säännösten ja niiden | ot määräytyvät kulloinki<br>nojalla tehtyjen päätöst | n voimass<br>en mukaar  | a olevan ao. virl<br>n.            | kaehtosopimu                   | ksen, a  | 80.        |
| Säännöllinen                      | Virkasuhteen alkaessa                        | а                                                    |                         |                                    |                                |          |            |
| työaika                           | ⊛työaika 38,75 tu                            | untia/vko                                            |                         |                                    |                                |          |            |
|                                   | omuu aika, mikä                              |                                                      |                         |                                    |                                |          |            |
|                                   | Työ on osa-aikatyö                           | tä ja osa-aikaprosentti o                            | in 100                  |                                    |                                |          |            |
| Palkka ja sen<br>maksaminen       | Täyden työajan muk                           | ainen tehtäväkohtaine                                | n palkka v              | irkasuhteen al                     | kaessa 330                     | 0,00     | €/kk, sekä |
|                                   | TVA ja                                       | Puuttuvan tutkinnon alennus-%                        | 6                       |                                    |                                |          |            |
|                                   | Palkanmaksukausi or<br>työnantajan samoina   | n kuukausi. Virkasuhtee<br>normaalina palkanmaks     | n päättyes<br>supäivänä | sä palkka ja mu<br>kuin virkasuhte | ut erääntyvät<br>en kestäessä. | erät m   | aksetaan   |
| Tarvittavat                       | Seuraavat todistukse                         | et ja muut selvitykset on (                          | esitettävä              |                                    | mennessä.                      |          |            |
| todistukset ja muu<br>solvitykset | Lääkärintodistus                             |                                                      | l.                      |                                    | 1                              |          |            |
| servicynsec                       | Huumausainetesti                             | ä koskeva todistus (lain 7                           | 59/2004)                |                                    |                                |          |            |
|                                   | Rikosrekisterin ote                          | e (laki 504/2002)                                    |                         |                                    |                                |          |            |
|                                   | Alkuperäiset opint                           | to- ja työtodistukset                                |                         |                                    |                                |          |            |
|                                   | Valintapäätös on eh                          | dollinen. Päätös todetaa                             | an rauenne              | eksi, ellei em. t                  | odistuksia tai                 | selvityl | ksiä       |
|                                   | esitetā em. māārāaji                         | assa.                                                |                         |                                    |                                |          |            |
|                                   | Esitetty                                     |                                                      |                         |                                    |                                |          |            |
| Lisätietoja                       |                                              |                                                      |                         |                                    |                                |          |            |
|                                   |                                              |                                                      |                         |                                    |                                |          |            |
|                                   |                                              |                                                      |                         |                                    |                                |          |            |
| Allekirjoitukset                  | Päättävä viranomai                           | inen (toimielin tai viran                            | haltiia)                |                                    |                                |          |            |
| -                                 |                                              | ,                                                    | - î                     |                                    |                                |          |            |
|                                   | Päätöksen päiväys                            |                                                      |                         |                                    | Pykä                           | ilä      |            |
|                                   |                                              |                                                      |                         |                                    | - T                            |          |            |
|                                   |                                              |                                                      |                         |                                    |                                |          |            |
|                                   | Työnantajan edustajan alk                    | ekirjoitus                                           |                         |                                    |                                |          |            |
|                                   |                                              |                                                      |                         |                                    |                                |          |            |
|                                   | CGI Populus Esimi                            | es                                                   | 1                       |                                    |                                |          |            |
| I                                 |                                              |                                                      | 1                       |                                    |                                |          |            |

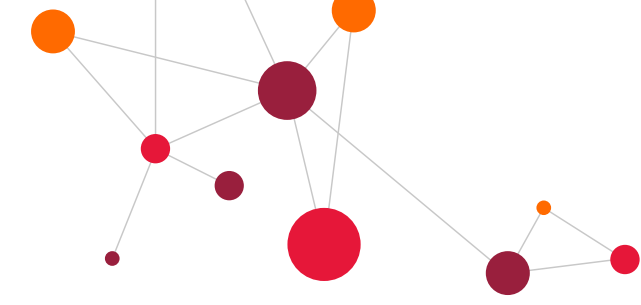

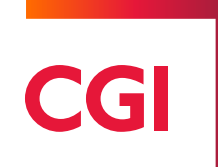

#### 7.6.2.10 Sopimuksen tulostus myöhemmin

Jos uuden henkilön/palvelussuhteen syöttölomakkeelta on poistuttu ilman sopimuksen tulostamista, voidaan sopimus tulostaa erikseen valitsemalla **Uusi palvelussuhde** –ohjelmasta **Henkilön valinta** –näytöltä **Selaa** - linkki.

| Henkilön vali                    | nta (Uusi henkilö)              |                         |
|----------------------------------|---------------------------------|-------------------------|
| Laskentaryhmā:<br>Henkilōtunnus: | 10 KVTES,TS,PPH,LS,PALKKIOT y ▼ | Etsi henkilö Syötä uusi |
| Edellinen sivu Selaa             | Syötä uusi lomake               | ~                       |

Näytölle avautuu lista tehdyistä lomakkeista, joissa **Lomake** -kentässä on linkki lomakkeelle. Valitse haluttu lomake klikkaamalla ko. lomakkeen linkkiä, jolloin näytölle avautuu lomakkeen tiedot ja lomake voidaan tulostaa.

# 7.7 Muut sopimukset (asiakaskohtaiset)

Muut sopimukset –kohdassa voidaan ilmoittaa uudet omaishoitajat, perhehoitajat, kuntalisänsaajat ja toimeksiannot. Tässä kohtaa toimitaan kuten Uusi työsopimus -kohdassa.

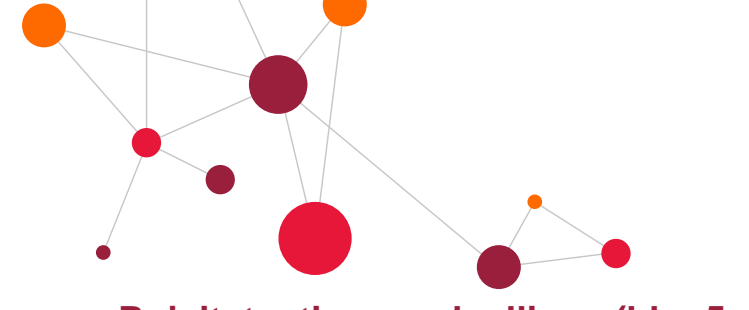

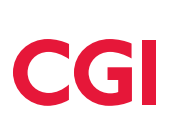

# 7.8 Rajoitetusti verovelvollinen (hlop5 –lomake)

Rajoitetusti verovelvollisille on oma lomakkeensa, jotta tiedot muodostuvat tulorekisteriä varten oikein. Lomake löytyy valikosta Raj.verovelv.sopimus.

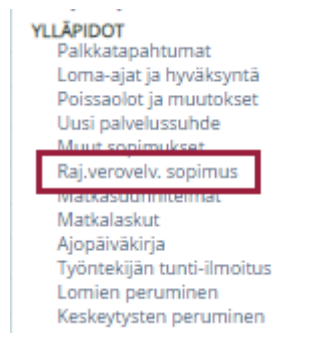

Hlop5 –lomaketta tulee käyttää esimerkiksi tilanteessa, kun henkilön/perustettavan palvelussuhteen tunnistetieto on muu kuin suomalainen henkilötunnus. Pääsääntöisesti kaikki muut, paitsi suomalaisen henkilötunnuksen (tunnisteen tyyppi 2) omaavat, tulee ilmoittaa hlop5 –lomakkeella. Hlop5 –lomakkeella suositellaan käsiteltäväksi y-tunnukselliset henkilöt ja ennakonperintärekisteriin kuulumattomat henkilöt. Y-tunnus saadaan suoraan lomakkeelta oikeassa muodossa järjestelmään. **Hlop5 –lomakke kuuluu ohjelmaan, mutta se tulee tilata erikseen**.

| Henkilön valir                   | nta (Raj.vero.velv.)             |                         |
|----------------------------------|----------------------------------|-------------------------|
| Laskentaryhmä:<br>Henkilötunnus: | 10 KVTES,TS,PPH,LS,PALKKIOT yms. | Etsi henkilö Syötä uusi |
| Edellinen sivu Selaa             | Syötä uusi lomake                | $\times$                |

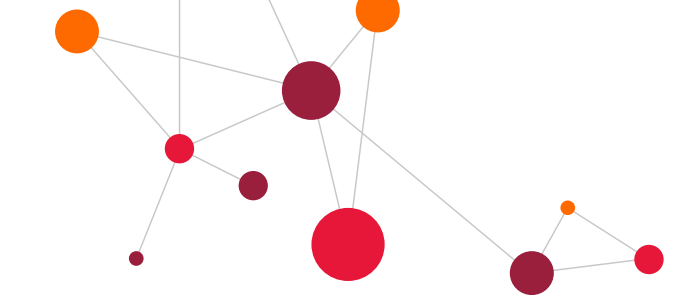

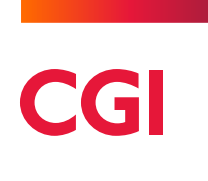

#### UUSI HENKILÖ/UUSI PALVELUSSUHDE

Lähin esimies

Toimintayksikkö

0

Tapaturmavakuutusammattikoodi

1) Henkilön perustiedot, 2) Palvelussuhdetiedot, 3) Palkkatiedot, 4) Kustannustenjako, 5) Palkkatapahtumat, 6) Palkkasihteerin täydentämät tiedot

| 1) Henkilön     | Tunniste                                                                                                    |                |                |                    |               |                          |                 |                  |                      |          |  |  |  |  |
|-----------------|----------------------------------------------------------------------------------------------------|----------------|----------------|--------------------|---------------|--------------------------|-----------------|------------------|----------------------|----------|--|--|--|--|
| perustiedot     |                                                                                                    |                |                |                    |               |                          |                 | 2 Henkilötunnu   | is (suomalainen) 🗸   |          |  |  |  |  |
| (Esimies        | Nimi                                                                                                    |                |                |                    |               |                          |                 |                  | . ,                  |          |  |  |  |  |
| täyttää)        | NITTI                                                                                                    |                |                |                    |               |                          |                 |                  |                      |          |  |  |  |  |
|                 |                                                                                                    |                |                |                    |               |                          |                 |                  |                      |          |  |  |  |  |
|                 | (Nimi ilmoitetaan                                                                                                    | muodossa Sul   | unimi, Etunimi | Toinen nimi, eli s | ukunimen jälk | een pilkku ja tyhjä vä   | ili)            |                  |                      |          |  |  |  |  |
|                 | Virallinen nin                                                                                                    | hi             |                |                    |               |                          |                 |                  |                      |          |  |  |  |  |
|                 |                                                                                                    |                |                |                    |               |                          |                 |                  |                      |          |  |  |  |  |
|                 | (Nimi ilmoitetaan                                                                                                    | muodossa Sul   | unimi, Etunimi | Toinen nimi, eli s | ukunimen jälk | een pilkku ja tyhjä vä   | ili)            |                  |                      |          |  |  |  |  |
|                 | Lähiosoite                                                                                                    |                |                |                    |               |                          |                 |                  |                      |          |  |  |  |  |
|                 |                                                                                                    |                |                |                    |               | Valitse osoitteen tyyppi |                 |                  |                      |          |  |  |  |  |
|                 | Postinumero                                                                                                    | ia -toiminail  | ka             |                    | Tvöskent      | elvvaltion maak          | oodi            | Asuinvaltion m   | naakoodi             |          |  |  |  |  |
|                 | r ostinumoro                                                                                                    |                | utu            |                    |               | oryvanion maan           | oodi            | 7 Guinvalloit II | laakooal             |          |  |  |  |  |
|                 |                                                                                                    |                |                |                    |               |                          |                 |                  |                      |          |  |  |  |  |
|                 | Osoitteen lisätieto                                                                                                    |                |                |                    |               |                          |                 |                  |                      |          |  |  |  |  |
|                 | Kotipuhelin                                                                                                    |                |                |                    |               |                          |                 |                  |                      |          |  |  |  |  |
|                 | Työpuhelin                                                                                                    | íyöpuhelin     |                |                    |               |                          |                 |                  |                      |          |  |  |  |  |
|                 | Kotisähköpos                                                                                                    | (otisähköposti |                |                    |               |                          |                 |                  |                      |          |  |  |  |  |
|                 |                                                                                                    |                |                |                    |               |                          |                 |                  |                      |          |  |  |  |  |
|                 |                                                                                                    |                |                |                    |               |                          |                 |                  |                      |          |  |  |  |  |
|                 | Pankkitili                                                                                                    |                |                |                    |               |                          |                 |                  |                      |          |  |  |  |  |
|                 | Palkkalaskelma lähetetään 💿 verkkopalkkana pankkiin 🔿 kirjeenä kotiosoitteeseen                                                                                                    |                |                |                    |               |                          |                 |                  |                      |          |  |  |  |  |
| 1               | 1                                                                                                    |                |                |                    |               |                          |                 | 1                |                      |          |  |  |  |  |
| 2)              | Sopimuksen                                                                                                    | alkamispäiv    | ä              |                    | Sopimuks      | en päättymispä           | ivä             | Päättymissyy     |                      |          |  |  |  |  |
| Palvelussuhteer |                                                                                                    |                |                |                    |               |                          |                 | Valitas natuslus | oubtoon näättumionuu |          |  |  |  |  |
| tiedot (Esimies |                                                                                                    |                |                |                    |               |                          |                 | valitse palvelus | sumeen paanymissyy   | <b>•</b> |  |  |  |  |
| täyttää)        | Palvelussuht                                                                                                    | een luonne     |                |                    |               | Säännöllinen s           | ovittu viikkoty | öaika            |                      |          |  |  |  |  |
|                 | Valitse palvel                                                                                                    | ussuhteen luo  | onne           | $\sim$             |               |                          |                 |                  |                      |          |  |  |  |  |
|                 | Palkkaosuus                                                                                                    | %              |                |                    |               | Palvelussuhtee           | ssa             |                  | Palkkauksen muoto    |          |  |  |  |  |
|                 |                                                                                                    |                |                |                    |               | Tieto palv.suhte         | esta 🗸          |                  | Palkkauksen muoto 🗸  |          |  |  |  |  |
|                 | Rikosrekister                                                                                                    | ritausta selv  | itetty         |                    |               | Otteen antopäivä         |                 |                  |                      |          |  |  |  |  |
|                 |                                                                                                    |                |                |                    |               |                          |                 |                  |                      |          |  |  |  |  |
|                 | Tohtävänimil                                                                                                    | <i>(</i> 0     |                |                    |               | Linne                    |                 |                  |                      |          |  |  |  |  |
|                 | THE REPORT OF A DESCRIPTION OF A DESCRIPTION OF A DESCRIP |                |                |                    |               | - HIDD(                  | 20101010400     |                  |                      |          |  |  |  |  |

Kustannuspaikka

4 Ei Iomaoikeutta (esim opettajat, I-toimi, perhehoitajat) 🗸

Tapaturmavakuutus vakuutusnumero

Lomaoikeus

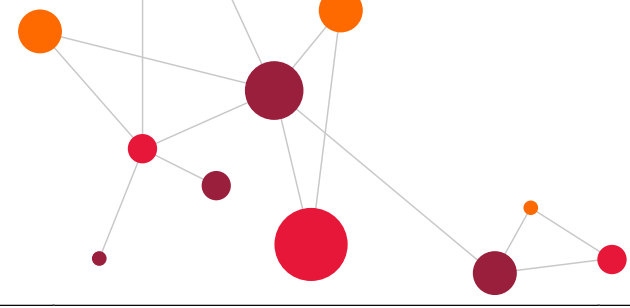

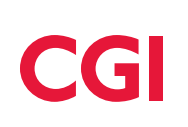

| <ol><li>Kustannu:</li></ol>                             | sten jako (Esim | ies täyttää | i) |      |        |         |           |       |                 |   |  |  |
|---------------------------------------------------------|-----------------|-------------|----|------|--------|---------|-----------|-------|-----------------|---|--|--|
| ustannusten jako-kohta on pakollinen. Jako% on aina 100 |                 |             |    |      |        |         |           |       |                 |   |  |  |
| Jako%                                                   | Tili            | Alv         | Кр | Toim | Tilaus | PRR-osa | KumpYhtiö | Plaji | Voimassaoloaika |   |  |  |
|                                                         |                 |             |    |      |        |         |           |       |                 |   |  |  |
|                                                         |                 |             |    |      |        |         |           |       |                 |   |  |  |
|                                                         |                 |             |    |      |        |         |           |       |                 | ( |  |  |
|                                                         |                 |             |    |      |        |         |           |       |                 | [ |  |  |
|                                                         |                 |             |    |      |        |         |           |       |                 |   |  |  |
|                                                         |                 |             |    |      |        |         |           |       |                 |   |  |  |

5) Palkkatapahtumat (Esimies täyttää) Alla oleviin kenttiin ilmoitetaan ennen tämän sopimuksen solmimista toteutuneet tapahtumat esimerkiksi: - palkkiot, korvaukset ja työkorvaukset

Palkat tilöityvät automaattisesti aina kustannusten jaon (kohta 4) mukaan. Muille lisille ja korvauksille on järjestelmässä automaattinen tiliöinti.

| JUS EL allina | painnatapari |          | Indexected an | a olevilli kontilii, voit | inforcaa ne myonem |    | paavalikulti | airratapa | numai -konuassa ( | illuista valita s | illoill oikea paivelussi | unuej.  |           |
|---------------|--------------|----------|---------------|---------------------------|--------------------|----|--------------|-----------|-------------------|-------------------|--------------------------|---------|-----------|
| Plaji         | Määrä        | Hitu,opv | Ahinta        | Aika                      |                    | Т  | ïli          | ALV       | Kustp             | Toim              | Tilaus                   | PRR-osa | KumpYhtiö |
|               |              |          |               |                           | -                  |    |              |           |                   |                   |                          |         |           |
|               |              |          |               |                           | -[ 🛛 🖿             | ][ |              |           |                   |                   |                          |         |           |
|               |              |          |               |                           | -[                 | ][ |              |           |                   |                   |                          |         |           |
|               |              |          |               |                           | -                  | ][ |              |           |                   |                   |                          |         |           |
|               |              |          |               |                           | -                  | ][ |              |           |                   |                   |                          |         |           |
|               |              |          |               |                           | -                  | ][ |              |           |                   |                   |                          |         |           |
|               |              |          |               |                           | -                  |    |              |           |                   |                   |                          |         |           |
|               |              |          |               |                           | - 📖                |    |              |           |                   |                   |                          |         |           |

#### 6) Palkkatiedot (Esimies täyttää)

| Palkkatekijä      | Valitaan valikosta palkkala<br>poistetaan palkkatekijä ja l | iji tai annetaan se, esim. 200 Tehtäväkohtainen pa<br>muut tiedot riviltä ja talletetaan lomake.                                                                                                    | kka/Perusp | alkka. Palkkalaji | n selite tule | e näkyviin tallenn | uksen jälke | en. Jos jokin palkl | katekijä | halutaan pois, |  |  |  |
|-------------------|-------------------------------------------------------------|----------------------------------------------------------------------------------------------------|------------|-------------------|---------------|--------------------|-------------|---------------------|----------|----------------|--|--|--|
| Hinnoittelutunnus | Peruspalkkatekijän riville i<br>palkkalaiit)                | palkkatekijän riville ilmoitetaan hinnoittelutunnus. Tuntiopetuspalkkioihin ja sivutoimisille tuntiopettajille ilmoitetaan hinnoittelutunnus,opetusvelvollisuus (luetellaan<br>alajit)                        |            |                   |               |                    |             |                     |          |                |  |  |  |
| Määrä(h,kpl)      | Määrä-kohtaan ilmoitetaa                                    | rä-kohtaan ilmoitetaan tunteja tai kappaleita. Esim. ylituntien määrät ja lisäpalkkiot                                                                                                    |            |                   |               |                    |             |                     |          |                |  |  |  |
| Kerroin           | Annetaan arvoksi vain 1, j                                  | retaan arvoksi vain 1, jos henkilö osa-aikainen ja joku tekijä halutaan maksaa kuitenkin täyden palkan mukaan. Muulloin ei käytetä.                                                                           |            |                   |               |                    |             |                     |          |                |  |  |  |
| Eurot             | Eurot -sarakkeeseen ilmoi<br>ilmoitetaan täysimääräine      | st -sarakkeesen ilmoitetaan euromäärät. Esim. 200 Tehtäväkohtainen palkka/Peruspalkka riville ilmoitetaan henkilön palkka. Jos henkilö on osa-aikainen, niin tähän kohtaan<br>vitetaan täysimääräinen palkka. |            |                   |               |                    |             |                     |          |                |  |  |  |
| Тууррі            | Palkkatoimisto ylläpitää                                    | valikkatoimisto ylläpitää                                                                                                    |            |                   |               |                    |             |                     |          |                |  |  |  |
| Palkkatekijä      |                                                             |                                                                                                    | Määrä      |                   | Kerroin       |                    | Eurot       |                     | Туурр    | i              |  |  |  |
|                   |                                                             |                                                                                                    |            | ]                 |               |                    |             |                     | Р 🗸      |                |  |  |  |
|                   |                                                             |                                                                                                    |            |                   |               |                    |             |                     | Р 🗸      |                |  |  |  |
|                   |                                                             |                                                                                                    |            | ]                 |               |                    |             |                     | Р 🗸      |                |  |  |  |
|                   |                                                             |                                                                                                    |            | ]                 |               |                    |             |                     | Р 🗸      |                |  |  |  |
|                   |                                                             |                                                                                                    |            |                   |               |                    |             |                     |          | Valmis:        |  |  |  |

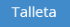

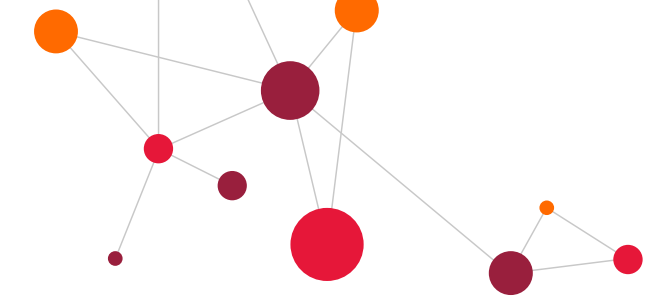

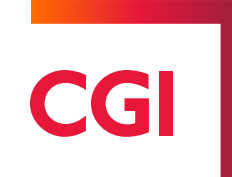

### 7.9 Matkojen hallinta

Henkilöroolilla voidaan tehdä omat matkalaskut **Matkalaskut** –lomakkeella. Mikäli henkilön ei ole mahdollista tehdä matkalaskuja, esimies tai valmistelija voi syöttää työntekijän puolesta matkalaskut. Esimies kuitenkin tarkastaa ja hyväksyy matkalaskut. Jos matkaan liittyy kuitillisia tositteita, voidaan ne liittää matkalaskulle joko sähköisenä liitteenä tai ne voidaan lähettää hyväksyttäväksi postitse. Tällöin vaaditaan erikseen tositehyväksyminen.

Matkojen hallintaan voidaan tallettaa kotimaan matkalaskuja, ulkomaan matkalaskuja tai pelkkiä kululaskuja. Tarvittaessa voidaan tehdä myös matkasuunnitelma. Matkalaskun tulkintalomakkeella annetaan päivämäärät, kellonajat ja mahdolliset kilometrit.

| 🌣 Henkilöhaku                                                                                                    |        |              |        |                                        |                        |        |            |                   |        |            |           |        |      |
|----------------------------------------------------------------------------------------------------|--------|--------------|--------|----------------------------------------|------------------------|--------|------------|-------------------|--------|------------|-----------|--------|------|
| Henkilöhaku       Hyväksylä:         Populus, Ilona       Henro       Nimi       Hetu       Naytä       Italianta       Italianta       Hyväksylä:       Hyväksylä: <td>it</td> |        |              |        |                                        |                        |        |            |                   | it     |            |           |        |      |
| Haku                                                                                                    |        |              |        |                                        |                        |        |            |                   |        |            |           |        | ×    |
| Alkupäivä:                                                                                                    |        | ٢            |        | a <b>jittelu:</b><br>Maksupäivä Alkupä | ivă OML-nro            |        | U Va       | ain hyväksymättöm | ät     |            |           | Näytä  | 10 🔻 |
| Matkalas                                                                                                    | ku Pop | oulus, Ilona | a 1017 | 696                                    |                        |        |            |                   | Km-kor | vaus v. 20 | 017 = 450 | ) km   |      |
| AlkuPvm                                                                                                    | Klo    | LoppuPvm     | Klo    | Matkan tarkoitus                       | Hyväksyjä              | HyvPvm | Hyväksynyt | MaksuPvm          | Nro    | Suunn.     | Тууррі    | Tila   |      |
| 19.12.2017                                                                                                    | 06:00  | 19.12.2017   | 17:00  | Ajopäiväkirjan<br>mukaan               | CGI Populus<br>Esimies |        |            |                   | 95     |            |           | Valmis |      |
| 11.09.2017                                                                                                    | 08:00  | 12.09.2017   | 17:00  | Matkan tarkoitus                       | CGI Populus<br>Esimies |        |            |                   | 88     |            | Kotimaa   | Valmis | Ŧ    |
| A + F                                                                                                    | M      |              |        |                                        |                        |        |            |                   |        |            |           |        |      |

Oletuksena on, että matkalaskusta ei makseta päivärahaa. Jos matkasta kuitenkin halutaan päiväraha, otetaan ruksi pois "**Ei makseta päivärahaa**". Lisäksi lomakkeella valitaan, onko kyse virka- vai viranhoitomatkasta ja lomakkeen alalaidassa valitaan, onko kyse muusta-, koulutus- vai täydennyskoulutusmatkasta. Lakisääteisen täydennyskoulutuksen tilastoinnin kannalta on tärkeää, että kyseisiin matkoihin liittyvät matkalaskut ovat oikein merkittyjä. Tulkintalomakkeelta siirrytään eteenpäin **Jatka** –painikkeella.

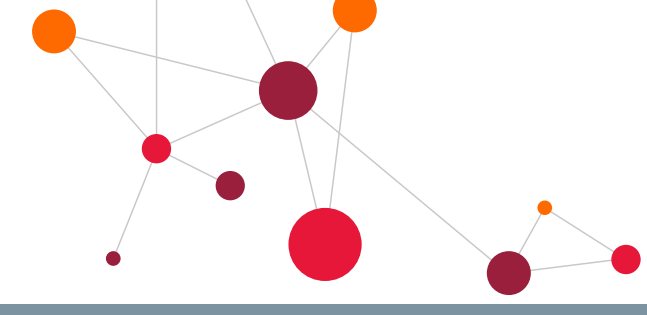

# CGI

Uusi matkalasku Km-korvaus v. 2020 = 0 km Kotiosoite: Runopolku 5 H 26, 33100 Tampere

| Henkilö:                        | 101769 Populus, Ilona                                   |
|---------------------------------|---------------------------------------------------------|
| AlkuPvm*:                       | 16.03.2020 🗑 Klo: 0800 LoppuPvm: 16.03.2020 🗑 Klo: 1900 |
| Edestakaisen matkan pituus:     | 300 Km Oma auto Käyttöetuauto Ei kilometrikorvausta     |
|                                 | Km Lkm                                                  |
| Lisämatkustajat:                | 150 1                                                   |
|                                 |                                                         |
| Ei makseta päivärahaa:          | 0                                                       |
| Etäisyys matkakohteeseen:*      | 6 150 Km                                                |
| Matkan luonne:                  | n Virkamatka Virantoimitusmatka                         |
| Matkatyyppi:                    | Muu matka Koulutus Lakisääteinen täydennyskoulutus      |
| Toisen kunnan alueelle:         | e Ei 🖲 Kyllä                                            |
| Matkan tarkoitus :              | Kokous                                                  |
| Kohde/reitti :                  | Tampere - Turku - Tampere                               |
|                                 |                                                         |
|                                 |                                                         |
| Matkustustapa/matkalla mukana : | Oma auto                                                |
|                                 |                                                         |

Jatka

Matkalaskulle ilmoitetaan ateriat, jotka on saatu matkan aikana. Järjestelmä tulkitsee, kuuluuko henkilölle maksaa kokopäiväraha, puolikas kokopäiväraha jne. Talletetaan ateriat.

| Ateriat matkavuorokausittain |          |          | Populus, Ilona 1017696                                     |
|------------------------------|----------|----------|------------------------------------------------------------|
| Matkavrk                     | AlkoiKlo | LoppuKlo | Ateria lkm                                                 |
| 16.03.2020 - 16.03.2020      | 08:00    | 19:00    | 0                                                          |
|                              |          |          | <b>T</b> . II. <b>1</b> . <b>1</b> . <b>1</b> . <b>1</b> . |

Aterioiden tallettamisen jälkeen avautuu näyttö, jolle voidaan tallettaa muita kuluja esim. pysäköinti. Kaksoisklikkaamalla **Koodi ja Selite** –sarakkeen tyhjää kenttää, saadaan valintalista koodeista, joille voidaan tallettaa kuluja. Matkalaskuun on mahdollista liittää myös tositteita.

|                                                                                                    |               |        |           |                            |               |                 |                  |                                     |                            | CGI                      |             |
|----------------------------------------------------------------------------------------------------|---------------|--------|-----------|----------------------------|---------------|-----------------|------------------|-------------------------------------|----------------------------|--------------------------|-------------|
| Matkalasku Km-korvaus v. 2020 = 300 km                                                                         |               |        |           |                            |               |                 |                  |                                     |                            |                          |             |
| Työsuhde/Palvelussuhde<br>01 08.08.2016-* Päivähoidon avustaja                                                 |               | •      |           | LaskunNro<br>380           |               | Matkasuunniteln | na/-ennakko<br>E | innakot                             |                            |                          |             |
| Henkilö Nimi<br>101769 Populus, Ilona                                                                          |               |        |           | Hyväksyjä<br>CGL Rossilvet | cimics (acca) |                 | Hyväks.Pvm       |                                     | Hyväksyi                   |                          | REITITĂ     |
| AlkuPvm Klo                                                                                                    | LoppuPvm      |        | Klo       | Cai Populus I              | simies (2222) |                 |                  |                                     |                            |                          |             |
| 16.03.2020                                                                                                    | 16.03.2020    |        | 19:00     |                            |               |                 |                  |                                     |                            |                          |             |
| Matkan tarkoitus Virkamatka Muu matka<br>Kokous                                                                |               |        |           | Lisätiedot                 |               |                 |                  |                                     |                            |                          |             |
| Kohde/reitti                                                                                                   |               |        |           |                            |               |                 |                  |                                     |                            |                          |             |
| Tampere - Turku - Tampere                                                                                      |               |        |           |                            |               |                 |                  |                                     |                            |                          |             |
|                                                                                                    |               |        |           |                            |               |                 |                  |                                     |                            |                          |             |
| Matkustustapa/matkalla mukana<br>Oma auto                                                                      |               |        |           |                            |               |                 |                  |                                     |                            |                          |             |
| Kustannusten jako 🛛 🛛 Ateriat 🕄                                                                                |               |        |           |                            |               |                 |                  |                                     |                            |                          |             |
| Laskun erittely<br>Koodi ja selite Määrä ½pvr A-hinta                                                          | Yhteensä      | Tili   | KP        | Tilaus                     | ALV           | Kustos10        | ToimAlue         | PRR-osa                             | KumpYhtiö                  | Rakenne Kustos8          | Kustos9     |
| 16 Puolet osapäivärahasta 1,00 🗍 9,500                                                                         | 9,50          | 442050 | 140214033 |                            |               |                 |                  |                                     |                            |                          |             |
| 50 Km-korvaus, oma auto 300,00 0,410                                                                           | 123,00        | 442050 | 140214033 |                            |               |                 |                  |                                     |                            |                          |             |
| 69 Lisämatkustaja 150,00 0,030                                                                                 | 4,50          | 442050 | 140214033 |                            |               |                 |                  |                                     |                            |                          |             |
|                                                                                                    |               |        |           | ·                          |               |                 |                  | l                                   |                            |                          |             |
| Matkalasku yhteensä                                                                                            | 37,00         |        |           |                            |               |                 |                  |                                     |                            |                          |             |
| Ennakot yhteensä                                                                                               |               |        |           |                            |               |                 |                  |                                     |                            |                          |             |
| Luottokorttimaksut yhteensä                                                                                    |               |        |           |                            |               |                 |                  |                                     |                            |                          |             |
| Maksetaan                                                                                                    | 37,00         |        |           |                            |               |                 |                  |                                     |                            |                          |             |
| Tila         C           Luotu: CGI Esimies 17.03.2020 10:14:09         Päivitetty: CGI Esimies 17.03.2020 10: | Valmis OKeske | n      |           |                            |               |                 |                  |                                     |                            |                          |             |
|                                                                                                    |               |        |           |                            |               |                 | Talleta          | Copioi Poista Lisää laskurivejä Hyr | <mark>räksy</mark> Tulosta | Uudelleen tulkinta Hylkä | Lisää liite |
|                                                                                                    |               |        |           |                            |               |                 |                  |                                     |                            |                          |             |

Matkalasku voidaan tallettaa **Talleta** –painikkeesta. Tämän jälkeen matkalasku voidaan **hyväksyä tai hylätä**. Matkalasku on mahdollista myös reitittää toiselle hyväksyjälle (asiakaskohtainen). Reititys tehdään näytön ylälaidassa olevasta painikkeesta "Reititä", josta avautuu esimieslistaus.

Esimiehille matkalaskut tulevat hyväksyttäväksi päävalikon **Hyväksyntä** –kohtaan, jonka kautta esimies tarkastaa ja hyväksyy matkalaskut.

# 7.9.1 Kustannuspaikan voimassaolon tarkistus ja matkalaskun pakolliset kentät (asiakaskohtainen)

Matkalaskun ja ajopäiväkirjan tallennuksen yhteydessä tarkistetaan, onko kustannuspaikan tiedoissa valittuna **Ei käytössä** –ruksi. Ohjelma antaa virheilmoituksen, mikäli matkalaskulle yrittää tallentaa käytöstä poistuneita kustannuspaikkoja. Ohjelmaan voidaan laittaa myös asiakaskohtaisesti pakollisia kenttiä (mm. tili, projekti yms.)

| Message fr | om webpage                         |
|------------|------------------------------------|
| <b></b>    | KP: Virheellinen tieto: 1012220000 |
|            | ОК                                 |

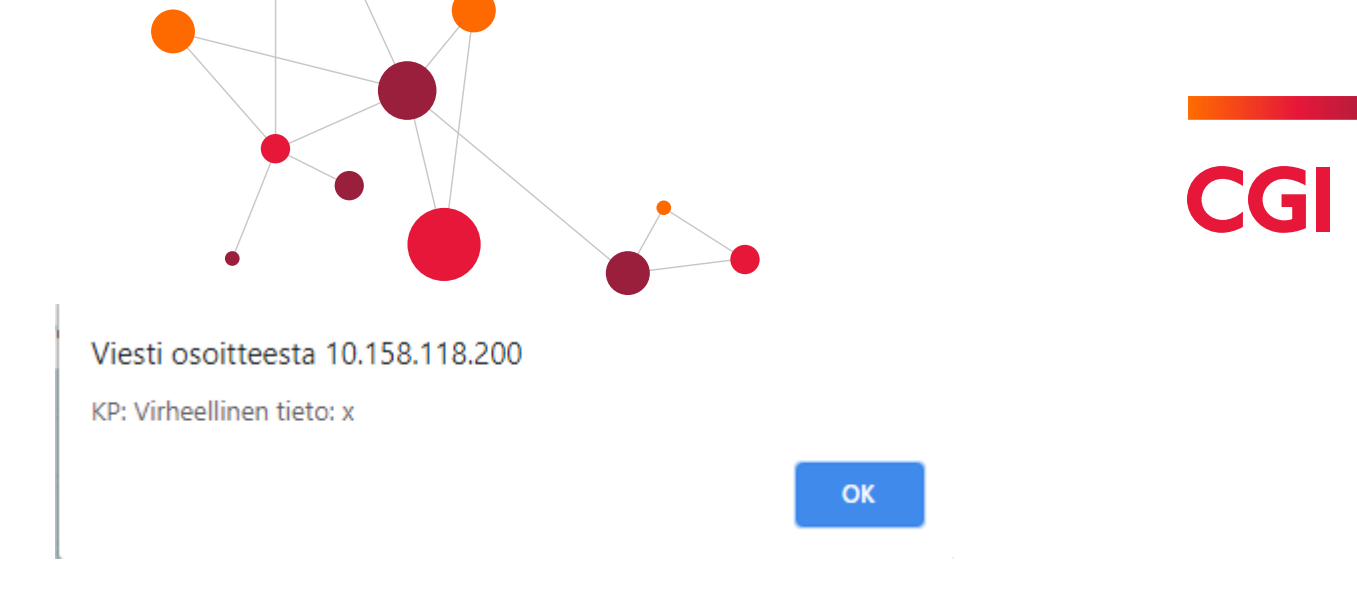

# 7.10 Ajopäiväkirja

Ajopäiväkirjaan voidaan merkitä ajojen tiedot päiväkohtaisesti. Kirjaukset voidaan tehdä päivä kerrallaan tai kaikki yhdellä kertaa. Ajopäiväkirjasta tehdään matkalasku ja ne liitetään toisiinsa. Ajopäiväkirjaan päästään matkalaskulta tai ajopäiväkirjaselailun kautta.

#### 7.10.1 Ajopäiväkirjan teko ja selailu

Ajopäiväkirjan syöttöön päästään valitsemalla päävalikosta **Ajopäiväkirja** –linkki. Mikäli käyttäjälle on määritelty oikeudet siten, että hän pääsee syöttämään vain omia tietojaan, antaa ohjelma henkilöhaussa vain ko. henkilön **Etsi** –toiminnolla. Mikäli oikeudet on määritelty siten, että henkilö voi syöttää muidenkin ajopäiväkirjoja, haetaan oikea henkilön ensin **Etsi** –toiminnolla.

Kun haluttu henkilö on valittu, uuden ajopäiväkirjan syöttöön päästään selailulistan linkistä Uusi ajopäiväkirja.

| 🌣 Henkilö   | öhaku              |                |                         |            |                   |
|-------------|--------------------|----------------|-------------------------|------------|-------------------|
| Etsi henk   | <b>kilö</b><br>196 | <b>QX</b>      | ● Henro ◯ Nimi ◯ Hetu I | Näytä 10 🔻 |                   |
|             | Alkupä             | iivä:          |                         |            |                   |
| Haku        |                    | <b>a</b>       |                         |            | Näytä 10 🔻        |
| $\times$    | $\times$           | $\times$       | $\times$ $\times$ $>$   | $\times$   | $\times$ $\times$ |
| Ajopa       | äiväkirja          | Populus, llona | : 1017696               |            |                   |
| Selite      | Alku               | Loppu          | LaskunNro               | Km yht     | Eurot yht         |
| test        | 19.12.2017         | 19.12.2017     | 95                      | 100        | 54,00             |
|             | 01.08.2017         | 03.08.2017     |                         | 1185       | 485,85            |
|             |                    |                |                         |            |                   |
| 4 4         | • •                |                |                         |            |                   |
| Edellinen s | ivu Uusi ajop      | äiväkirja      |                         |            |                   |

Ajopäiväkirjaa voi syöttää päivä kerrallaan tai kaikki yhdellä kertaa. Aina kun muutoksia tai lisäyksiä tehdään, tehdään talletus **Talleta** -painikkeella. Selailulistaan päästään takaisin **Selaa** –linkistä.

|                                                                                    |         |          |            |              |                                           | С      | GI                 |
|------------------------------------------------------------------------------------|---------|----------|------------|--------------|-------------------------------------------|--------|--------------------|
| Ajopäiväkirja                                                                      |         |          |            |              |                                           |        |                    |
| Selite<br>Koulutusmatkat<br>Henklö Nimi<br>101763 Populus, Ilona                   |         |          |            | LaskunNro    | Työsuhde/Palvelussuhde<br>01 08.08.2016-* | ¥      |                    |
| Pvm Alkoi Päättyi Matkan tarkoitus/reitti                                          | Kulkuv. | Km Lisāt | <b>U</b> k | Km-€ Lisā-€  | Kptili Kpaikka                            | Alanro | Alv-koodi Kustos10 |
| 13.03.2020   08:00  17:00  Koulutus Turku                                          | 50 Auto | 310,0    | 1          | 127,10 0,000 | 442050 140214033                          |        |                    |
| 16.03.2020  07:00 19:00 Koulutus Helsinki                                          | 50 Auto | 290,0    | 1          | 118,90 0,000 | 442050 140214033                          |        |                    |
|                                                                                    | 50      | 0,0      | 1          | 0,000        | 140214033                                 |        |                    |
| Luotu: CGI Esimies 17.03.2020 13:38:08 Päivitetty: CGI Esimies 17.03.2020 13:38:36 |         |          |            |              |                                           |        |                    |

Mikäli ajopäiväkirjaan tehdään muutoksia matkalaskun teon jälkeen, niin **Tee matkalasku** –painikkeella tiedot päivittyvät myös matkalaskulle. Hyväksynnän jälkeen ajopäiväkirjaan ei voi tehdä enää muutoksia.

Talleta Poista Tee matkalasku Tulosta

Matkalaskulta päästään katsomaan siihen liittyvää ajopäiväkirjaa lomakkeen alaosassa olevan **Ajopäiväkirja** – linkin kautta. Ajopäiväkirja avautuu omaan ikkunaan, joten se voidaan sulkea oikeassa yläkulmassa olevasta ruksista.

| Matkalasku Km-korvaus v. 2020 = 1200 km                                                           |                         |                            |                                      |                             |                                              |
|---------------------------------------------------------------------------------------------------|-------------------------|----------------------------|--------------------------------------|-----------------------------|----------------------------------------------|
| Tydevuhde/Pakekassahde<br>01 08.08.2016-* Fävihoidon evusteje                                     | ×                       | LaskunNro Mat<br>382 —     | tkasuunnitelma/-ennakko<br>/ Ennakot |                             |                                              |
| 101765 Populus, Ilona                                                                             |                         | Hyväksyjä                  | Hyv8ks.Pvm I                         | Hyvákoji                    | REITITĂ                                      |
|                                                                                                   |                         | CGI Populus Esimies (zzzz) |                                      |                             |                                              |
| AkuPen Ko LoppuPen<br>13.03.2020 II 08:00 16.03.2020 II                                           | Rio<br>19:00            |                            |                                      |                             |                                              |
| Matkan tarkeitus Koulutus<br>AloobivBidrian mukaan                                                |                         | Lisätiedot                 |                                      |                             |                                              |
| Koulutusmetiket                                                                                   |                         |                            |                                      |                             |                                              |
| X X                                                                                               |                         |                            |                                      |                             |                                              |
|                                                                                                   |                         |                            |                                      |                             |                                              |
| Matkustustapa/matkalla mukana<br>x                                                                |                         |                            |                                      |                             |                                              |
| Kustannusten jako 😝                                                                               |                         |                            |                                      |                             |                                              |
| Laskun erittely                                                                                   |                         |                            |                                      |                             |                                              |
| Koodi ja selle Määrä Yipar Valuutta Kurssi A-hinta                                                | Yhteensä TII KP         | Tilaus AL                  | LV Kustos10 TolmNue PRR-osa          | KumpYhtiö Rakenne Kustos8   | Kustos9 Tosite Luottok.                      |
| 50 Km-konvaus, oma auto 000,00 0410                                                               | 246,00 442050 140214033 |                            |                                      |                             |                                              |
|                                                                                                   | 140214033               |                            |                                      |                             |                                              |
|                                                                                                   | 140214033               |                            |                                      |                             |                                              |
|                                                                                                   | 140214033               |                            |                                      |                             |                                              |
|                                                                                                   | 140214033               |                            |                                      |                             |                                              |
|                                                                                                   | 140214033               |                            |                                      |                             |                                              |
|                                                                                                   |                         |                            |                                      |                             |                                              |
| махански уптеетъа                                                                                 | 246,00                  |                            |                                      |                             |                                              |
| Ernakot yhteensä                                                                                  |                         |                            |                                      |                             |                                              |
| Luottokorttimaksut yhteensä                                                                       |                         |                            |                                      |                             |                                              |
| Maksetaan                                                                                         | 245,00                  |                            |                                      |                             |                                              |
| Tša                                                                                               | Veimis     CKesken      |                            |                                      |                             |                                              |
| Luotu: CGI Esimies 17.03.2020 13:40:00 Paivitetty: CGI Esimies 17.03.2020 13:40:00<br>Liimeiliä 1 |                         |                            |                                      |                             |                                              |
|                                                                                                   |                         |                            |                                      | Talieta Kopiol Poista Lisää | laskurivejā Hyvākoy Tulosta Hylkaā Usāš līte |

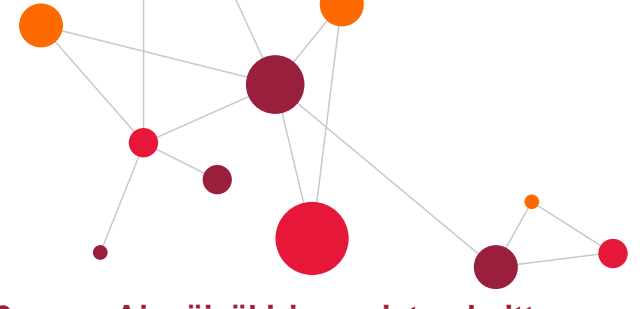

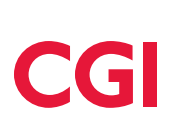

#### 7.10.2 Ajopäiväkirjan poiston kuittaus

Ajopäiväkirjaa poistettaessa ohjelma kysyy varmistuskysymyksen. Matkalaskun ja ajopäiväkirjan poistamisen jälkeen ohjelma palaa selausnäyttöön.

Viesti osoitteesta 10.158.118.200

Haluatko poistaa koko ajopäiväkirjan?

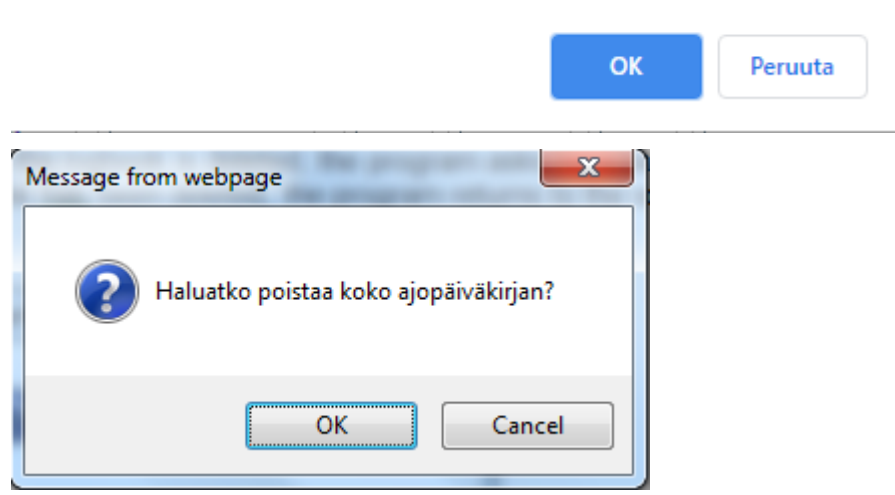

# 7.11 Ajopäiväkirja UUSI

CGI HRpo:ssa voi olla käytössä uusi ajopäiväkirja. Uusi ajopäiväkirja tulee olla, jos käytössä on Matkat Mukana mobiiliversio (mm. ajopäiväkirja GPS-paikannuksella, kululaskut mobiilisti, esimiesten hyväksyntä-toiminto).

#### 7.11.1 Ajopäiväkirjan (uusi) teko

Uusi ajopäiväkirja avataan +-merkistä.

| Ajopäiväkirja Populus, Ilona 1017696 |                   |            |                       |                       |  |  |  |  |
|--------------------------------------|-------------------|------------|-----------------------|-----------------------|--|--|--|--|
| Palvelussuhde                        | Alkupäivä 🕤       | Loppupäivä | Ajopäiväkirjan selite | Matkalaskun nro       |  |  |  |  |
|                                      |                   | 30.05.2018 |                       | 267                   |  |  |  |  |
|                                      |                   |            |                       |                       |  |  |  |  |
| I I ► N 10                           | ▼ tulosta sivulla |            | 1                     | - 4 yht. 4 tuloksesta |  |  |  |  |

Tämän jälkeen avautuu näyttö, johon kirjoitetaan ajopäiväkirjan selite ja valitaan oikea palvelussuhde, jolle ajopäiväkirja tehdään. Lisäksi syötetään ajopäiväkirjan alkupäivä. Tämän jälkeen painetaan Jatka –painiketta, jonka jälkeen ilmestyy rivi, jolle ilmoitetaan ajopäiväkirja tiedot (pvm, kellonajata, matkan tarkoitus, kulkuneuvo, kilometrit. Talletetaan tieto "tsekki"-painikkeella. Tämän jälkeen ilmaantuu jo tallennetulle riville Kynä- painike, Ruksi/poisto- painike, Lisät- painike ja Tiliöinti- painike.

| Ajopäiväkirjan selite       Ajopäiväkirjan selite       29.08.2020         Työsuhde/Palvelussuhde       01 08.08.2016 - * Päivähoidon avustaja       Ajopäiväkirjan alkupäivä       29.08.2020         Nimi       Populus, Ilona       Henro       1017696         Matkalaskun nro       1017696       1017696         Prm       Alkoiklo       Loppuiklo       Matkan tarkoitus / Reitti       Kulkuneuvo       Koodin selite       Kmt       €/km       Kmt- vyhteensa       vyhteensa         29.08.2020       10:00       xxx       50       0.00       0.00       0.00       0.00       0.00       0.00       0.00       0.00       0.00       0.00       0.00       0.00       0.00       0.00       0.00       0.00       0.00       0.00       0.00       0.00       0.00       0.00       0.00       0.00       0.00       0.00       0.00       0.00       0.00       0.00       0.00       0.00       0.00       0.00       0.00       0.00       0.00       0.00       0.00       0.00       0.00       0.00       0.00       0.00       0.00       0.00       0.00       0.00       0.00       0.00       0.00       0.00       0.00       0.00       0.00       0.00       0.00       0.00                                                                                                    | Alonāivākiria                                                                                           |                   |                 |                                                                     |                                      |                                       |                              |                        | CGI                                                |                                   |                                                                               |
|----------------------------------------------------------------------------------------------------|----------------------------------------------------------------------------------------------------|-------------------|-----------------|---------------------------------------------------------------------|--------------------------------------|---------------------------------------|------------------------------|------------------------|----------------------------------------------------|-----------------------------------|-------------------------------------------------------------------------------|
| Pvm       Alkoiklo       Loppuiklo       Matkan tarkoitus / Reitti       Kulkuneuvo       Koodin selite       Km:       ¢/km       Km:       Km:       Km:       Km:       Km:       Lisät       yhteensä         29.08.2024       Image: Computed and the computed and the compu | Ajopäiväkirjan selite Työsuhde/Palvelussuhde 01 08.08.2016 - * Päivähoidon avustaja Nimi Populus, Ilona |                   |                 | Ajopäiväkirjan alkupäivä     29.08.2020 III       Henro     1017696 |                                      |                                       |                              |                        |                                                    |                                   |                                                                               |
|                                                                                                    | Pvm<br>29.08.2020                                                                                       | Alkoiklo<br>09:00 | Loppuiklo 10:00 | Matkan tarkoitus / Reitti                                           | Kulkuneuvo           50           50 | Koodin selite<br>Km-korvaus, oma auto | Km:t<br>0,00<br>20,0<br>20,0 | €/km<br>0,000<br>0,410 | Km-<br>korvaus<br>yhteensä<br>0,00<br>8,20<br>8,20 | Lisät<br>yhteensä<br>0,00<br>0,00 | <ul> <li>⊗</li> <li>⊗ × Lisät Tiliointi</li> <li>€-yhteensä : 8,20</li> </ul> |

Jos halutaan ilmoittaa esimerkiksi lisämatkustajia tai peräkärry kyseiselle matkalle, klikataan Lisät –painiketta ja ilmestyy uusi kenttä, jonka yläkulmassa on +-merkki. +-merkkiä klikkaamalla avautuu kenttä, johon täytetään lisän tiedot ja painetaan tsekkipainiketta.

| Lisä | Lisāt |               |                |      |        |            |  |     |  |  |  |
|------|-------|---------------|----------------|------|--------|------------|--|-----|--|--|--|
|      |       |               |                |      |        |            |  |     |  |  |  |
|      |       |               |                |      |        |            |  | +   |  |  |  |
|      | Lisät | Koodin selite | l ision salita | Km   | Ikm    | £.vhteensä |  | - H |  |  |  |
|      | Libar | Roodin Sence  |                | NIII | LINITI | e ynteensa |  |     |  |  |  |
| <    |       |               |                | 0,0  |        | 0,00       |  |     |  |  |  |
|      | ·     |               |                |      |        |            |  |     |  |  |  |

Kun ajopäiväkirja on valmis, tehdään ajopäiväkirjasta matkalasku painikkeella Tee matkalasku.

# 7.12 Kululaskut

Valikossa on Kululaskut –ohjelma, jonka kautta voidaan laskuttaa pelkkiä kuluja esim. koulu- tai toimistotarvikkeita. Tämän osion käytöstä sovitaan asiakaskohtaisesti.
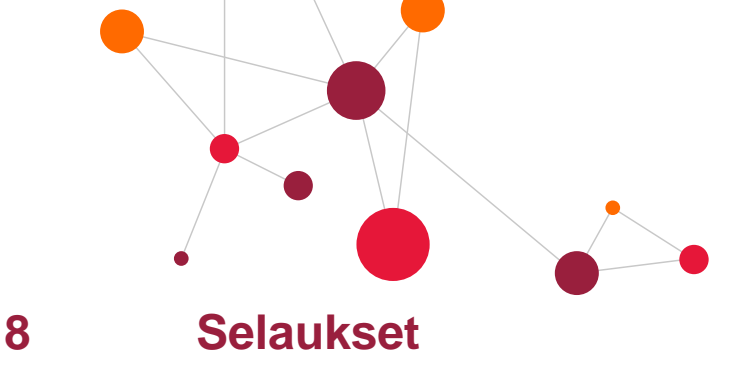

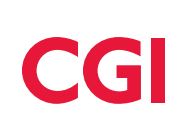

## 8.1 Henkilöt

Henkilöt –kohdassa voidaan nähdä ja selata henkilöiden palvelussuhde ja palkkatietoja. Henkilön tietoja ylläpidetään kuitenkin vain Lomakkeet –kohdassa. Henkilön haku on selostettu käyttöliittymää koskevassa erillisessä ohjeessa. Henkilöä etsiessä tulee olla oikeassa palkanlaskentaryhmässä. Ei eronneita –kohta suositellaan jätettäväksi valitsematta.

| Populus, Ilona 1017696 •     TsNo: 1     Tsalkoi: 08.08.2016     Päättyi:       PsNo:     1     *Alkoi: 08.08.2016     Päättyi:     0     0     0     0                | i: Syy: |
|----------------------------------------------------------------------------------------------------|---------|
| PsNo: 1 *Alkol: 08.08.2016 m Päättyi: m PäättSyy: 0                                                                                                    | •       |
| Maksuryhmä: 11 Vakituiset 15.pv v LuonnePvm: 08.08.2016 🗎 Luonne: 13 Vapautettu omasta va Vhdenjaksoisuuspvm: 08.08.2016                                               |         |
| Summataso1:     100027     SUMMATASO1 100027       Summataso2:     1000078     SUMMATASO2 1000078     Muutospvm:     08.08.2016     III                                |         |
| Summataso3:     SUMMATASO3     Kust.ryhmä:       Summataso4:     100000132     SUMMATASO4 100000132     Maa:     FIN                                                   |         |
| Summataso5:     0     Esimies:     Image: CGI POPULUS ESIMIES       Kustannuspaikka:     140214033     KUSTPAIK 140214033     Toiminto:     Image: CGI POPULUS ESIMIES |         |
| Toimintayksikkö: 320104 Tilastoryhmä: 1 KVTES, kunn. yl. virka-                                                                                                    |         |
| Päätoimi: Suorituslaji: Suorituslaji: Aikaväli, jolta ei makseta palkkaa:                                                                                              |         |
| Lisătietoa:<br>TapVakAmmKdi: 91124 🗐 Lomaoikeus: 1                                                                                                    |         |
| Vaikutuskoodi: Image: Koulutustaso: Ammattiryhmä: 40   Tehtäväryhmä: Opetusala Työtapaturmavak. vak.nro:                                                               |         |
| Vakanssit: Vakanssi Täyttö-% VoimAlku VoimLoppu                                                                                                    |         |

# 8.2 Tapahtumien selaus

Valitaan **Tapahtumat** –kohdasta oikea **Tapahtumat** –laji. Esimies voi selailla henkilön kausitapahtumia, poissaoloja, loma-aikoja ja palkkaerittelyjä. Jos halutaan katsoa kausitapahtumia, valitaan myös oikea kausi ja painetaan **Näytä tapahtumat** –painiketta.

|                                                                                                    |                                           |                                                                                                    |                                         | •       |          |      |        |               |             | C                  | GI                    |
|----------------------------------------------------------------------------------------------------|-------------------------------------------|----------------------------------------------------------------------------------------------------|-----------------------------------------|---------|----------|------|--------|---------------|-------------|--------------------|-----------------------|
| SELUXISET<br>Tapahtumien selaus<br>matkataskun selaus<br>Keskeytykset ja lomat<br>HR-LOMAKKEET<br>Poissaolokeskustelut<br>Kurssi- | Tapahtumat:<br>Henkilö:<br>Kausi:<br>Haku | PKA Kausitapahtumat<br>PKA Kausitapahtumat<br>KES Keskeytykset<br>PLO Lomatapahtumat<br>PLB Palkkaerittely<br>Keskeytykset/lomat | ▼<br>/akituiset 15.pv<br>Näytä tapahtun | nat     |          |      |        |               |             |                    | ×                     |
| Perehdytys<br>Tehtävänkuvaus<br>Kehityskeskustelut<br>Bytkesikabitarkestustelut                                                   | Plaji:                                    | ×                                                                                                    | Lajittelu:<br>Plaji Pvm                 |         |          |      |        |               |             |                    | Näytä 10 👻            |
| Hekotiedot                                                                                                    | Pka Kausitapahtu                          | imat Populus, Ilona 101                                                                                                    | 7696 Kausi 2020                         | /316    |          |      |        |               |             | Ts: 08.08.16 Kp    | : 140214033 Kta: 0,00 |
| Osaamisen arvio<br>Osaamisen haku<br>Osaamisen ranortit                                                                           | Ps Plj Palkkalaj                          | in nimi Määrä/tun Alkoi                                                                                                    | Päättyi                                 | A-hinta | Yhteensä | Tili | Alv KP | ToimAlue Tila | aus PRR-osa | KumpYhtiö Hitu,opv |                       |

### 8.2.1 Palkkaerittely

Esimiehet tai henkilöt itse näkevät oman palkkaerittelynsä **Tapahtumien selaus** –kohdassa 2 päivää ennen palkanmaksupäivää.

| Tapahtumat:<br>Henkilö:<br>Kausi:                                                                              | PLB Palkkaerittely     ▼       POPULUS, URHO Henro:     1605     Mry: 10 Vakituiset 1.pv       Kausi 2020/302 (01.03-31.03) 02.03.20     ▼     Naytä tapahi                                                                                                    | tumat            |              |                 |                                                                                            |
|----------------------------------------------------------------------------------------------------|----------------------------------------------------------------------------------------------------|------------------|--------------|-----------------|--------------------------------------------------------------------------------------------|
| Haku                                                                                                    |                                                                                                    |                  |              |                 | ×                                                                                          |
| 🗌 Näytä kaikki erittelyn tap                                                                                   | pahtumat                                                                                                    |                  |              |                 | Näytä 10 🔻                                                                                 |
| Plb Palkkaerittelv                                                                                             | V Kausi 2020/302 Populus, Urho 1                                                                                                    | 605 26.10.2015 - |              |                 |                                                                                            |
|                                                                                                    | ,,                                                                                                    |                  |              |                 |                                                                                            |
| Ajalta                                                                                                    | Palkkalaji                                                                                                    | PI               | Yks          | A-hinta         | Kaudelta                                                                                   |
| Ajalta<br>0103-3103                                                                                            | Palkkalaji<br>0201 TS, Tehtäväkohtainen palkka                                                                                                    | PI               | Yks          | A-hinta         | Kaudelta<br>3271,41                                                                        |
| Ajalta<br>0103-3103<br>0103-3103                                                                               | Paikkalaji<br>0201 TS, Tehtäväkohtainen paikka<br>0217 TS, Ammattialalisä                                                                                                    | PI               | Yks<br>2,00  | A-hinta         | Kaudelta<br>3271,41<br>261,71                                                              |
| Ajalta<br>0103-3103<br>0103-3103<br>0103-3103                                                                  | Palkkalaji<br>0201 TS, Tehtäväkohtainen palkka<br>0217 TS, Ammattialalisä<br>5550 Pidätyksen alainen palkka                                                                                                    | PI               | Yks<br>2,00  | A-hinta         | Kaudelta<br>3271,41<br>261,71<br>3533,12                                                   |
| Ajalta<br>0103-3103<br>0103-3103<br>0103-3103<br>0103-3103                                                     | Palkkalaji<br>0201 TS, Tehtäväkohtainen palkka<br>0217 TS, Armattialalisä<br>5550 Pidätyksen alainen palkka<br>6990 Ennakonpidätys                                                                                                    | P                | Yks<br>2,00  | A-hinta         | Kaudelta<br>3271,41<br>261,71<br>3533,12<br>2119,87                                        |
| Ajalta<br>0103-3103<br>0103-3103<br>0103-3103<br>0103-3103<br>0103-3103                                        | Palkkataji<br>O201 TS, Tehtäväkohtainen palkka<br>O217 TS, Ammattialalisä<br>S550 Pidätyksen alainen palkka<br>6990 Ennakonpidätys<br>8151 KuEL-maisu                                                                                                    | p<br>            | Yks 2,00     | A-hinta<br>8,25 | Kaudelta<br>3271,41<br>261,71<br>3533,12<br>2119,87<br>291,48                              |
| Ajalta<br>0103-3103<br>0103-3103<br>0103-3103<br>0103-3103<br>0103-3103<br>0103-3103                           | Palkkalaji<br>O201 TS, Tehtäväkohtainen palkka<br>O217 TS, Ammattialalisä<br>5550 Pidätyksen alainen palkka<br>6990 Ennakonpidätys<br>8151 KuEL-maksu<br>8170 Työttömyysvak.maksu                                                                                               | p<br>            | Yks<br>2,00  | A-hinta<br>8,25 | Kaudelta<br>3271,41<br>261,71<br>3533,12<br>2119,87<br>291,48<br>105,99                    |
| Ajalta<br>0103-3103<br>0103-3103<br>0103-3103<br>0103-3103<br>0103-3103<br>0103-3103                           | Palkkalaji<br>0201 TS, Tehtäväkohtainen palkka<br>0217 TS, Ammattialalisä<br>5550 Pidätyksen alainen palkka<br>6990 Ennakonpidätys<br>8151 KuEL-maksu<br>8170 Työtömysvak-maksu<br>8331 KTL:n Keski-Suomen Yhdistys ry                                                          | PI               | Yiks<br>2,00 | A hinta<br>8,25 | Kaudetta<br>3271,41<br>261,71<br>3533,12<br>2119,87<br>291,48<br>105,99<br>44,85           |
| Ajalta<br>0103-3103<br>0103-3103<br>0103-3103<br>0103-3103<br>0103-3103<br>0103-3103<br>0103-3103<br>0103-3103 | Palkkalaji       0201 TS, Tehtäväkohtainen palkka       0217 TS, Armattilailisä       5550 Pidätyksen alainen palkka       6990 Ennakonpilditys       8151 KuEL-maksu       8170 Työttömyysvak.maksu       8331 KLTL:n Keski-Suomen Yhdistys ry       8900 Vähennykset yhteensä |                  | Yks<br>2,00  | A-hinta<br>8,25 | Kaudelta<br>3271,41<br>261,71<br>3533,12<br>2119,87<br>291,48<br>105,99<br>44,85<br>442,32 |

н ч н н

## 8.2.2 Keskeytykset ja lomat

#### Kaikki henkilön poissaolot näkyvät Keskeytykset ja lomat -näytöllä.

| Keskeytykset ja lomat Populus, llona 1017696 |                      |            |            |                                         |       |       |       |           |          |
|----------------------------------------------|----------------------|------------|------------|-----------------------------------------|-------|-------|-------|-----------|----------|
| Työsuhde                                     | Tehtävänimike        | Alkoi      | Päättyi    | Syy                                     | Туöрv | Kalpv | Lompv | Lomavuosi | Tila     |
| 1                                            | Päivähoidon avustaja | 14.04.2020 | 15.04.2020 | L Vuosiloma                             | 2     | 2     | 2     | 2019      | Kirjattu |
| 1                                            | Päivähoidon avustaja | 01.07.2019 | 28.07.2019 | L Vuosiloma                             | 20    | 28    | 20    | 2019      | Kirjattu |
| 1                                            | Päivähoidon avustaja | 04.06.2018 | 05.07.2018 | L Vuosiloma                             | 23    | 32    | 23    | 2018      | Kirjattu |
| 1                                            | Päivähoidon avustaja | 14.05.2018 | 20.05.2018 | L Vuosiloma                             | 5     | 7     | 5     | 2018      | Kirjattu |
| 2                                            | Kaapelimestari       | 29.09.2017 | 02.10.2017 | 50 Sairausloma lääkärin todistuks ( S ) | 2     | 4     |       |           | Kirjattu |
| 1                                            | Päivähoidon avustaja | 11.09.2017 | 15.09.2017 | L Vuosiloma                             | 5     | 5     | 5     | 2017      | Kirjattu |
| 1                                            | Päivähoidon avustaja | 05.09.2017 | 05.09.2017 | 10 Koulutus virka/työmatkana, pal ( 0 ) | 1     | 1     |       |           | Kirjattu |
| 1                                            | Päivähoidon avustaja | 10.05.2017 | 02.06.2017 | L Vuosiloma                             | 17    | 24    | 17    | 2017      | Kirjattu |
| 1                                            | Päivähoidon avustaja | 04.04.2017 | 08.04.2017 | L Vuosiloma                             | 4     | 5     | 4     | 2017      | Kirjattu |
| 1                                            | Päivähoidon avustaja | 16.03.2017 | 18.03.2017 | L Vuosiloma                             | 2     | 3     | 2     | 2017      | Kirjattu |

н • • н

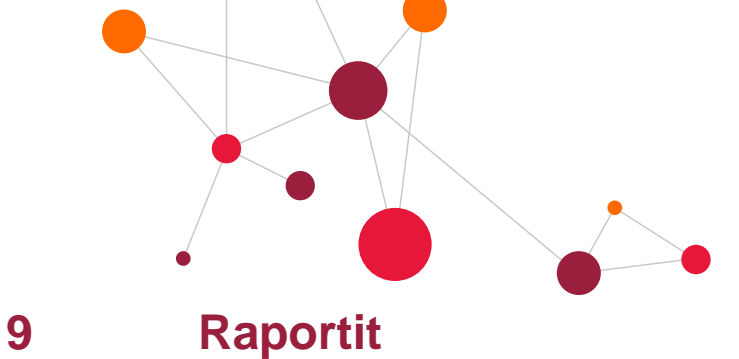

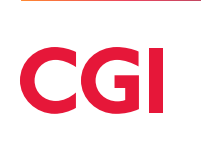

Esimiehet saavat alaisistaan esimerkiksi henkilöluetteloita, työtodistuksia, kustannusraportteja, palkkatietoraportteja, poissaoloraportteja ja taloussuunnitteluraportteja. Suurin osa raporteista on tulostettavissa myös Exceliin. Esimiehen käytössä olevat raportit on esitelty tarkemmin omassa erillisessä oppaassaan.

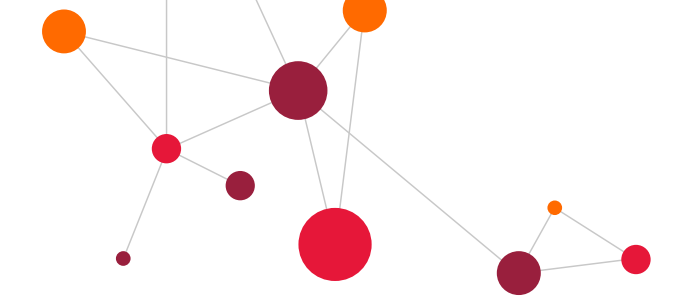

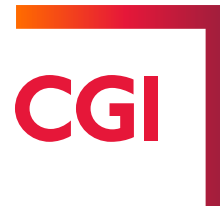

### **Revision History**

| Version | Date      | Author                | Description |
|---------|-----------|-----------------------|-------------|
| 1.0     | 29.8.2020 | CGI, Eliisa Järvenpää | Uusi pohja  |
|         |           |                       |             |
|         |           |                       |             |
|         |           |                       |             |
|         |           |                       |             |
|         |           |                       |             |

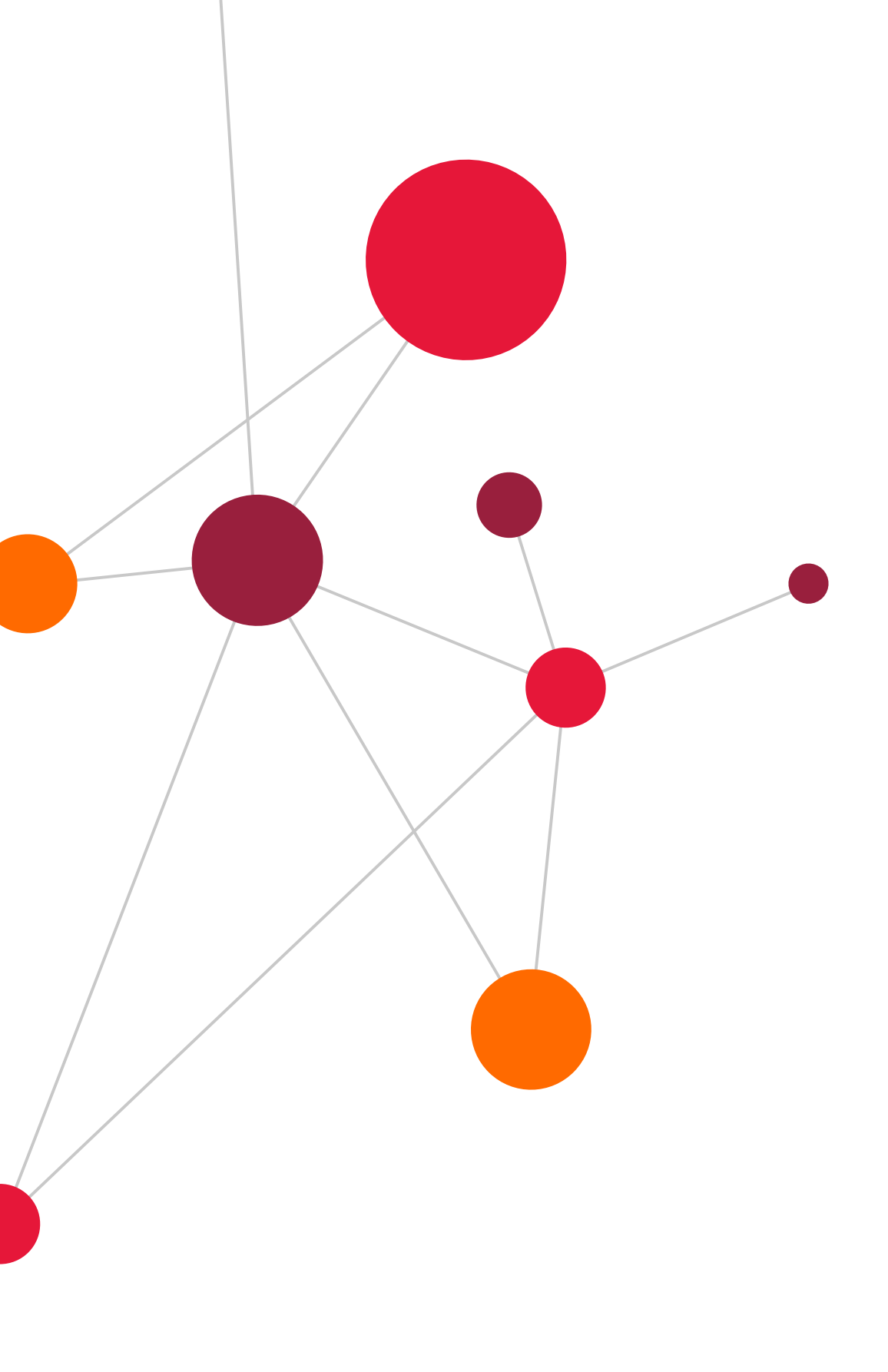

CGI